# SIEMENS

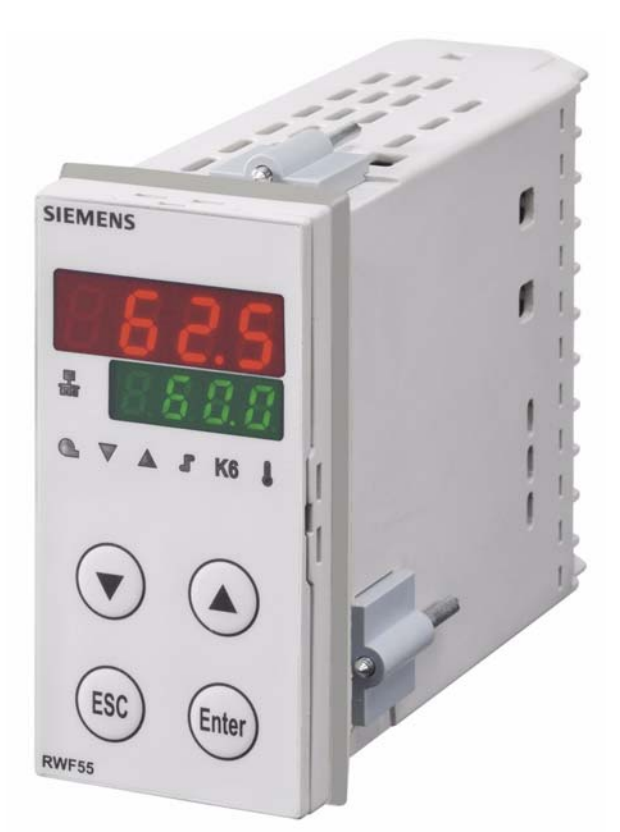

# RWF55.5 ja RWF55.6

# Kompakti yleissäädin

optimoituja lämpötilansäätöön ja paineensäätöön moduloivien tai portaittaisten poltinten ja ilmastointilaitteiden ohjausta varten

# Käyttäjän käsikirja

Säätimet RWF55.5/RWF55.6 ja tämä käyttäjän käsikirja on tarkoitettu alkuperäisille laitevalmistajille (OEM), jotka asentavat RWF55.5:n tai RWF55.6:n omiin tuotteisiinsa!

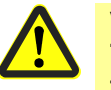

Varo! Tähän käyttäjän käsikirjaan pätevät muuttumattomina kaikki RWF55tietolehteen N7867 laaditut turvallisuusohjeet, varoitukset ja tekniset ohjeet!

# Täydentävät asiakirjat

| Tietolehti RWF55        | N7867 |
|-------------------------|-------|
| Ympäristöilmoitus RWF55 | E7867 |

## Sisällysluettelo

| 1     | Johdanto                                                                      | 6            |
|-------|-------------------------------------------------------------------------------|--------------|
| 1.1   | Yleiset ohjeet                                                                | 6            |
| 1.2   | Typografiset konventiot                                                       | 7            |
| 1.2.1 | Turvatekniset huomautukset                                                    | 7            |
| 1.2.2 | Varoittavat merkit                                                            | 7            |
| 1.3   | Huomiomerkit                                                                  | 8            |
| 1.3.1 | Esitystavat                                                                   | 8            |
| 1.4   | Kuvaus                                                                        | 9            |
| 1.5   | Lohkorakenne                                                                  | . 10         |
| 2     | Laiterakenteen tunnistaminen                                                  | . 11         |
| 2.1   | Tyyppikilpi                                                                   | . 11         |
| 2.2   | Toimituksen sisältö                                                           | . 11         |
| 0     | A                                                                             | 10           |
| 3     | Asennus                                                                       | . 12         |
| 3.1   | Asennuspaikka ja ilmasto-olosuhteet                                           | . 12         |
| 3.2   | Mitat                                                                         | . 12         |
| 3.3   | Asennus vierekkäin                                                            | . 13         |
| 3.4   | Asennus ohjaustaulun aukkoon                                                  | .13          |
| 3.5   | Irrottaminen ohjaustaulun aukosta                                             | . 14         |
| 3.6   | Etulevyn hoitaminen                                                           | . 14         |
| 4     | Sähköliitäntä                                                                 | . 15         |
| 4.1   | Asennusohjeet                                                                 | . 15         |
| 4.2   | Galvaaninen erotus                                                            | . 17         |
| 4.3   | Liitäntäpaikat                                                                | . 18         |
| 5     | Toimintatavat                                                                 | .21          |
| 5.1   | Pienkuormakäyttö                                                              | .21          |
| 5.2   | Nimelliskuormakäyttö                                                          | . 22         |
| 5.2.1 | Moduloiva poltin, kolmipistelähtö                                             | .22          |
| 5.2.2 | Moduloiva poltin, analogialähtö                                               | . 23         |
| 5.2.3 | Kaksiportainen poltin, kolmipistelähtö                                        | . 24         |
| 5.2.4 | Kaksiportainen poltin, analogialähtö                                          | . 25         |
| 5.3   | Polttimen poiskytkentä                                                        | .26          |
| 5.4   | Asetusarvon esiasetus                                                         | . 27         |
| 5.4.1 | Asetusarvon vaihto SP1 / SP2 tai asetusarvon siirto analogisesti I nP2:n kaut | ta <b>28</b> |
| 5.4.2 | Asetusarvon vaihto SP1 / ulkoinen asetusarvo I nP2:n kautta                   | .29          |
| 5.4.3 | Asetusarvon siirto SP1 analogisesti InP2:n / binäärisesti dSP:n kautta        | . 30         |
| 5.4.4 | Ulkoinen asetusarvo, asetusarvon siirto binäärisesti dSP:n kautta             | . 31         |
| 5.5   | Sääolosuhteista riippuvainen asetusarvon ohjaus                               | . 32         |

| 5.6     | Reagointikynnys (q)                                | 33 |
|---------|----------------------------------------------------|----|
| 5.7     | Järjestelmän kylmäkäynnistys                       | 34 |
| 5.8     | Lämpöshokkisuoja (TSS)                             | 36 |
| 6       | äyttö                                              | 37 |
| 6.1     | Näytön ja painikkeiden merkitys                    | 37 |
| 6.2     | Normaalinäyttö                                     | 39 |
| 6.3     | Käyttötaso                                         | 40 |
| 6.4     | Käsikäyttö, moduloiva poltin                       | 41 |
| 6.5     | Käsikäyttö, kaksiportainen poltin                  | 42 |
| 6.6     | Automaattisen säätötoiminnon käynnistys            | 43 |
| 6.7     | Ohjelmistoversion näyttö                           | 44 |
| 7       | Parametrointi PArA                                 | 45 |
| 8       | Konfigurointi ConF                                 | 48 |
| 8.1     | Analogiatulo I nP1                                 | 49 |
| 8.2     | Analogiatulo I nP2                                 | 51 |
| 8.3     | Analogiatulo I nP3                                 | 52 |
| 8.4     | Säädin Cntr                                        | 53 |
| 8.5     | Lämpöshokkisuoja (TSS) rAFC                        | 54 |
| 8.6     | Hälytystoiminto AF                                 | 55 |
| 8.7     | Säätölähdöt 0utP                                   | 57 |
| 8.8     | Binääritulo bi nF                                  | 58 |
| 8.9     | Näyttö di SP                                       | 59 |
| 8.10    | Liitäntä IntF                                      | 60 |
| 9       | Automaattinen säätötoiminto                        | 61 |
| 9.1     | Automaattinen säätötoiminto nimelliskuormakäytössä | 61 |
| 9.2     | Säädinparametrien valvonta                         | 63 |
| 10      | PC-ohjelmisto ACS411                               | 64 |
| 10.1    | Turvaohjeet                                        | 64 |
| 10.2    | Oikeaoppinen parametrointi                         | 64 |
| 10.3    | Parametrien muuttaminen                            | 64 |
| 10.4    | Käyttöpaikka                                       | 65 |
| 10.5    | Lisenssi- ja vastuuvapausmääräykset                | 65 |
| 10.6    | PC-ohjelmiston ACS411 hankinta                     | 65 |
| 10.7    | Kielet                                             | 65 |
| 10.8    | Käyttöjärjestelmät                                 | 65 |
| 10.9    | Laitteistoedellytykset                             | 65 |
| 10.10   | Asennus                                            | 66 |
| 10.11   | Muuta                                              | 66 |
| 10.11.1 | USB-liitännän käyttö                               | 66 |

| 10.11.2 | USB-liitännän virransyöttö                                  | 66 |
|---------|-------------------------------------------------------------|----|
| 11      | Modbus-liitäntä                                             | 67 |
| 11.1    | Käyttötaso                                                  | 67 |
| 11.2    | Parametritaso                                               | 68 |
| 11.3    | Konfigurointitaso                                           | 69 |
| 11.4    | Etäkäyttö                                                   | 69 |
| 11.5    | Laitetiedot                                                 | 70 |
| 11.6    | Laitteiden tila                                             | 70 |
| 12      | Profibus DP-liitäntä                                        | 71 |
| 12.1    | RS-485-siirtotekniikka                                      | 71 |
| 12.2    | Johdotus                                                    | 76 |
| 12.3    | Parametriluettelo                                           | 76 |
| 13      | Vianetsintä                                                 | 77 |
| 13.1    | Hälytysilmoitukset                                          | 77 |
| 13.2    | Muuta                                                       | 77 |
| 14      | Tekniset tiedot                                             | 78 |
| 14 1    | Tulot                                                       | 78 |
| 14.1    | Analogiatulo InP1 (tosiarvo)                                | 78 |
| 14 1 2  | Analogiatulo InP2 (ulkoinen asetusarvo, asetusarvon siirto) | 80 |
| 14 1 3  | Analogiatulo I nP3 (ulkolämpötila)                          | 80 |
| 14.1.0  | Binääritulo D1                                              | 80 |
| 14 1 5  | Binääritulo D2                                              | 81 |
| 14.2    | Mittauspiirin valvonta                                      | 81 |
| 14.3    | Säätölähdöt OutP                                            | 82 |
| 14.4    | Säädin                                                      |    |
| 14.5    | Sähkötiedot                                                 |    |
| 14.6    | Kotelo                                                      |    |
| 14.7    | Ympäristöolosuhteet                                         |    |
| 14.8    | Segmenttinävttö                                             |    |
| 14.9    | Standardit ja sertifikaatit                                 |    |
| 15      | Selitykset                                                  | 86 |
| 10      | Contynoot                                                   |    |
| 16      | Kuvahakemisto                                               |    |

## 1.1 Yleiset ohjeet

and

#### Versio!

Kaikki tarpeelliset asetukset on kuvailtu tässä käyttäjän käsikirjassa laiteohjelmistoversiosta XXX.01.01 alkaen.

Lue tämä käyttäjän käsikirja ennen laitteen ottamista käyttöön. Säilytä

➡ Viittaus!

Katso luku 6.7 Ohjelmistoversion näyttö

käyttäjän käsikirja aina kaikkien käyttäjien ulottuvilla.

#### Typografiset konventiot 1.2

#### 1.2.1 Turvatekniset huomautukset

Tämä käyttäjän käsikirja sisältää huomautuksia, joita täytyy noudattaa henkilökohtaisen turvallisuuden takaamiseksi sekä esinevahinkojen välttämiseksi. Huomautukset ovat korostettu kolmiolla, käsi- tai nuolimerkeillä ja ne ovat esitettyjä vaarallisuusasteen mukaan seuraavasti:

Pätevä henkilökunta Vain pätevä henkilökunta saa ottaa laitteen käyttöön ja käyttää sitä. Pätevää henkilökuntaa ovat tämän dokumentaation turvateknisten huomautusten mukaan henkilöt, joilla on oikeus ottaa käyttöön, maadoittaa ja tunnusmerkitä laitteita, järjestelmiä ja virtapiirejä turvatekniikan standardien mukaisesti.

Määräystenmukainen Noudata seuraavaa: Laitetta saa käyttää vain teknisessä kuvauksessa tarkoitettuihin sovelluksiin ja ainoastaan yhdessä Siemensin suosittelemien ja/tai hyväksymien muiden valmistajien laitteiden ja osien kanssa.

Laitteiden moitteeton ja turvallinen käyttö edellyttää asianmukaista kuljetusta, varastointia, sijoitusta ja asennusta sekä huolellista käyttöä ja kunnossapitoa.

#### 1.2.2 Varoittavat merkit

Huomio- ja huomautus merkkejä käytetään tässä käyttäjän käsikirjassa seuraavissa olosuhteissa:

|   | Huomio    | Tätä merkkiä käytetään, kun ohjeiden epätarkka<br>noudattaminen tai noudattamatta jättäminen voi<br>aiheuttaa <b>henkilövahinkoja</b> .                          |
|---|-----------|----------------------------------------------------------------------------------------------------|
| ш | Huomautus | Tätä merkkiä käytetään, kun ohjeiden epätarkka<br>noudattaminen tai noudattamatta jättäminen voi<br>aiheuttaa <b>laitevaurioita tai tietojen turmeltumista</b> . |
|   | Huomautus | Tätä merkkiä käytetään, kun <b>on noudatettava</b><br><b>varotoimenpiteitä</b> käsiteltäessä rakenneosia, joissa voi<br>syntyä sähköstaattinen purkaus.          |

käyttö

## 1.3 Huomiomerkit

| (B)                              | Huomaa                 | Tätä merkkiä käytetään, kun <b>johonkin erityiseen</b> on<br>kiinnitettävä huomiota.                                                                                                    |  |
|----------------------------------|------------------------|----------------------------------------------------------------------------------------------------|--|
| ⇔                                | Viittaus               | Tämä merkki viittaa muissa dokumentaatioissa, luvuissa tai kappaleissa oleviin <b>lisätietoihin</b> .                                                                                                    |  |
| abc1 Alaviite<br>* Menettelyohje |                        | Alaviitteet ovat <b>tiettyihin tekstin kohtiin viittaavia</b><br><b>huomautuksia</b> . Alaviitteet koostuvat<br>2 osasta:<br>1.) <b>Merkintä</b> toteutettu tekstissä yläindeksiin sijoitetuilla<br>juoksevilla numeroilla.<br>2.) <b>Alaviiteteksti</b> on sivun alareunassa ja alkaa<br>numerolla ja pisteellä.<br>Tämä merkki ilmaisee, että <b>suoritettava tehtävä</b><br>kuvaillaan.<br>Yksittäiset työvaiheet merkitään tällä tähdellä, esim.:<br>* Paina painiketta |  |
| 1.3.1 Esi                        | tystavat               |                                                                                                    |  |
| ESC                              | Painikkeet             | Painikkeet esitetään kehystettyinä. Ne voivat sisältää<br>symboleita tai tekstejä. Jos painikkeella on useita<br>toimintoja, sille käytetään senhetkistä toimintoa<br>vastaavaa tekstiä.                                                                                                    |  |
| (Enter) +                        | Painikeyhdist<br>elmät | Painikkeiden esittäminen plusmerkin kanssa merkitsee,<br>että kumpaakin painiketta on painettava samanaikaisesti.                                                                                                    |  |
| ConF → InP<br>→ InP1             | Komentoketju           | Sanojen välissä olevat pienet nuolet helpottavat<br>parametrien nopeaa löytämistä konfigurointitasolla tai<br>navigointia PC-ohjelmistossa ACS411.                                                                                                    |  |

### 1.4 Kuvaus

| Käyttö<br>lämmitysjärjestelmissä | Säädintä RWF55 käytetään ennen kaikkea lämpötilan tai paineen säätelyyn öljy- tai<br>kaasupolttoisissa lämmöntuotantojärjestelmissä. Sitä käytetään asetuksesta riippuen<br>kompaktina kolmivaihesäätimenä tai portaattomana, analogialähdöllä varustettuna<br>säätimenä. Se voidaan muuntaa ulkoisella kytkimellä kaksivaihesäätimeksi<br>kaksiportaisen polttimen ohjausta varten. Integroitu termostaattitoiminto kytkee<br>polttimen päälle ja pois.                                                                                                    |  |
|----------------------------------|----------------------------------------------------------------------------------------------------|--|
| Jäähdytyssäädin                  | Säätimen toimintasuunnan voi vaihtaa jäähdytyskäyttöön.                                                                                                    |  |
| E                                | Viittaus!<br>Katso luku 8.4 Säätimen Cntr                                                                                                    |  |
| RWF55                            | Säätimessä on kaksi nelipaikkaista 7-segmenttinäyttöä tosiarvolle (punainen) ja<br>asetusarvolle (vihreä). RWF55 on varustettu kolmivaihelähdöllä, joka koostuu kahdesta<br>releestä, jotka AVAAVAT tai SULKEVAT toimielimen. Se sisältää lisäksi analogiatulon<br>ja monitoimireleen (K6), jolla voi säätää 12 eri kytkentätoimintoa.                                                                                                    |  |
| Liitäntä                         | Laitteessa on vakiona RS-485-liitäntä Modbus Slave.                                                                                                    |  |
| Lisävaruste                      | RWF55.6 sisältää lisäksi Profibus-DP-liitännän.                                                                                                    |  |
| Säätö                            | Moduloivassa käytössä RWF55 toimii PID-säätimenä. Kaksiporraskäytössä RWF55<br>säätelee asetetun kytkentäkynnyksen mukaan. RWF55:n asetusarvo voidaan asettaa<br>joko säätimellä tai ulkoisesti liitännän kautta.<br>Käyttäjä säätää näin lämmityskattilan tai jäähdytysjärjestelmän lämpötilaa tai painetta.<br>Asetusarvon minimirajoitus ja maksimirajoitus ovat säädettävissä. Toimintoja kuten<br>asetusarvon vaihto, asetusarvon siirto tai toimintatapojen vaihto voi toteuttaa kahden<br>binääritulon kautta. Laite sisältää vakiona automaattisen säätötoiminnon PID-<br>säädinparametrien mittaukseen. |  |
| Asennus                          | Säädinkäytön mitat ovat 48 x 96 x 122 mm, ja säädin soveltuu erityisesti<br>ohjaustauluihin asennettavaksi. Kaikki liitännät sijaitsevat laitteen takapuolella ja ne<br>johdotetaan ruuviliittimillä.                                                                                                    |  |

## 1.5 Lohkorakenne

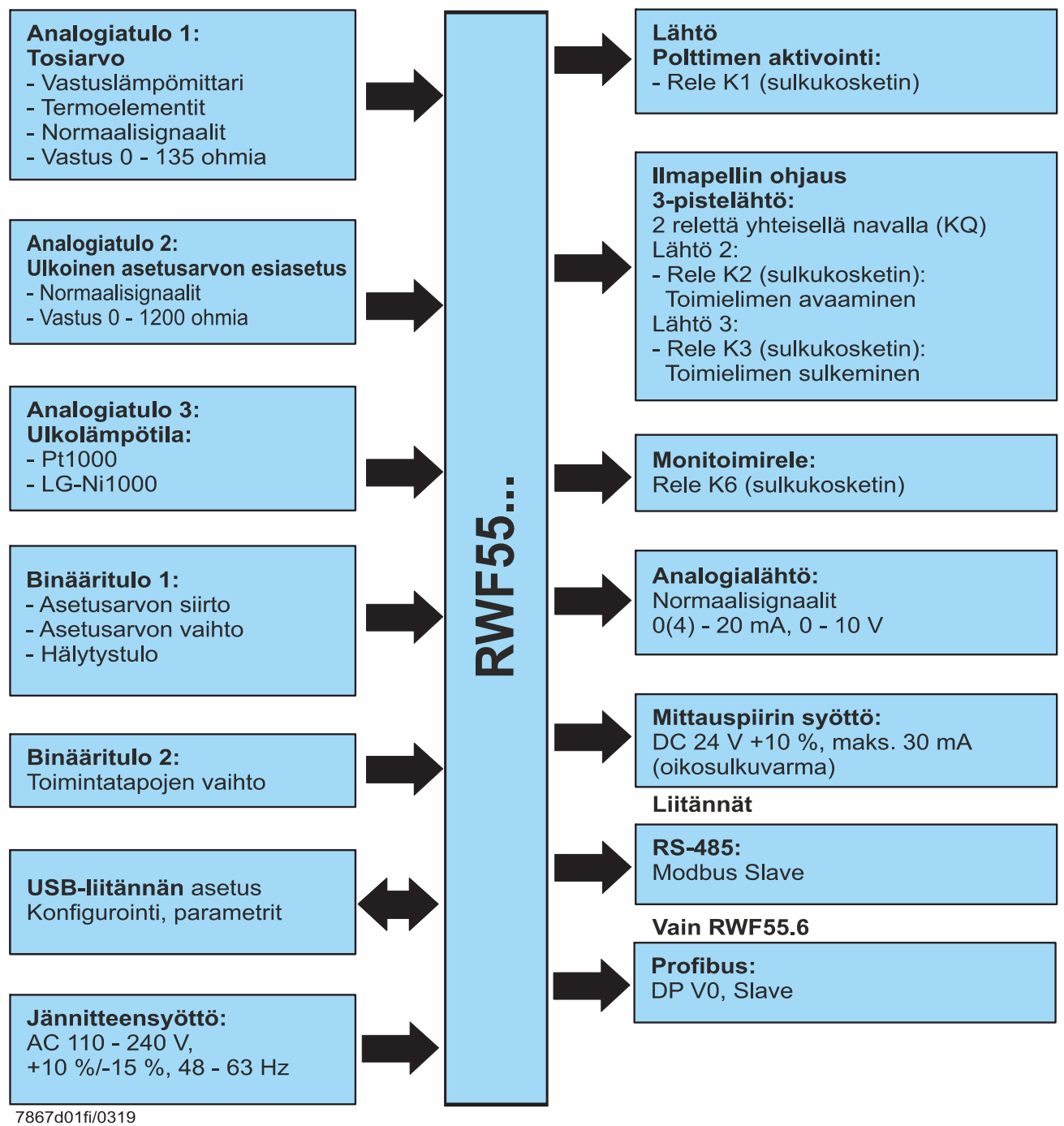

Kuva 1: Lohkorakenne

## 2 Laiterakenteen tunnistaminen

## 2.1 Tyyppikilpi

Tyyppikilpi on liimattu kiinni koteloon. Tyyppitunnus sijaitsee nuolen kohdalla.

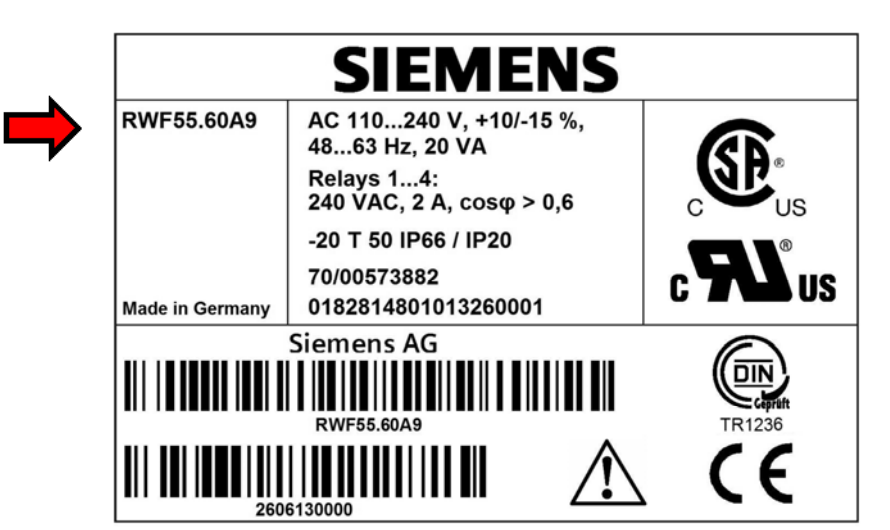

#### Huomautus!

ad

Kytketyn jännitteensyötön täytyy vastata tyyppikilven ilmaisemaa jännitettä.

| Laitetyyppi | Rakenne                                                                                                |
|-------------|----------------------------------------------------------------------------------------------------|
| RWF55.50A9  | Täysversio kolmipistelähdöllä, analogialähdöllä, RS-<br>485:llä - yksittäispakkaus                     |
| RWF55.51A9  | Täysversio kolmipistelähdöllä, analogialähdöllä, RS-<br>485:llä - monipakkaus (20 kpl)                 |
| RWF55.60A9  | Täysversio kolmipistelähdöllä, analogialähdöllä,<br>RS-485:llä, Profibus-DP:llä - yksittäispakkaus     |
| RWF55.61A9  | Täysversio kolmipistelähdöllä, analogialähdöllä,<br>RS-485:llä, Profibus-DP:llä - monipakkaus (20 kpl) |

### 2.2 Toimituksen sisältö

- Tilatun rakenteen mukainen laite
- Käyttäjän käsikirja (vain yksittäispakkaus)

Sijainti

Esimerkki

Tyypit

### 3.1 Asennuspaikka ja ilmasto-olosuhteet

• Asennuspaikan tulee olla mahdollisimman tärinävapaa, pölytön eikä se saa sisältää voimakkaita aineita.

 Säädin on asennettava mahdollisimman etäälle sähkömagneettisia kenttiä synnyttävistä lähteistä kuten taajuusmuuttajista tai korkeajännitteisistä sytytysmuuntajista.

Suhteellinen kosteus: ≤95 % ilman kondensoitumista Ympäristön lämpötila-alue: -20...50 °C Säilytyslämpötila-alue: -40...70 °C

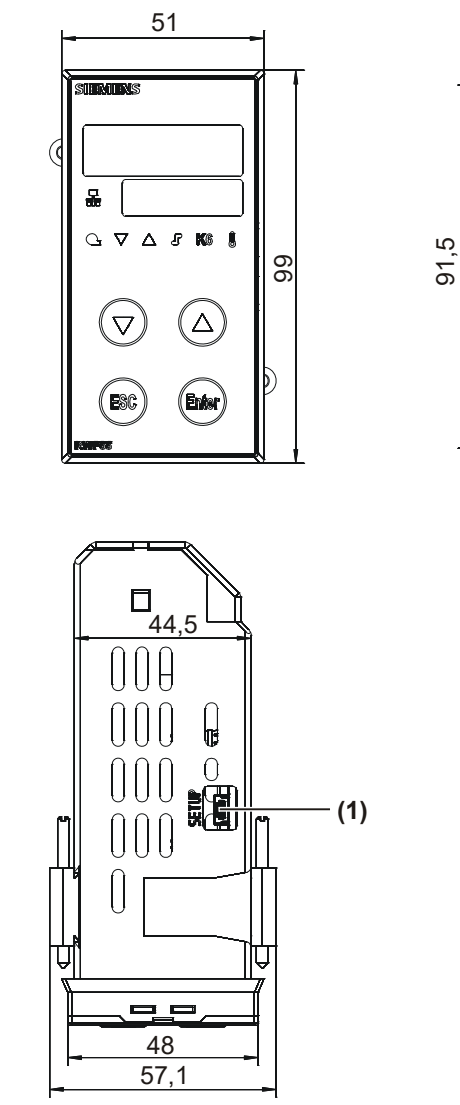

#### 3.2 Mitat

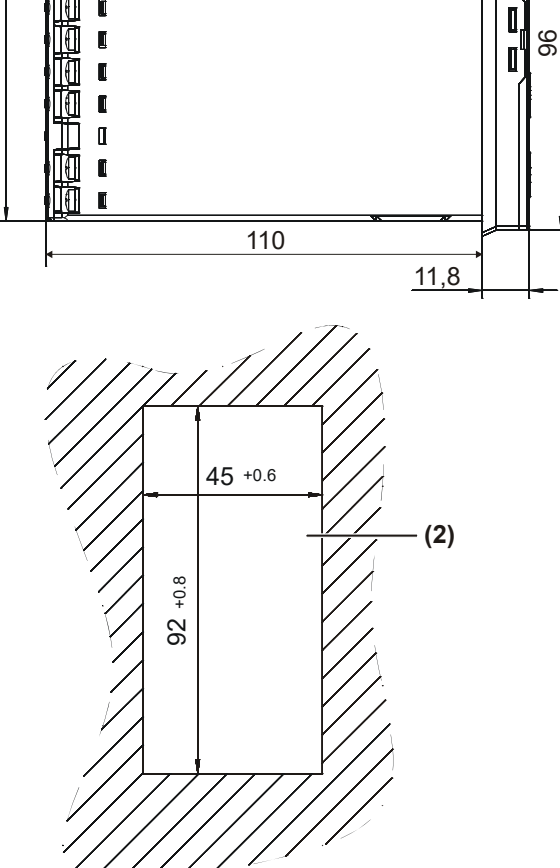

7867m01/0612

Kuva 2: Mitat RWF55

#### Selitykset

- (1) USB-liitännän asetus
- (2) Ohjaustaulun aukko

### 3.3 Asennus vierekkäin

Jos useampia laitteita asennetaan ohjaustauluun ylekkäin tai vierekkäin, ohjaustaulun aukkojen tulee sijaita toisistaan vaakasuuntaan vähintään 11 mm:n päässä ja pystysuuntaan vähintään 50 mm:n päässä.

## 3.4 Asennus ohjaustaulun aukkoon

- \* Irrota asennuskiinnikkeet
- \* Aseta toimituksen sisältämä tiiviste laitteen runkoon
  - Huomautus!
- Laitteeseen täytyy ehdottomasti asentaa tiiviste, ettei koteloon pääse vettä eikä likaa!

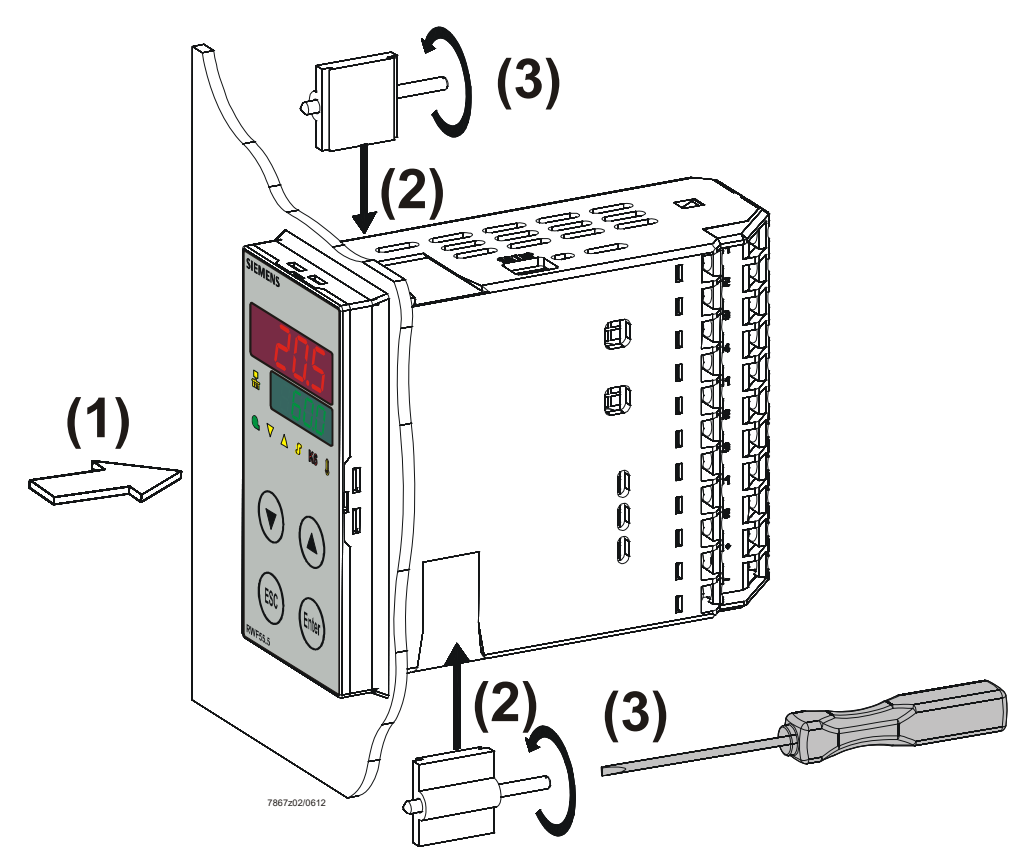

Kuva 3: Asennus ohjaustaulun aukkoon

- ★ Aseta laite etupuolelta ohjaustaulun aukkoon (1) ja varmista, että tiiviste tulee oikein paikoilleen.
- ★ Työnnä asennuskiinnikkeet ohjaustaulun takapuolelta käsin laitteen sivuilla oleviin johteisiin (2) ja ruuvaa tasaisesti ruuvinvääntimellä kiinni (3), kunnes säädinkotelo on tiukasti paikallaan ohjaustaulun aukossa.

## 3.5 Irrottaminen ohjaustaulun aukosta

#### Huomautus!

ead

æ

On varmistettava, että laitetta irrotettaessa kaikki kaapelit on irrotettu ja etteivät kaapelit voi leikkautua ohjaustaulun ja kotelon välissä.

## 3.6 Etulevyn hoitaminen

Etulevy voidaan puhdistaa kaupoista saatavilla pesuaineilla, astianpesuaineilla ja puhdistusaineilla.

#### Huomautus!

Etulevy **ei** kestä syövyttäviä happoja ja emäksiä, hankausaineita eikä puhdistusta korkeapainepesureilla.

## 4 Sähköliitäntä

## 4.1 Asennusohjeet

| Turvamääräykset        | <ul> <li>Johtomateriaalin valinnassa, asennuksessa ja laitteen sähköliitännöissä on<br/>noudatettava VDE 0100 -määräyksiä koskien sellaisten vahvavirtalaitteiden<br/>asennusta, joiden nimellisjännite on alle AC 1000 V tai asianmukaisia maakohtaisia<br/>määräyksiä</li> <li>Vain ammattihenkilökunta saa toteuttaa sähköliitännän</li> <li>Kytke laite kaksinapaisesti irti verkosta, jos jännitettä johtaviin osiin voi koskettaa<br/>töiden aikana</li> <li>Jos RWF55 liitetään ulkoiseen PELV-virtapiiriin, nykyisestä sisäisestä SELV-<br/>sähköpiiristä tulee PELV-sähköpiiri. Kaksinkertainen tai vahvistettu eristys suojaa<br/>edelleen sähköiskuilta ja rajoittaa jännitettä. Suojamaadoitinliitäntä ei ole<br/>tarpeellinen</li> <li>SELV-virtapiiriin liitettyihin laitteisiin tarvitaan standardin DIN EN 61140 mukainen<br/>turvallinen erotus kosketusvaarallisia jännitteitä vastaan (esim. DIN EN 60730-1:n<br/>mukaisella kaksinkertaisella tai vahvistetulla eristyksellä)</li> </ul> |
|------------------------|----------------------------------------------------------------------------------------------------|
| Illkoisten 🔥           | Huomiol                                                                                                    |
| komponenttien liitäntä | Jos ulkoisia komponentteja liitetään RWF55:n suojapienjännitteen tuloihin ja<br>lähtöihin (liittimet 11, 12, 13, 14, 21, 22, 23, 31, 32, D1, D2, DG, G+, G-, A+, A- ja<br>USB-liitäntä, RS-485-liitäntä ja Profibus-liitäntä), on varmistettava, ettei<br>RWF55:een siirry vaarallista aktiivista jännitettä. Se voidaan toteuttaa käyttämällä<br>eristyskapseloituja komponentteja, joissa on kaksinkertainen/vahvistettu eristys,<br>ja/tai SELV-komponentteja. Laiminlyönti aiheuttaa sähköiskun vaaran.                                                                                                    |
|                        | Harmond at                                                                                                    |
|                        | Kaikki laitteen takasivulla olevat ruuviliittimet on kiristettävä aina tiukkaan. Tämä koskee myös tarpeettomia liitäntöjä.                                                                                                    |
| Susieus A              | luomial                                                                                                    |
| Suojaus 🕂              | <ul> <li>Asennuspaikan sulake ei saa ylittää 20 A.</li> <li>Laitteen sulake on AC 250 V/1,6 A hidas<br/>standardin IEC 60127-4:n mukaan</li> <li>Lähtörele on suojattava kuormapiirin oikosulun varalta maksimilla sallitulla<br/>relevirralla, jotta estetään koskettimien kiinnihitsautuminen.</li> <li>⇒ Viittaus!<br/>Katso luku 14.3 Säätölähdöt 0utP</li> <li>Laitteen verkkoliittimiin ei saa liittää muita kuluttajia</li> </ul>                                                                                                    |
|                        | Cählämaanaattinen yhteeneeniyyyysie radiahäiriätees neudettavat telvisissä                                                                                                    |
| Hairionpoisto          | <ul> <li>Sankomagneettinen yhteensopivuus ja radionairiotaso noudattavat teknisissa<br/>tiedoissa mainittuia standardeia ja määräyksiä</li> </ul>                                                                                                    |
|                        | ⇒ Viittaus!                                                                                                    |
|                        | Katso luku 14.5 Sähkötiedot                                                                                                    |
|                        | Asenna tulojohdot, lähtöjohdot ja syöttöjohdot tilallisesti toisistaan erillään eikä                                                                                                    |
|                        | keskenään rinnakkain                                                                                                    |
|                        | Kaikki tulojohdot ja lähtöjohdot, jotka eivät ole yhteydessä jänniteverkkoon, on                                                                                                    |
|                        | asennettava häiriösuojattujen ja kierrettyjen johtojen kanssa. Niitä ei saa asentaa                                                                                                    |

rakenneosien tai johtojen läheisyyteen, joissa on virtaa

#### Väärinkäyttö

- Laite ei sovellu asennettavaksi räjähdysvaarallisiin tiloihin
- Säätimeen väärin säädetyt arvot (asetusarvo, parametritason ja konfigurointitason tiedot) voivat heikentää käytön aikana sen moitteetonta toimintaa ja aiheuttaa vaurioita. Sen vuoksi tulisi aina käyttää säätimestä riippumattomia turvalaitteita, esim. ylipaineventtiilejä tai lämpötilanrajoittimia/lämpötilavahteja, ja asennuksen tulisi olla mahdollista vain ammattihenkilökunnalle. Noudata tässä yhteydessä vastaavia turvamääräyksiä. Jotteivat kaikki mahdolliset säätövälit voi hallita automaattista säätötoimintoa, saavutettavan tosiarvon vakautta on valvottava.

## 4.2 Galvaaninen erotus

Kuvassa näkyvät virtapiirien väliset maksimit testausjännitteet.

| AnalogiatuloIAP I<br>AARIOgiatuloAnalogiatuloIAP2<br>AARIOgiatuloVastuslämpömittarille,<br>termoelementeille tai<br>normaalisignaaleilleBinääritulo D1, D2, DG<br>Potentiaalivapaille koskettimilleUSB-liitännän asetus<br>PC-ohjelmistolle ACS411LED-näyttö<br>Painikkeet | Ilmapellin ohjaus<br>Kolmipistelähtö K2, K3, KQ <ul> <li>Rele K2 (sulkukosketin):<br/>Toimielimen avaaminen</li> <li>Rele K3 (sulkukosketin):<br/>Toimielimen sulkeminen</li> </ul> Polttimen aktivointi 1P, 1N<br>Rele (sulkukosketin) |
|----------------------------------------------------------------------------------------------------|----------------------------------------------------------------------------------------------------|
| <b>Mittausmuuntimen syöttö</b><br>G+, G-<br>DC 24 V +10 %, maks. 30 mA<br>(oikosulkuvarma)                                                                                                    | <b>Tehonkulutus</b><br>Maks. 20 VA kun AC 110 - 240 V,<br>+10 %/-15 %, 48 - 63 Hz                                                                                                    |
| Analogialähtö<br>A+, A-                                                                                                    | <b>Monitoimirele</b> 6N, 6P<br>Rele K6                                                                                                    |
|                                                                                                    | Testausjännitteet:                                                                                                    |
| RS-485 Modbus Slave                                                                                                    | DC 50 V                                                                                                    |
|                                                                                                    | AC 2210 V                                                                                                    |
| Vain RWF55.6<br>Profibus DP                                                                                                    | AC 3510 V                                                                                                    |

7867d02fi/0319 Kuva 4: Testausjännitteet

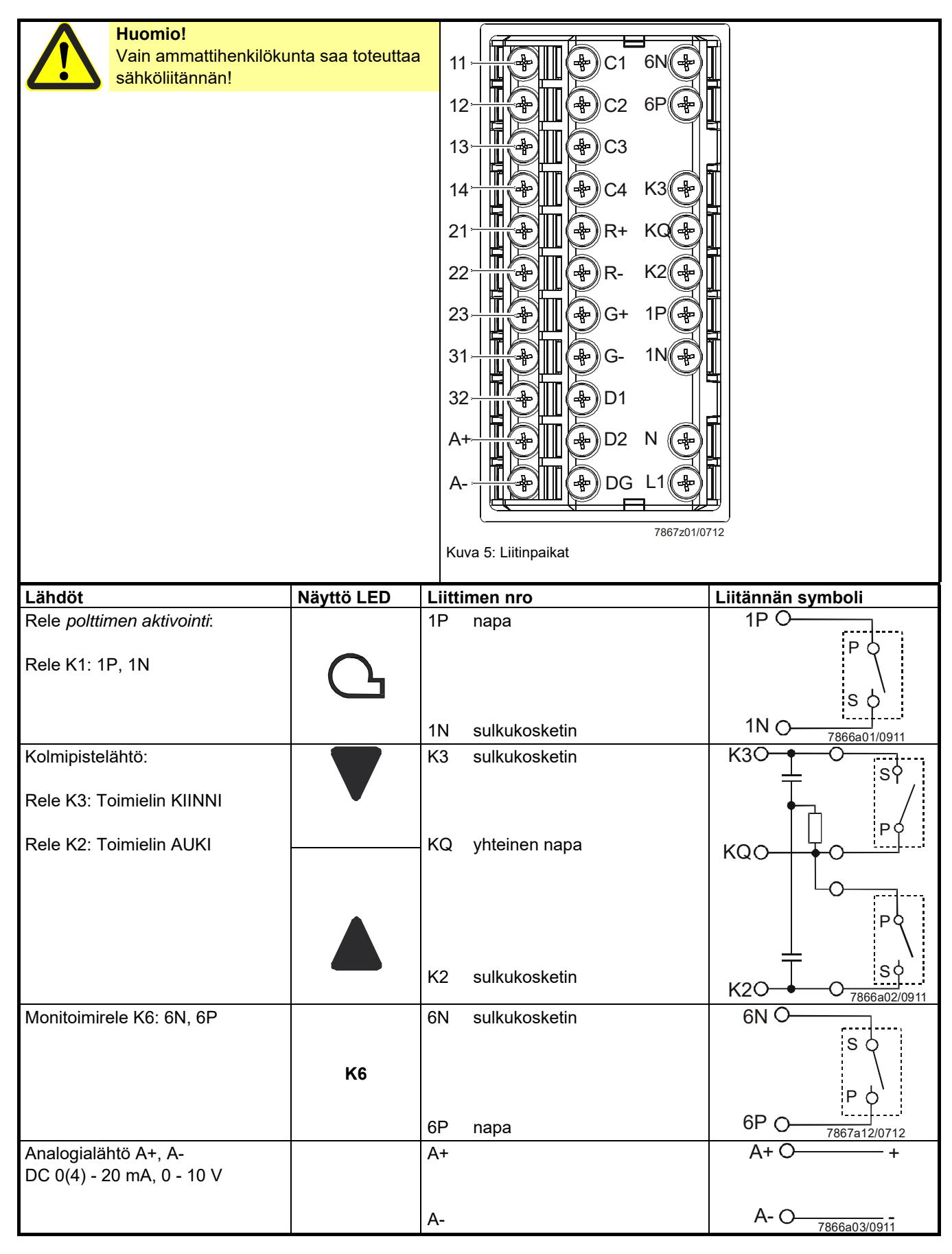

## 4.3 Liitäntäpaikat

| Analogiatulo InP1 (tosiarvo)           | Liittimen nro | Liitännän symboli              |
|----------------------------------------|---------------|--------------------------------|
| Termoelementti                         | 12            | O+12                           |
|                                        |               |                                |
|                                        | 14            | O -14<br>7867a13/0612          |
| Vastuslämpömittari 3-johdinkytkennällä | 11            | O 11                           |
|                                        |               | ft9                            |
|                                        | 12            | O 12                           |
|                                        |               |                                |
|                                        | 14            | O 14                           |
| Vastuslämpömittari 2-johdinkytkennällä | 11            | O 11                           |
| 0 - 135 Ω                              |               | e 🎁                            |
|                                        | 14            | TO 14                          |
| Virtatulo                              | 12            | + O 12                         |
| DC 0 - 20 MA, 4 - 20 MA                |               | lx                             |
|                                        | 14            | - <sub>7867a06/0612</sub> O 14 |
|                                        | 13            | +O 13                          |
| DC 0 - 5 V, 1 - 5 V, 0 - 10 V          |               | Ux                             |
|                                        | 14            | - <sub>7867a07/0612</sub> O 14 |

| <b>Analogiatulo</b> I nP2 (ulkoinen asetusarvo tai asetusarvon siirto) | Liittimen nro | Liitännän symboli              |
|------------------------------------------------------------------------|---------------|--------------------------------|
| Vastuspotentiometri 2-johdinkytkennällä<br>0 - 1200 Ω                  | 21            | o21                            |
|                                                                        | 23            | 023<br>7867a14/0612            |
| Virtatulo<br>DC 0 - 20 mA, 4 - 20 mA                                   | 21            | +O 21<br>Ix                    |
|                                                                        | 23            | - <sub>7867a23/0612</sub> O 23 |
| Jännitetulo<br>DC 0 - 5 V, 1 - 5 V, 0 - 10 V                           | 22            | +                              |
|                                                                        | 23            | - <sub>7867a16/0612</sub> O 23 |

| Analogiatulo I nP3 (ulkolämpötila)     | Liittimen nro | Liitännän symboli                |
|----------------------------------------|---------------|----------------------------------|
| Vastuslämpömittari 2-johdinkytkennällä | 31<br>32      | • 31<br>• • • 32<br>7867a17/0612 |

| Binääritulo binF    | Liittimen nro | Liitännän symboli    |
|---------------------|---------------|----------------------|
| Binääritulo: D1     | D1            | D1 0                 |
| Binääritulo: D2     | D2            | D2 0                 |
| Yhteinen maataso DG | DG            | DG 0<br>7867a18/0612 |

| Jännitteensyöttö                        | Liittimen nro | Liitännän symboli               |
|-----------------------------------------|---------------|---------------------------------|
|                                         | L1 ulkojohdin | L1 0                            |
|                                         |               |                                 |
| AC 110 - 240 V + 10 %/-15 %, 48 - 63 HZ | N nollajohdin | N O 7866a09/0911                |
|                                         | G+            | G+O+                            |
| Mittausmuuntimen svöttö                 |               | DC 24 V <u>+</u> 10%            |
| (oikosulkuvarma)                        |               | Maks. 30 mA                     |
| (,                                      | G-            | G-O <sub>7867a10fi/0419</sub> - |

| Liitäntä     | Liittimen nro | Liitännän symboli |
|--------------|---------------|-------------------|
| RS-485       | R+            | RxD/TxD +         |
|              | R-            | RXD/TxD -         |
| Vain RWF55.6 | C1            | VP (+5 V)         |
| Profibus DP  | C2            | RxD/TxD-P (B)     |
|              | C3            | RxD/TxD-N (A)     |
|              | C4            | DGND              |

## 5.1 Pienkuormakäyttö

Pienkuormakäyttö tarkoittaa, että kattilasta otetaan vähäinen määrä energiaa. Kaksivaihesäädin säätää releellä K1 *polttimen aktivointi* valittua asetusarvoa kytkemällä polttimen päälle ja pois päältä kuten termostaatin.

#### Termostaattitoiminto

Sen vuoksi tätä säätötoimintaa kutsutaan **termostaattitoiminnoksi**. Säädettävissä oleva kytkentäero takaa, että polttimen käynnistystiheys voidaan valita materiaalia säästävästi.

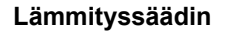

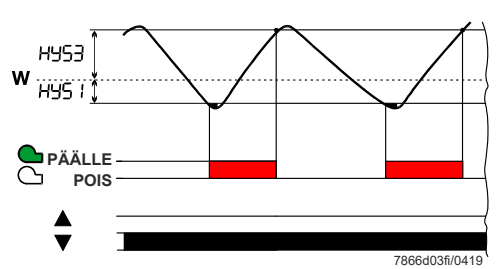

**Moduloiva ja kaksiportainen käyttö:** Tosiarvo liikkuu päällekytkentäkynnyksen **HYS1** ja poiskytkentäkynnyksen **HYS3** välillä.

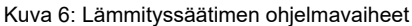

#### Jäähdytyssäädin

Jos säätimen toimintasuunnaksi on valittu jäähdytyssäädin, lämpötilarajat HYS4 ja HYS5 pätevät. Tällöin jäähdytyskoneikolle käytetään relettä K1 *polttimen aktivointi*.

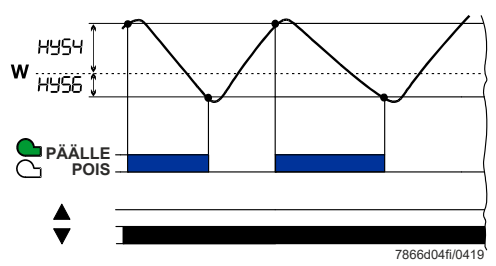

Kuva 7: Jäähdytyssäätimen ohjelmavaiheet

**Moduloiva ja kaksiportainen käyttö:** Tosiarvo liikkuu päällekytkentäkynnyksen **HYS4** ja poiskytkentäkynnyksen **HYS6** välillä.

## 5.2 Nimelliskuormakäyttö

Nimelliskuormakäyttö tarkoittaa, että kattilasta otetaan suuri määrä energiaa, jolloin poltin on jatkuvasti päällekytkettynä. Jos lämmityskuorma nousee pienkuormakäytössä niin, että tosiarvo alkaa alittaa päällekytkentäkynnyksen HYS1, säädin ei siirry heti korkeampaan poltintehoon. Se tutkii ensin tämän säätöpoikkeaman dynamiikan ja kytkee korkeamman tehon vasta sitten, kun säädettävissä oleva reagointikynnys (q) ylittyy (**A**).

➡ Viittaus! Katso luku 5.6 *Reagointikynnys (q)* 

Toimintatapojen vaihto

- Nimelliskuormakäytössä poltin lämmittää käyttötarkoituksesta riippuen joko moduloivasti tai kaksiportaisesti suuremmalla polttoainemäärällä kuin pienkuormakäytössä. Binääritulolla D2 voidaan vaihtaa moduloivan ja kaksiportaisen välillä
- Moduloiva poltin, kun koskettimet **D2** ja **DG** ovat auki
- Kaksiportainen poltin, kun koskettimet D2 ja DG ovat kiinni
- ➡ Viittaus! Katso luku 8.8 *Binääritulo* bi nF

#### 5.2.1 Moduloiva poltin, kolmipistelähtö

Alue (1)

Termostaattitoiminto on aktiivinen kuvan alueella (1). Pienin poltinasetus käynnistyy alitettaessa päällekytkentäkynnys **HYS1** ja sammuu ylitettäessä poiskytkentäkynnys **HYS3**.

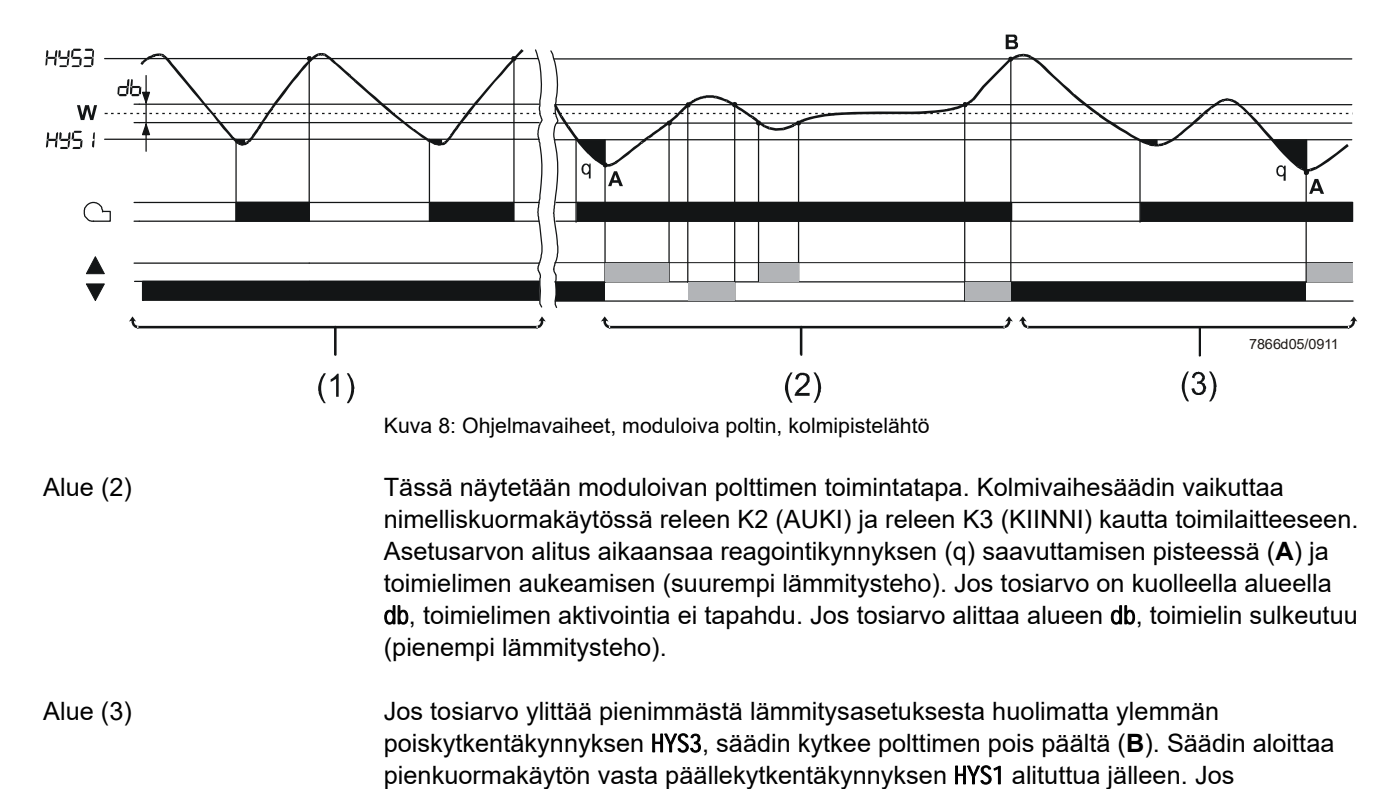

reagointikynnys (q) ylittyy, säädin kytkee nimelliskuormakäytön (**A**). ⇒ Viittaus!

Katso luku 5.6 Reagointikynnys (q)

#### 5.2.2 Moduloiva poltin, analogialähtö

Alue (1) Termostaattitoiminto on aktiivinen.

Alue (2)

Laite säätää portaattomalla säätimellä valittuun asetusarvoon. Säätötaso annetaan analogialähdön kautta normaalisignaalina.

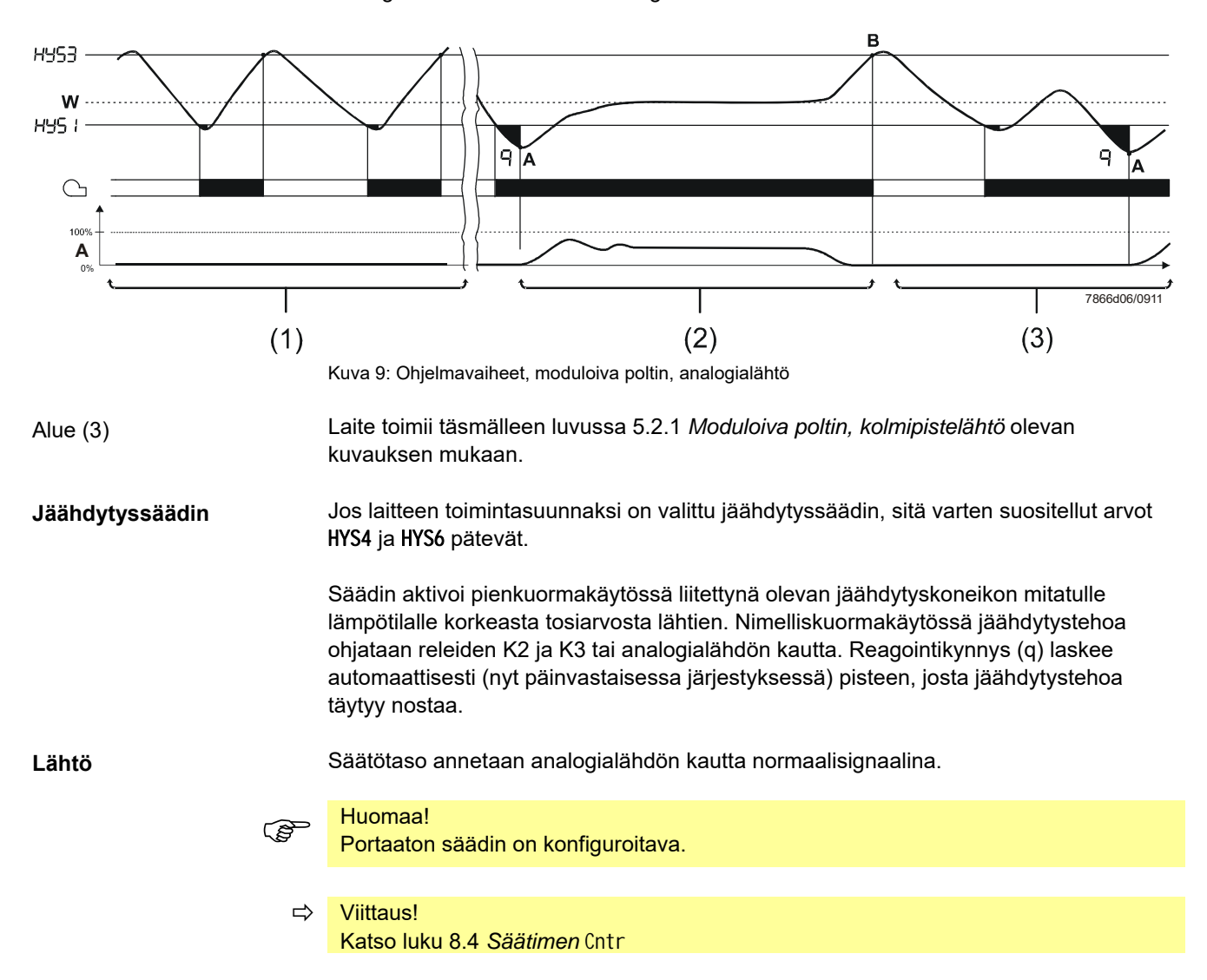

#### 5.2.3 Kaksiportainen poltin, kolmipistelähtö

Termostaattitoiminto on aktiivinen kuvan alueella (1). **Kaksivaihesäädin** vaikuttaa alueella (2) releen K2 (AUKI) ja releen K3 (KIINNI) kautta toiseen poltinportaaseen kytkeytymällä päällekytkentäkynnyksen **HYS1** ja alemman poiskytkentäkynnyksen **HYS2** mukaan päälle tai pois päältä.

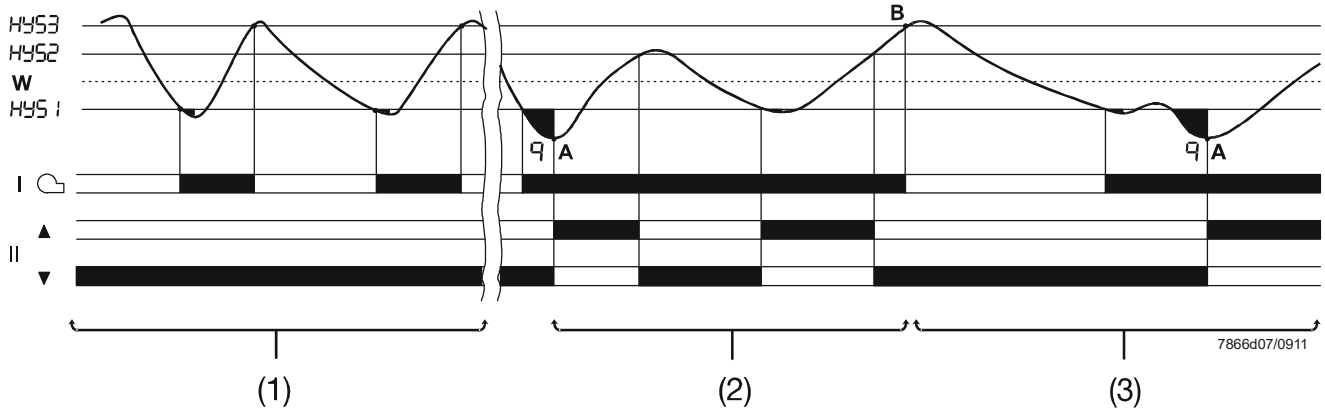

Kuva 10: Ohjelmavaiheet, kaksiportainen poltin, kolmipistelähtö

Tosiarvo ylittää alueella (3) ylemmän poiskytkentäkynnyksen HYS3, ja säädin kytkee polttimen pois päältä (**B**). Säädin aloittaa pienkuormakäytön vasta päällekytkentäkynnyksen HYS1 alituttua jälleen. Jos reagointikynnys (q) ylittyy, säädin kytkee nimelliskuormakäytön (**A**).

➡ Viittaus!

Katso luku 5.6 Reagointikynnys (q)

#### 5.2.4 Kaksiportainen poltin, analogialähtö

Tässä asetuksessa toinen poltinporras kytkeytyy analogialähdön (liittimet **A+** ja **A-**) digitaalisen normaalisignaalin kautta päällekytkentäkynnyksen **HYS1** ja alemman poiskytkentäkynnyksen **HYS2** mukaan päälle tai pois päältä.

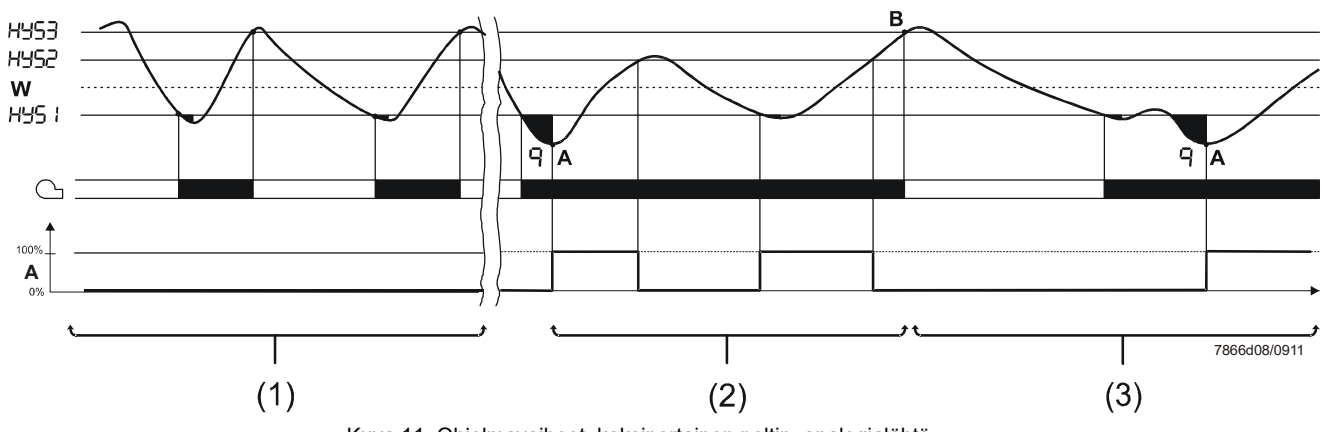

Kuva 11: Ohjelmavaiheet, kaksiportainen poltin, analogialähtö

Jäähdytyssäädin

Jos laitteen toimintasuunnaksi on valittu jäähdytyssäädin, sitä varten suositellut arvot HYS4, HYS5 ja HYS6 pätevät.

Säädin aktivoi pienkuormakäytössä liitettynä olevan jäähdytyskoneikon mitatulle lämpötilalle korkeasta tosiarvosta lähtien. Nimelliskuormakäytössä toista tehotasoa ja siten jäähdytystehoa ohjataan releiden K2 ja K3 tai analogiatulon kautta. Reagointikynnys (q) laskee automaattisesti (nyt päinvastaisessa järjestyksessä) pisteen, josta jäähdytystehoa täytyy nostaa.

## 5.3 Polttimen poiskytkentä

Jos anturiin tulee vaurio, säädin ei voi valvoa tosiarvoa (analogiatulo I nP1). Ennen ylikuumenemista tapahtuu turvallisuussyistä polttimen automaattinen poiskytkentä. Sama pätee myös ulkoisen asetusarvon mittaukseen analogiatulon I nP2 kautta.

#### Toiminnot

- Poltin pois päältä
- Kolmipistelähtö toimielimen sulkemista varten
- Automaattinen säätötoiminto päättyy
- Käsikäyttö päättyy

## 5.4 Asetusarvon esiasetus

Asetusarvot (SP1, SP2 tai dSP) esivalitaan näppäimistön tai PC-ohjelmiston ACS411 kautta säädettyjen asetusarvorajojen puitteissa. Asetusarvoa on mahdollista siirtää analogisesti tai binäärisesti, vaihtaa ulkoisella koskettimella tai siihen voidaan vaikuttaa säästä riippuvaisesti.

| Asetusarvon vaihto                    | Siirto                                                                                 | Binääritulo<br>D1 | Tiet          | <b>Fietoja</b>                                                                                        |  |
|---------------------------------------|----------------------------------------------------------------------------------------|-------------------|---------------|----------------------------------------------------------------------------------------------------|--|
| SP1                                   | Analogisesti I nP2: n<br>kautta                                                        | Auki              |               | Viittaus!<br>Katso luku 5.4.1 Asetusarvon vaihto                                                      |  |
| SP2                                   | Analogisesti I nP2: n<br>kautta                                                        | Kiinni            | 4             | SP1/SP2 tai asetusarvon siirto<br>analogisesti I nP2:n kautta                                         |  |
| SP1                                   |                                                                                        | Auki              |               | Viittaus!                                                                                             |  |
| Ulkoinen asetusarvo<br>I nP2:n kautta |                                                                                        | Kiinni            | $\rightarrow$ | / ulkoinen asetusarvo I nP2:n kautta                                                                  |  |
|                                       | Asetusarvo SP1<br>analogisesti InP2:n<br>kautta, ilman binääristä<br>siirtoa           | Auki              |               | Viittaus!<br>Katso luku 5.4.3 Asetusarvon siirto SP1                                                  |  |
|                                       | Asetusarvo SP1<br>analogisesti InP2:n<br>kautta, binäärinen siirto<br>asetusarvoon dSP | Kiinni            |               | analogisesti InP2:n /binäärisesti dSP:n<br>kautta                                                     |  |
|                                       | Ulkoinen asetusarvo<br>I nP2:n kautta, ilman<br>binääristä siirtoa                     | Auki              |               | Viittaus!<br>Katso luku 5.4.4 Ulkoinen asetusarvo,<br>asetusarvon siirto binäärisesti dSP:n<br>kautta |  |
|                                       | Ulkoinen asetusarvo<br>I nP2:n kautta,<br>binäärinen siirto<br>asetusarvoon dSP        | Kiinni            | ₽             |                                                                                                    |  |

#### ➡ Viittaus!

Katso luku 8.8 Binääritulo bi nF

## 5.4.1 Asetusarvon vaihto SP1 / SP2 tai asetusarvon siirto analogisesti InP2:n kautta

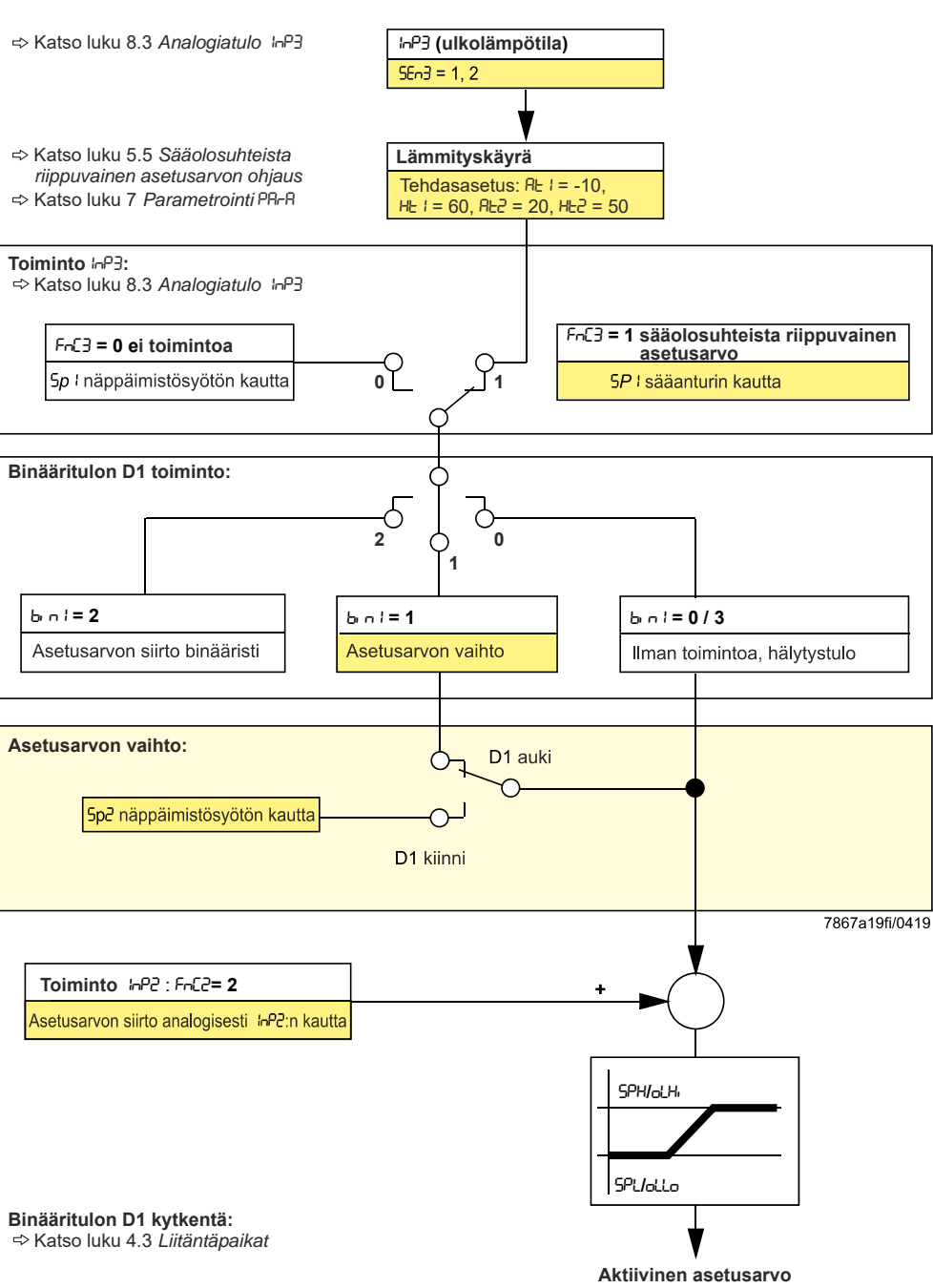

Kuva 12: Asetusarvon vaihto tai asetusarvon siirto

#### 5.4.2 Asetusarvon vaihto SP1 / ulkoinen asetusarvo InP2:n

kautta

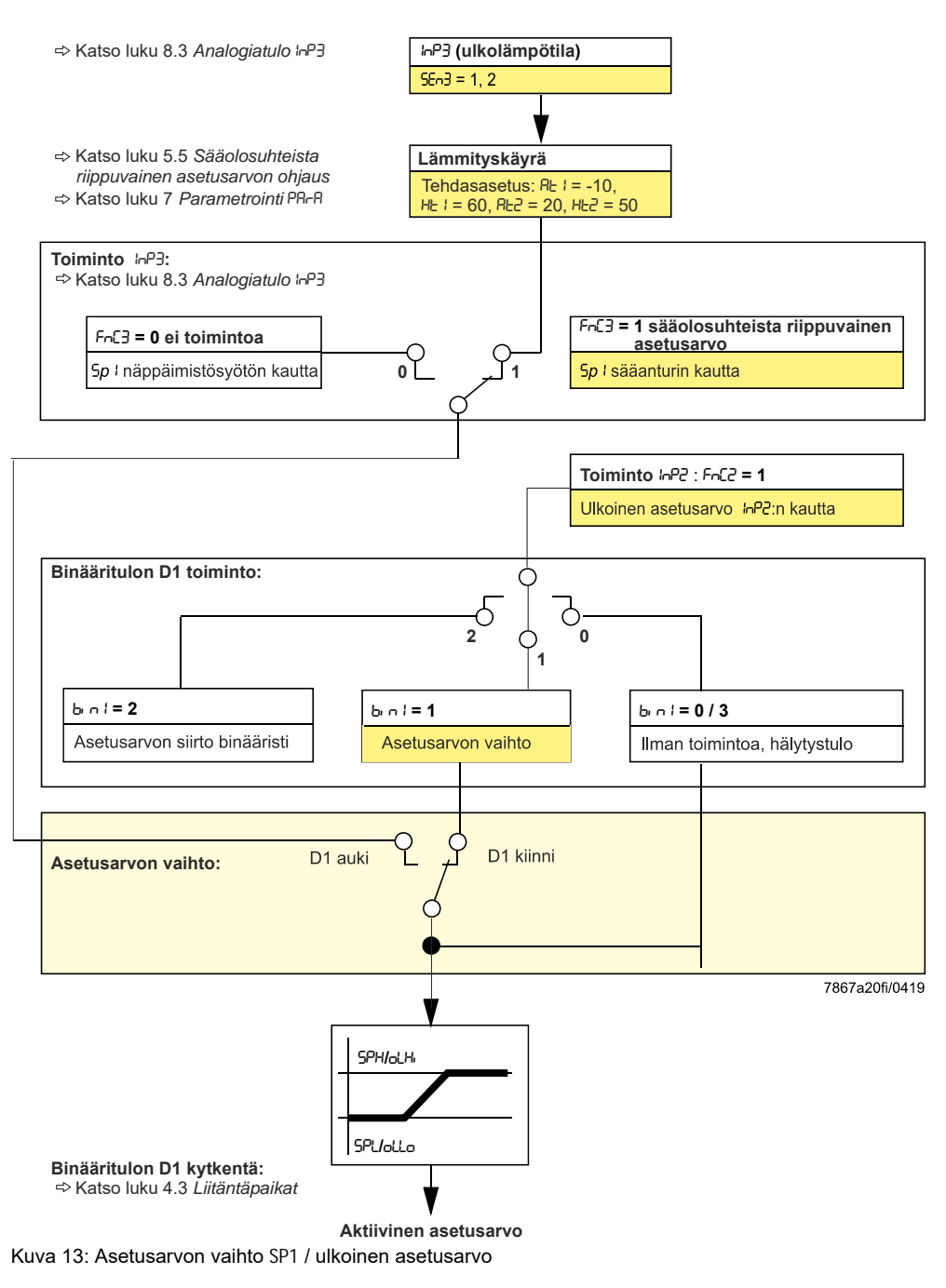

# 5.4.3 Asetusarvon siirto SP1 analogisesti InP2:n / binäärisesti dSP:n kautta

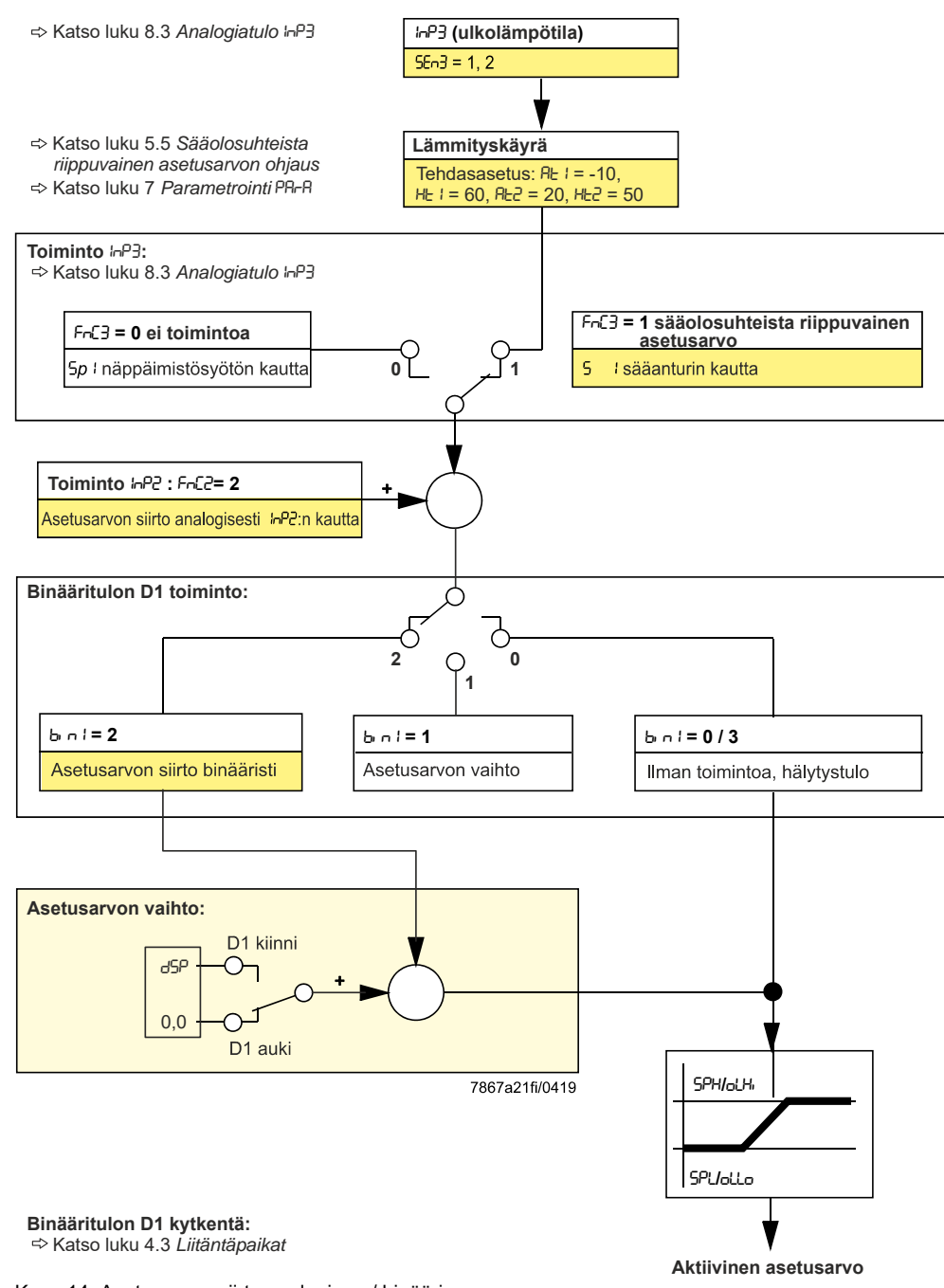

Kuva 14: Asetusarvon siirto analoginen / binäärinen

# 5.4.4 Ulkoinen asetusarvo, asetusarvon siirto binäärisesti dSP:n kautta

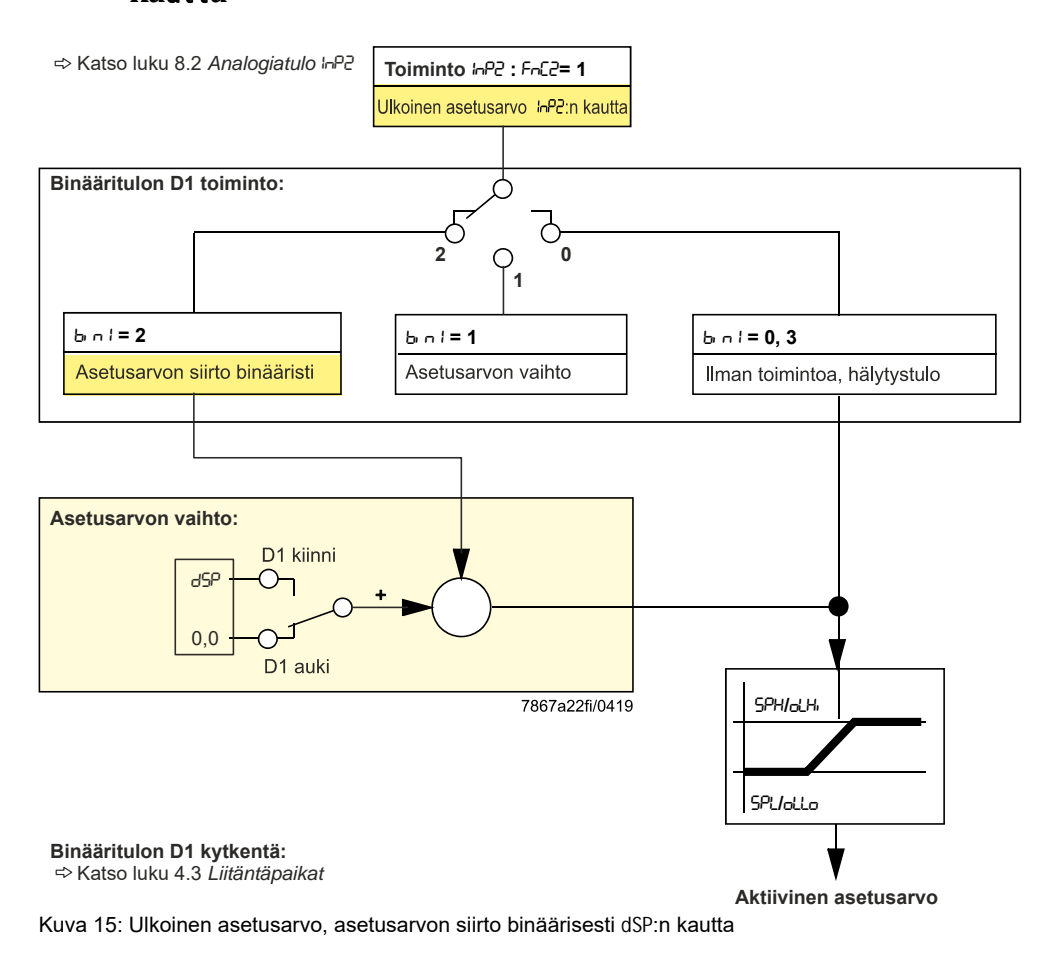

Smart Infrastructure

## 5.5 Sääolosuhteista riippuvainen asetusarvon ohjaus

RWF55 voidaan konfiguroida niin, että sääolosuhteista riippuvainen asetusarvon ohjaus aktivoituu liitettäessä sääanturi LG-Ni1000 tai Pt1000.

➡ Viittaus!

Katso luku 8.3 Analogiatulo InP3

Sääolosuhteista riippuvaiseen asetusarvon ohjaukseen ei käytetä senhetkistä ulkolämpötilaa, vaan vaimennettua ulkolämpötilaa rakennuksen aikakäyttäytymisen ottamiseksi huomioon.

Tämä vaimennettu ulkolämpötila saadaan nykyisestä ulkolämpötilasta ja suodatinvakiosta. RWF55:ssa tätä suodatinarvoa (parametri dF3) voi säätää. Jännitekatkon aikana tämä suodatin nollaantuu. Minimi ja maksimi asetusarvo voidaan säätää asetusarvoalarajan SPL ja asetusarvoylärajan SPH avulla. Toiminta-alueen alaraja oLLo ja toiminta-alueen yläraja oLHi suojaavat järjestelmää myös sen lämpötilarajojen ylitykseltä.

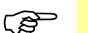

#### Huomaa!

Jokainen RWF55 täytyy johdottaa erikseen sääanturiin (ei rinnakkaiskytkentää). Tämä toiminto on optimoitu käyttövesikäyttöisille lämmitysjärjestelmille.

Lämmityskäyrä

Lämmityskäyrä kuvaa kattilalämpötilan asetusarvon riippuvuutta ulkolämpötilasta. Sitä määrittää kaksi tukipistettä. Käyttäjä määrittelee kahdelle ulkolämpötilalle kulloinkin halutun kattilalämpötilan asetusarvon. Niistä lasketaan lämmityskäyrä sääolosuhteista riippuvaiselle asetusarvolle. Kattilalämpötilan tehollista asetusarvoa rajoitetaan asetusarvon ylärajalla SPH ja asetusarvon alarajalla SPL.

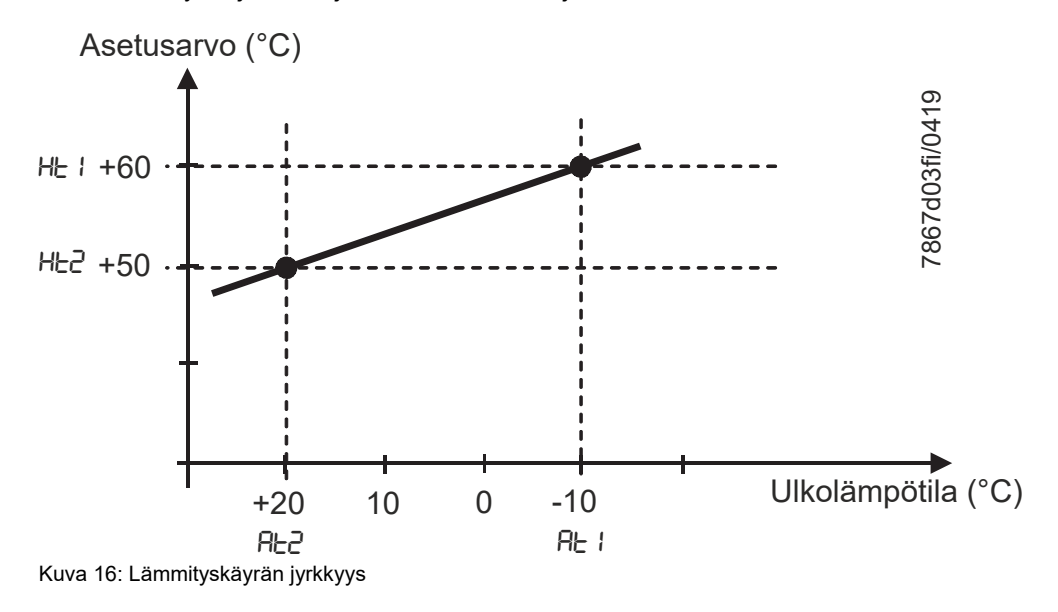

Kumpikin tukipiste asetetaan parametritasolla.

➡ Viittaus!

Katso luku 7 Parametrointi PArA.

## 5.6 Reagointikynnys (q)

Reagointikynnys (q) määrittää, miten pitkään ja miten voimakkaasti tosiarvo saa laskea ennen kuin tapahtuu vaihto nimelliskuormakäyttöön.

Sisäinen matemaattinen laskelma määrittää integraalitoiminnon avulla kaikkien pintaosien summan qeff = q1 + q2 + q3 kuvan mukaisesti. Tämä tapahtuu aina vain silloin, kun säätöpoikkeama (x-w) alittaa päällekytkentäkynnyksen HYS1 arvon. Integraalin muodostus keskeytetään tosiarvon noustessa. Kun *qeff* ylittää esiasetetun reagointikynnyksen (q) (säädettävissä parametritasolla), toinen poltinporras tai kolmivaihesäädin/portaaton säädin aktivoi lopulta toimielimen AUKI. Kun tosiarvo saavuttaa halutun asetusarvon, tapahtuu nollaus *qeff* = 0.

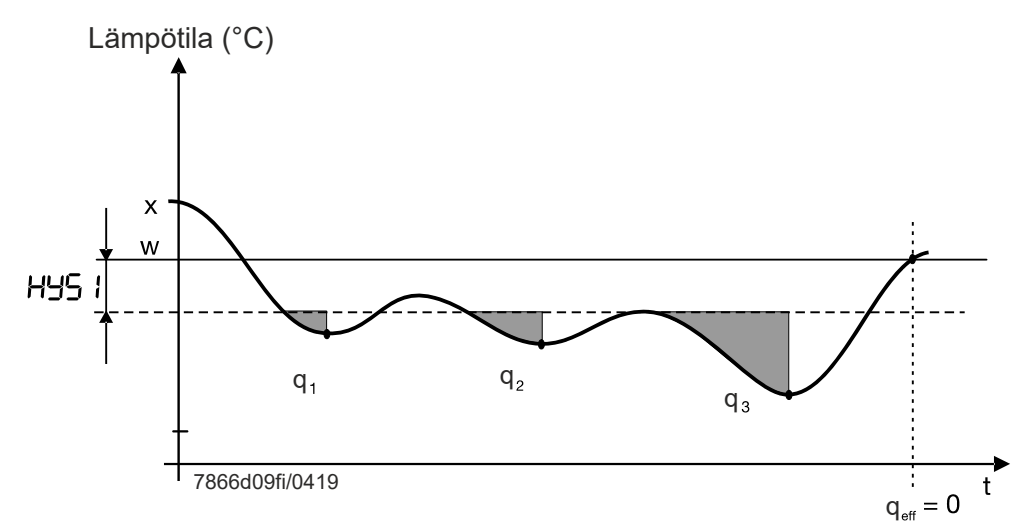

Kuva 17: Ohjelmavaiheet, reagointikynnys (q)

Kuormasta riippuvaisen kytkeytymisen etuna on aikariippuvaiseen kytkeytymiseen nähden se, että tosiarvon dynamiikka mitataan.

Lisäksi tämä tosiarvon seuranta takaa pienkuormakäytön ja nimelliskuormakäytön välisellä siirtymäalueella materiaalia suojaavan käynnistystiheyden ja siten poltinkomponenttien pidemmän kestoiän.

#### äähdytyssäädin

Reagointikynnys (q) toimii niin ikään päinvastaisella tavalla jäähdytyssäätimessä.

## 5.7 Järjestelmän kylmäkäynnistys

| Lukitus        |     |                                                                                                    |
|----------------|-----|----------------------------------------------------------------------------------------------------|
|                | (B) | Huomaa!<br>Toiminnot <i>Järjestelmän kylmäkäynnistys</i> ja <i>Lämpöshokkisuoja (TSS)</i> ovat keskenään<br>lukittuja.<br>Vain yksi toiminto voidaan aktivoida eikä koskaan kumpaakin samanaikaisesti.                                          |
| Lämmityssäädin |     | Jos lämmitysjärjestelmä on ollut pidemmän aikaa pois päältä, tosiarvo on laskenut alas.<br>Säädin aloittaa säätötoiminnan nopeuttamiseksi välittömästi nimelliskuormakäytöllä<br>heti, kun säätöpoikkeama (x-w) on alittanut tietyn raja-arvon. |
|                |     | Tämä raja-arvo lasketaan kaavalla:                                                                                                    |
|                |     | Raja-arvo = 2 x (HYS1-HYS3)                                                                                                    |
|                |     | Tässä tapauksessa reagointikynnys (q) on toimimaton toimintatavasta ja<br>säätösuureesta (lämpötila, paine) riippumatta.                                                                                                    |
| Esimerkki      |     | Toimintatapa: Moduloiva kolmipistelähtö<br>HYS1 = -5 K<br>HYS3 = +5 K<br>w = 60 °C                                                                                                    |
|                |     | Raja-arvo = 2 x (-5 - 5) = 2 x (-10) = -20 K                                                                                                    |

Jos tosiarvo alittaa 40 °C, lämmitystoiminta alkaa pienkuormakäytön sijasta heti nimelliskuormakäytöllä.

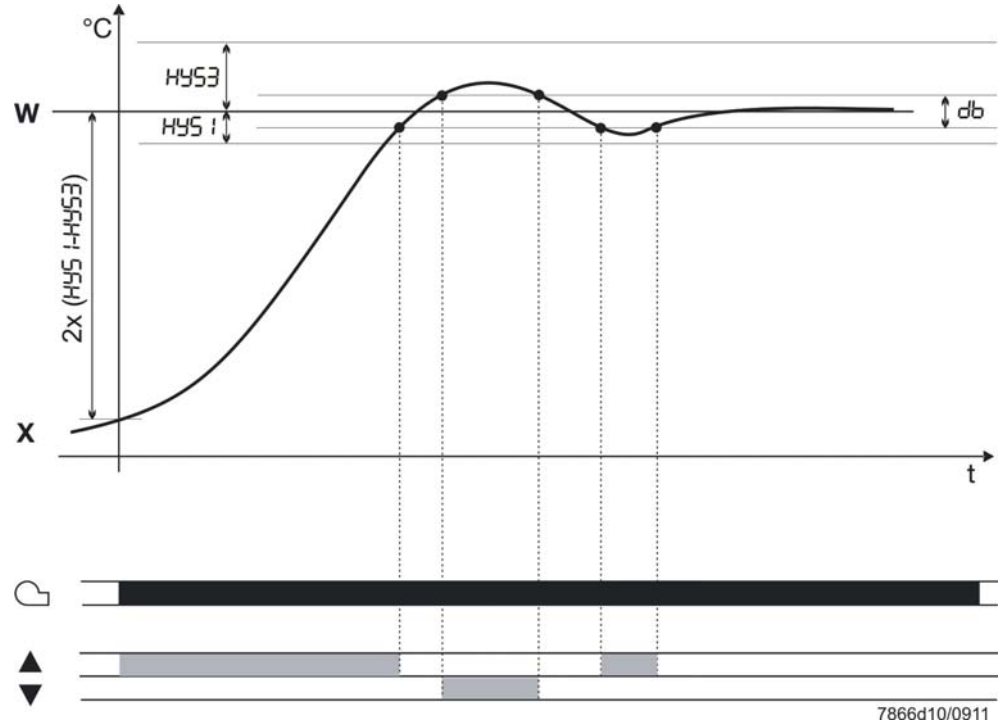

Kuva 18: Ohjelmavaiheet, järjestelmän kylmäkäynnistys

| Jäähdytyssäädin | Järjestelmän kylmäkäynnistys toimii myös kylmäsäätimenä käytettäessä.              |  |  |
|-----------------|------------------------------------------------------------------------------------|--|--|
|                 | Raja-arvo lasketaan seuraavasti:<br>Raja-arvo = 2 x (HYS4-HYS6)                    |  |  |
| Esimerkki       | Toimintatapa: Moduloiva kolmipistelähtö<br>HYS4 = 5 K<br>HYS6 = -5 K<br>w = -30 °C |  |  |
|                 | Raja-arvo = 2 x (5 + 5) = 2 x (10) = +20 K                                         |  |  |
|                 | Jos tosiarvo ylittää -10 °C, jäähdytystoiminta alkaa pienkuormakäytön sijasta heti |  |  |

nimelliskuormakäytöllä.

## 5.8 Lämpöshokkisuoja (TSS)

| Lu | k | itı | JS |
|----|---|-----|----|
|    |   |     |    |

#### Huomaa!

ŝ

Toiminnot Järjestelmän kylmäkäynnistys ja Lämpöshokkisuoja (TSS) ovat keskenään lukittuja.

Vain yksi toiminto voidaan aktivoida eikä koskaan kumpaakin samanaikaisesti.

Lämpöshokkisuoja (TSS) on kytketty tehdasasetuksena pois päältä ja sen voi kytkeä päälle konfigurointitasolla.

#### ➡ Viittaus!

Katso luku 8.5 Lämpöshokkisuoja (TSS) rAFC.

Toiminta

Toiminto aktivoituu automaattisesti, kun säädettävissä olevan raja-arvon rAL tosiarvo alittuu (jäähdytyssäätimessä ylittyy). Tässä tapauksessa asetusarvoon ajetaan ramppitoiminnon kautta.

Gradientti ja rampin kaltevuus rASL ovat säädettävissä. Asetusarvoramppi ympäröidään tässä symmetrisellä toleranssialueella toLP. Jos tosiarvo poistuu tämän käynnistysvaiheen aikana toleranssialueelta, asetusarvoramppi pysäytetään niin pitkäksi aikaa, kunnes tosiarvo on jälleen toleranssialueella. Käynnistysvaihe päättyy heti, kun ramppitoiminnon asetusarvo on saavuttanut lopullisen asetusarvon SP1.

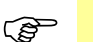

Huomaa!

Säädin toimii pienkuormakäytössä lämpöshokkisuojan (TSS) ollessa aktivoituna. Reagointikynnys (q) on aktiivinen.

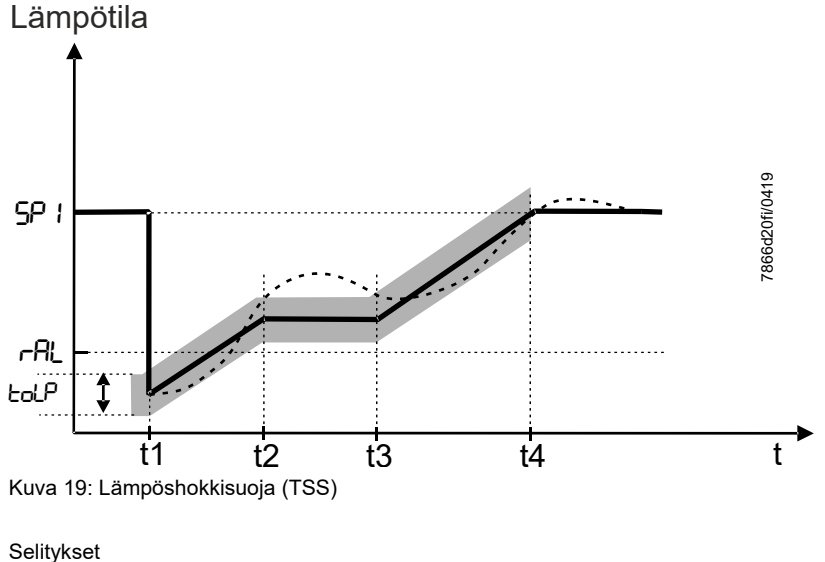

Asetusarvo (w) ..... Tosiarvo (x)
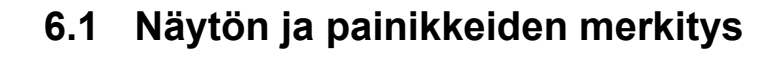

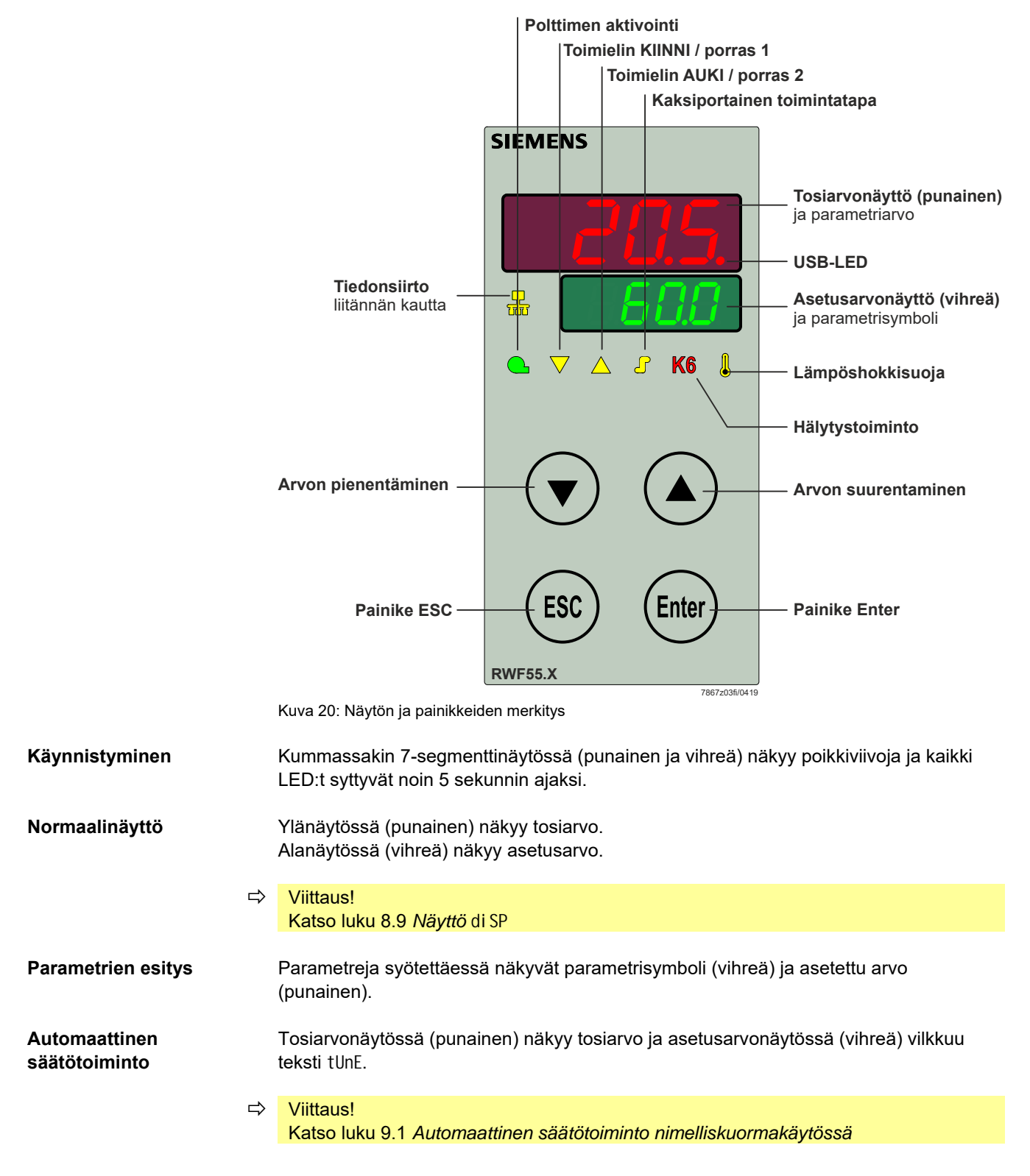

| Vilkkuva<br>tosiarvonäyttö |   | Tosiarvonäytössä (punainen) vilkkuu 9999 $\rightarrow$ hälytysilmoitus. |  |  |  |
|----------------------------|---|-------------------------------------------------------------------------|--|--|--|
|                            | ⇔ | Viittaus!<br>Katso luku 13. <i>Vianetsintä</i>                          |  |  |  |
| Käsikäyttö                 |   | Tosiarvonäytössä (vihreä) vilkkuu teksti HAnd.                          |  |  |  |
|                            | ⇔ | Viittaus!<br>Katso luku 6.4 Käsikäyttö, moduloiva poltin                |  |  |  |

### 6.2 Normaalinäyttö

Jännitteensyötön päällekytkennän jälkeen näyttöön ilmestyy ensiksi noin 5 sekunnin ajaksi poikkiviivoja.

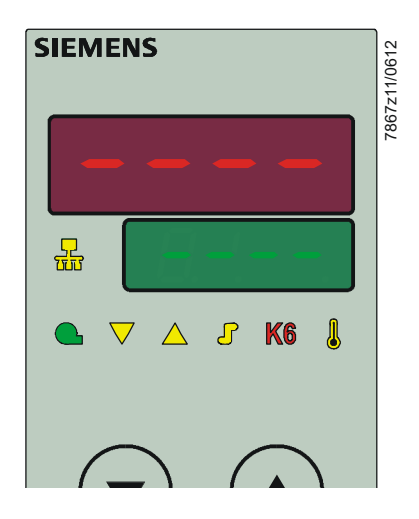

Kuva 21: Aloitusnäyttö

Tila näytetään sen jälkeen normaalinäyttönä.

Tehdasasetuksena tässä näytetään tosiarvo ja aktiivinen asetusarvo. Muita arvoja voidaan tuoda näyttöön konfigurointitason tai PC-ohjelmiston ACS411 kautta.

#### ➡ Viittaus!

Katso luku 8.9 Näyttö di SP

Tätä kautta voidaan aktivoida käsikäyttö, automaattinen säätötoiminto, käyttötaso, parametritaso ja konfigurointitaso.

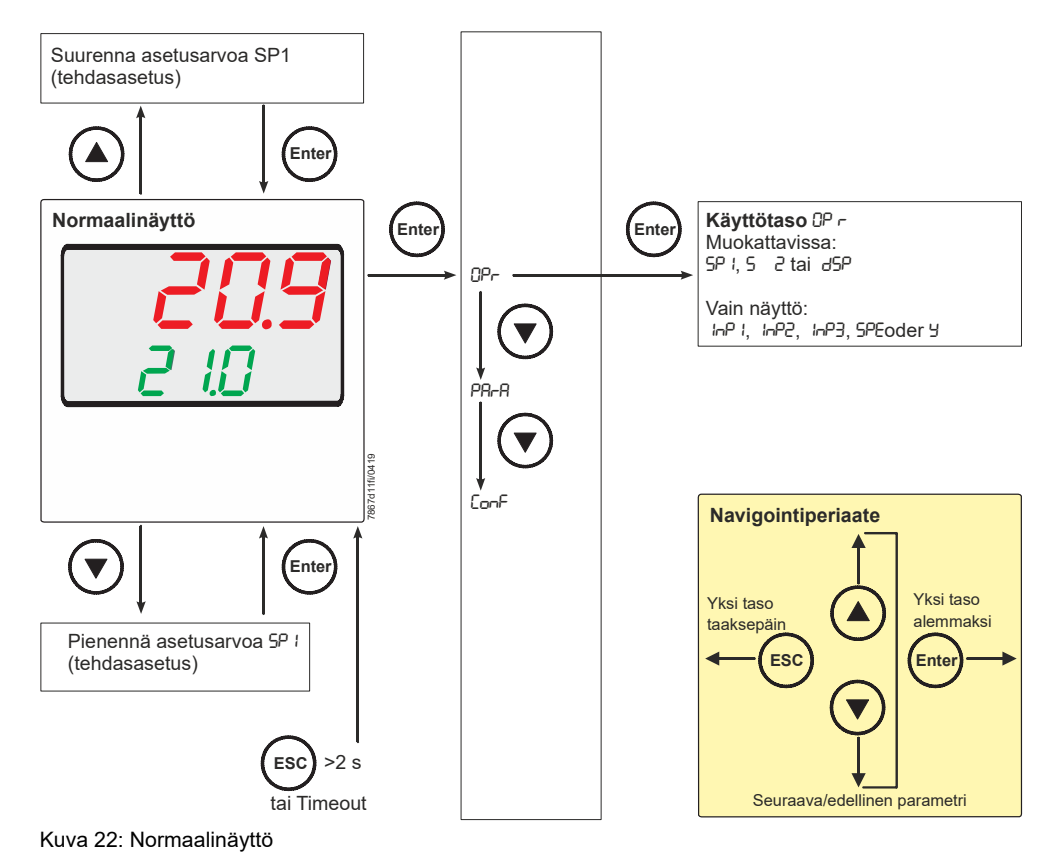

## 6.3 Käyttötaso

Tämä taso käynnistetään normaalinäytöltä. Asetusarvoja SP1, SP2 tai dSP voidaan muuttaa. Analogiatulojen InP1, InP2, InP3 sekä SPE (ulkoinen asetusarvo) ja Y (senhetkinen säätötaso välillä 0 - 100 %) arvot voidaan näyttää.

| Asetusarvon<br>vaihtaminen |   | Vaihda SP1, SP2 tai dSP.                                                                                                    |
|----------------------------|---|----------------------------------------------------------------------------------------------------|
|                            | * | Paina normaalinäytöltä painiketta <sup>(Enter)</sup> , näyttöön tulee <b>0Pr</b> .                                                                                           |
| SP1                        | * | Paina painiketta <sup>(Enter)</sup> , näyttöön tulee <b>SP1</b> .                                                                                                    |
|                            | * | Paina painiketta <sup>(Enter)</sup> , SP1 vilkkuu.                                                                                                    |
|                            | * | Säädä painikkeella 🌢 ja 오 haluamasi asetusarvo ja kuittaa painamalla 🖽.                                                                                                    |
| SP2                        |   | SP2 tulee näyttöön vain, kun <b>asetusarvon vaihto</b> on asetettuna (binääritulo bi n1 = 1).                                                                                |
|                            | * | Paina normaalinäytöltä painiketta <sup>(Enter)</sup> , näyttöön tulee <b>0Pr</b> .                                                                                           |
|                            | * | Paina painiketta <sup>(Enter)</sup> , näyttöön tulee <b>SP1</b> .                                                                                                    |
|                            | * | Vaihda painikkeella 👽 asetukseksi SP2.                                                                                                    |
|                            | * | Paina painiketta <sup>(Enter)</sup> , <b>SP2</b> vilkkuu.                                                                                                    |
|                            | * | Säädä painikkeella 🌢 ja 오 haluamasi asetusarvo ja kuittaa painamalla <sup>(Enter)</sup> .                                                                                    |
| dSP                        |   | dSP tulee näyttöön vain, kun <b>asetusarvon siirto</b> on asetettuna (binääritulo bin1 = 2).                                                                                 |
|                            | * | Paina normaalinäytöltä painiketta <sup>(Enter)</sup> , näyttöön tulee <b>0Pr</b> .                                                                                           |
|                            | * | Paina painiketta <sup>(Enter)</sup> , näyttöön tulee <b>SP1</b> .                                                                                                    |
|                            | * | Vaihda painikkeella 🖸 asetukseksi dSP.                                                                                                    |
|                            | * | Paina painiketta <sup>(Enter)</sup> , <b>dSP</b> vilkkuu.                                                                                                    |
|                            | * | Säädä painikkeella 🌢 ja 오 haluamasi siirtoarvo ja kuittaa painamalla ೋ                                                                                                    |
| Timeout                    |   | Timeout noin 180 sekunnin kuluttua.                                                                                                    |
| Ê                          | Ω | Huomaa!<br>Ellei asetusarvoa tallenneta, Timeoutin tout jälkeen tapahtuu paluu normaalinäyttöön<br>ja vanha asetusarvo säilyy.<br>Arvo muuttuu vain sallitulla arvoalueella. |

## 6.4 Käsikäyttö, moduloiva poltin

|                  |   | Huomaa!<br>Käsikäyttö voidaan aktivoida vain, kun rele K1 on <b>aktiivinen</b><br>termostaattitoiminnon kautta. Jos termostaattitoiminnon rele K1 kytkeytyy käsikäytön<br>aikana <b>ei-aktiiviseksi,</b> käsikäyttö päättyy. |
|------------------|---|----------------------------------------------------------------------------------------------------|
|                  | * | Paina painiketta (ESC) 5 sekunnin ajan.                                                                                                    |
|                  |   | HAnd ilmestyy alanäyttöön vuorotellen käsikäytön arvon kanssa (kun portaaton säädin).                                                                                                    |
| Kolmivaihesäädin | * | Polttoaine-ilmasuhteen ohjauksen avaus ja sulkeminen painikkeilla 🙆 ja 💽.                                                                                                    |
|                  |   | Rele K2 ajaa toimielintä AUKI niin kauan kuin painiketta 🍳 painetaan.<br>Rele K3 ajaa toimielintä KIINNI niin kauan kuin painiketta 👽 painetaan.                                                                             |
|                  |   | Toimielimen molemmat keltaiset nuolet ilmaisevat, kun relettä K2 ajetaan AUKI ja<br>relettä R3 KIINNI.                                                                                                    |
| Portaaton säädin | * | Vaihda säätötasoa painikkeilla 🙆 ja 💽.                                                                                                    |
|                  | * | Valitse uusi vilkkuva säätötaso painikkeella (Enter).                                                                                                    |
|                  |   | Analogialähtö ilmaisee tehdasasetuksen yhteydessä senhetkisen säätötason.                                                                                                    |
|                  | * | Automaattikäyttöön palataan painamalla painiketta 📧 5 sekunnin ajan.                                                                                                    |
|                  |   | Huomaa!<br>Käsikäyttöä aktivoitaessa säätötasoksi asettuu ensin 0, kunnes painikkeita painetaan<br>uudelleen.                                                                                                    |

## 6.5 Käsikäyttö, kaksiportainen poltin

| (and | Huomaa!<br>Käsikäyttö voidaan aktivoida vain, k<br>termostaattitoiminnon kautta. Jos te<br>aikana <b>ei-aktiiviseksi</b> , käsikäyttö pä | un rele K1 on <b>aktiivinen</b><br>rmostaattitoiminnon rele K1 kytkeytyy käsikäytön<br>äättyy. |  |  |
|------|----------------------------------------------------------------------------------------------------|------------------------------------------------------------------------------------------------|--|--|
| *    | Paina painiketta <sup>(ESC)</sup> 5 sekunnin aja<br>Paina lyhyesti painiketta <b>()</b> .                                                | n.                                                                                             |  |  |
|      | Rele K2 / K3                                                                                                    | Analogialähtö A- / A+                                                                          |  |  |
|      | Rele K2 on aktiivinenAnalogialähtö tuottaa suurimman arvon<br>(asetuksesta riippuen DC 10 V tai 20 mA)                                   |                                                                                                |  |  |
|      | Toir                                                                                                    | nilaite ajaa AUKI                                                                              |  |  |
| *    | Tai paina lyhyesti painiketta 오                                                                                                    |                                                                                                |  |  |
|      | Rele K2 / K3                                                                                                    | Analogialähtö A- / A+                                                                          |  |  |
|      | Rele K2 ei ole aktiivinen<br>Rele K3 on aktiivinen                                                                                       | Analogialähtö tuottaa pienimmän arvon<br>(asetuksesta riippuen DC 0 V, 4 mA tai 0 mA)          |  |  |
|      | Toim                                                                                                    | ilaite ajaa KIINNI                                                                             |  |  |
|      |                                                                                                    |                                                                                                |  |  |

## 6.6 Automaattisen säätötoiminnon käynnistys

Käynnistys

- \* Paina painikkeita • 5 sekunnin ajan.
- Keskeytys

\* Keskeytä painamalla 🕢 + 💽.

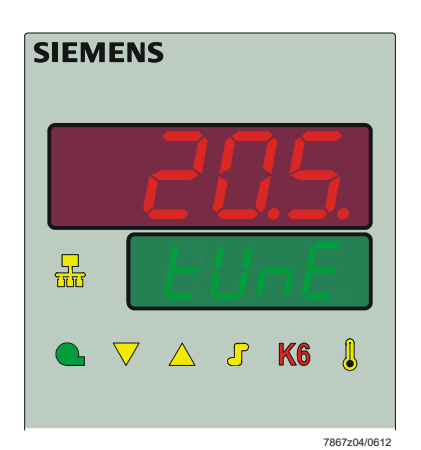

Kuva 23: Automaattisen säätötoiminnon näyttö

Automaattinen säätötoiminto on päättynyt, kun **tUnE** ei enää vilku. Mitatut parametrit otetaan automaattisesti käyttöön!

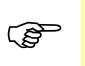

### Huomaa!

tUnE ei ole käynnistettävissä käsikäytössä eikä pienkuormakäytössä.

## 6.7 Ohjelmistoversion näyttö

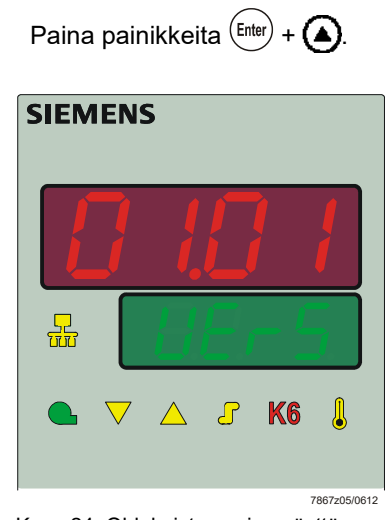

\*

\*

Kuva 24: Ohjelmistoversion näyttö

| Paina painikkeita 🖽 + 🛆 vielä kerran |
|--------------------------------------|
| SIEMENS                              |
| 8.8.8.8.                             |
|                                      |
| 🗨 🗸 🛆 🕉 K6 🌡                         |
| 7867z25/0612                         |

Kuva 25: Segmenttitestinäyttö

Kaikkiin näyttösegmentteihin ja LED:ihin syttyy valo, tosiarvonäyttö (punainen) vilkkuu noin 10 sekunnin ajan.

### Segmenttitesti

# 7 Parametrointi PArA

Tässä asetetaan parametrit, jotka liittyvät välittömästi säätimen sovitukseen säätöväliin järjestelmän käyttöönoton jälkeen.

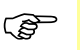

Huomaa! Yksittäisten parametrien näyttö riippuu säätimen tyypistä.

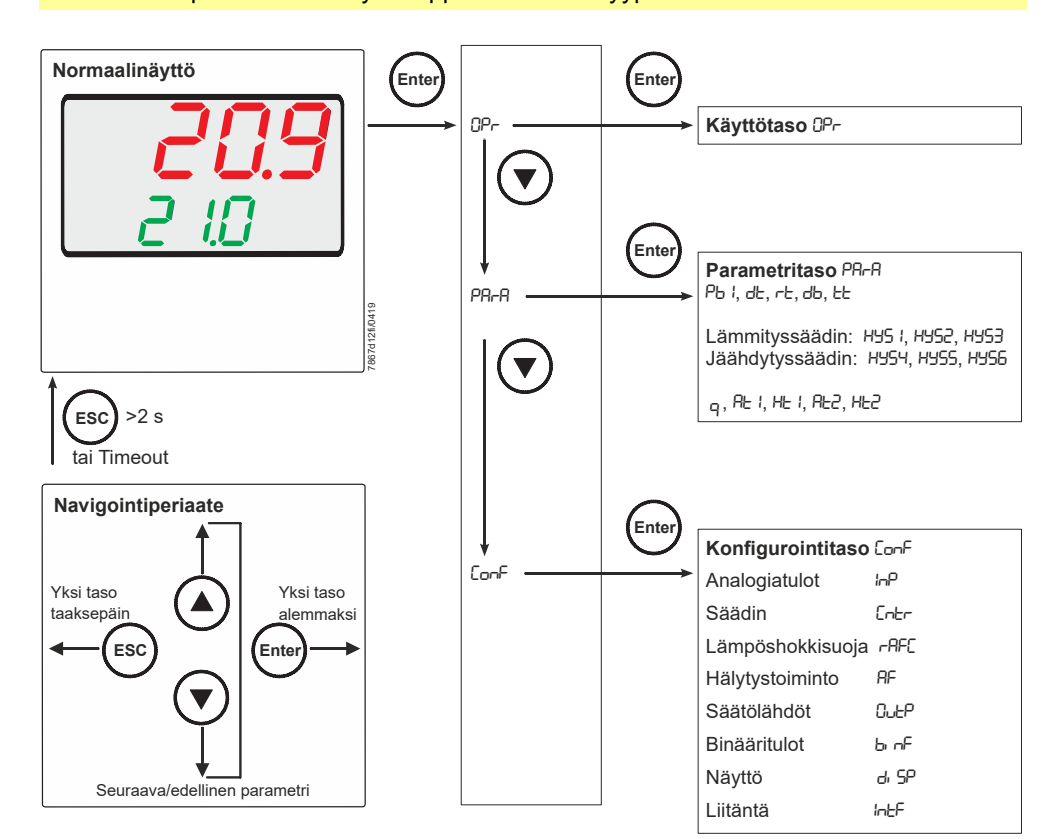

Kuva 26: Parametrointi

Pääsy tälle tasolle voidaan lukita.

➡ Viittaus! Katso luku 8.9 Näyttö di SP

- \* Paina normaalinäytöltä painiketta (Enter), näyttöön tulee 0Pr.
- \* Paina painiketta (), näyttöön tulee PAra.
- \* Paina painiketta (Enter), parametritason ensimmäinen parametri tulee näyttöön.

Säädinparametrien näyttö

Alemmassa asetusarvonäytössä (vihreä) näkyy parametri ja ylemmässä tosiarvonäytössä (punainen) arvo.

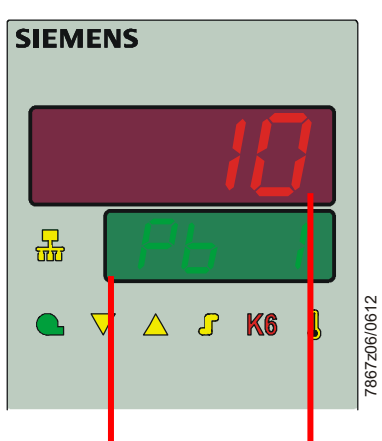

| Parametri                                            | Näyttö | Arvoalue            | Tehdasaset<br>us         | Huomautus                                                                                |  |
|------------------------------------------------------|--------|---------------------|--------------------------|------------------------------------------------------------------------------------------|--|
| Proportionaalialue <sup>1</sup>                      | Pb1    | Merkit 1 - 9999     | 10                       | Vaikuttaa säätimen P-toimintaan.                                                         |  |
| Johdannaisaika                                       | dt     | 0 - 9999 s          | 80                       | Vaikuttaa säätimen D-toimintaan.<br>Kun arvo on dt = 0, säädin ei näytä D-<br>toimintaa. |  |
| Palautusaika                                         | rt     | 0 - 9999 s          | 350                      | Vaikuttaa säätimen I-toimintaan.<br>Kun arvo on rt = 0, säädin ei näytä I-<br>toimintaa. |  |
| Kuollut alue<br>(neutraali alue) <sup>1</sup>        | db     | Merkit 0,0 - 999,9  | 9,9 1 Kolmipistelähdölle |                                                                                          |  |
| Toimielimen<br>käyntiaika                            | tt     | 10 - 3000 s         | 15                       | Genutzter Laufzeitbereich des Stellventils bei 3-Punktschrittreglern.                    |  |
| Päällekytkentäkynnys<br>Lämmityssäädin ¹             | HYS1   | Merkit -1999<br>0,0 | -5                       | ➡ Viittaus!<br>Katso luku 5.2 Nimelliskuormakäyttö                                       |  |
| Poiskytkentäkynnys<br>Porras II<br>Lämmityssäädin ¹  | HYS2   | Merkit 0,0 - HYS3   | 3                        | ➡ Viittaus!<br>Katso luku 5.2 Nimelliskuormakäyttö                                       |  |
| Lämmityssäätimen<br>poiskytkentäkynnys <sup>1</sup>  | HYS3   | Merkit 0,0 - 9999   | 5                        | ➡ Viittaus!<br>Katso luku 5.2 Nimelliskuormakäyttö                                       |  |
| Päällekytkentäkynnys<br>Jäähdytyssäädin ¹            | HYS4   | Merkit 0,0 - 9999   | 5                        | ➡ Viittaus!<br>Katso luku 5.2 Nimelliskuormakäyttö                                       |  |
| Poiskytkentäkynnys<br>Porras II<br>Jäähdytyssäädin ¹ | HYS5   | Merkit HYS6 - 0,0   | -3                       | ➡ Viittaus!<br>Katso luku 5.2 Nimelliskuormakäyttö                                       |  |
| Jäähdytyssäätimen<br>poiskytkentäkynnys ¹            | HYS6   | Merkit -1999<br>0,0 | -5                       | ➡ Viittaus!<br>Katso luku 5.2 Nimelliskuormakäyttö                                       |  |
| Reagointikynnys                                      | q      | 0,0 - 999,9         | 0                        | ➡ Viittaus!<br>Katso luku 5.6 Reagointikynnys (g)                                        |  |

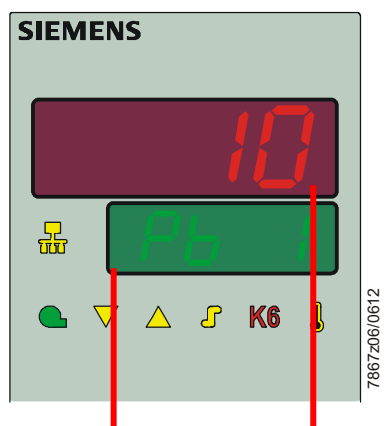

| Parametri         | Näyttö | Arvoalue | Tehdasaset<br>us | Huo | omautus                         |
|-------------------|--------|----------|------------------|-----|---------------------------------|
| Ulkolämpötila,    | At1    | -40120   | -10              | ſ   | Viittaus!                       |
| tukipiste 1 1     |        |          |                  |     | Katso luku 5.5 Sääolosuhteista  |
|                   |        |          |                  |     | riippuvainen asetusarvon ohjaus |
| Kattilalämpötila, | Ht1    | SPLSPH   | 60               | ⇒   | Viittaus!                       |
| tukipiste 1 1     |        |          |                  |     | Katso luku 5.5 Sääolosuhteista  |
|                   |        |          |                  |     | riippuvainen asetusarvon ohjaus |
| Ulkolämpötila,    | At2    | -40120   | 20               | ⇒   | Viittaus!                       |
| tukipiste 2 1     |        |          |                  |     | Katso luku 5.5 Sääolosuhteista  |
|                   |        |          |                  |     | riippuvainen asetusarvon ohjaus |
| Kattilalämpötila, | Ht2    | SPLSPH   | 50               | ⇒   | Viittaus!                       |
| tukipiste 2 1     |        |          |                  |     | Katso luku 5.5 Sääolosuhteista  |
|                   |        |          |                  |     | riippuvainen asetusarvon ohjaus |

<sup>1</sup> Desimaalipaikan asetus vaikuttaa tähän parametriin

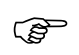

#### Huomaa!

Jos säädintä käytetään pelkkänä kolmivaihesäätimenä tai portaattomana säätimenä ilman polttimen aktivointitoimintoa (1P, 1N), parametrin HYS1 arvoksi tulee asettaa 0, parametrien HYS2 ja HYS3 **maksimi** arvo.

Muutoin esim. käytettäessä toimituksen aikaisia parametrejä HYS1 (tehdasasetus -5), kolmivaihesäädin aktivoituu vasta säätöpoikkeaman ollessa -5 K.

# 8 Konfigurointi ConF

Tässä tehdään asetukset (esim. mittausarvojen keruu ja säädintyyppi), joita tarvitaan jo tietyn järjestelmän käyttöönottoon ja joita sen vuoksi täytyy muuttaa vain harvoin.

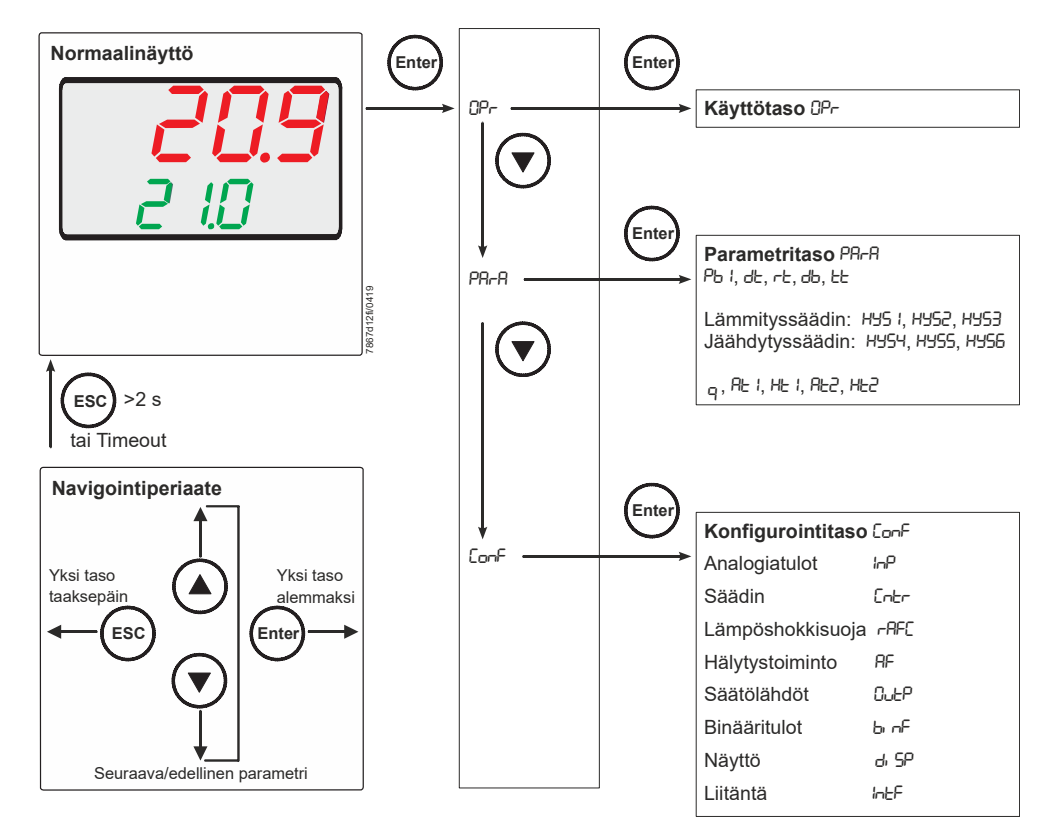

Kuva 27: Konfigurointi

Pääsy tälle tasolle voidaan lukita.

#### ➡ Viittaus!

Katso luku 8.9 Näyttö di SP

### Huomaa!

Tehdasasetukset näkyvät seuraavien taulukkojen sarakkeissa *Arvo / Vaihtoehdot* ja *Kuvaus* **lihavoituina**.

## 8.1 Analogiatulo I nP1

Tällä tulolla mitataan tosiarvo.

### $ConF \rightarrow InP \rightarrow InP1 \rightarrow$

| Parametri                        |                 | Arvo /                  | Kuvaus                                                                                      |  |  |  |  |
|----------------------------------|-----------------|-------------------------|---------------------------------------------------------------------------------------------|--|--|--|--|
|                                  |                 | vaihtoehd               |                                                                                             |  |  |  |  |
| Ot Antwriteren i                 |                 | 01                      | Vastuslämnömittari Dt100 3. johdin                                                          |  |  |  |  |
|                                  | ууррі           | 2                       | Vastuslämpömittari Pt100 2 johdin                                                           |  |  |  |  |
| Sensor                           | type            | 2                       | Vastusiamponiittari Pt1000 2 johdin                                                         |  |  |  |  |
| 001301                           | type            | 3                       | Vastuslämpömittari Pt1000 3-johdin                                                          |  |  |  |  |
|                                  |                 |                         | Vastuslämpömittari I G-Ni1000 3-iohdin                                                      |  |  |  |  |
|                                  |                 | 5                       | Vastuslämpömittari LC Ni1000 3-johdin                                                       |  |  |  |  |
|                                  |                 | 7                       | 0 - 135 Ohm                                                                                 |  |  |  |  |
|                                  |                 | 0                       |                                                                                             |  |  |  |  |
|                                  |                 | 0                       |                                                                                             |  |  |  |  |
|                                  |                 | 10                      |                                                                                             |  |  |  |  |
|                                  |                 | 10                      |                                                                                             |  |  |  |  |
|                                  |                 | 10                      |                                                                                             |  |  |  |  |
|                                  |                 | 12                      | PLIURII-PLS                                                                                 |  |  |  |  |
|                                  |                 | 10                      |                                                                                             |  |  |  |  |
|                                  |                 | 14                      |                                                                                             |  |  |  |  |
|                                  |                 | 10                      | 4 20 mA                                                                                     |  |  |  |  |
|                                  |                 | 17                      | 4 - 20 IIIA                                                                                 |  |  |  |  |
|                                  |                 | 10                      |                                                                                             |  |  |  |  |
|                                  |                 | 10                      | 1-5V                                                                                        |  |  |  |  |
| Mittour                          |                 | 19                      | 1-5 V<br>Mittausarvan kariaukaalla (siirtymä) mitattua arvaa vai kariata tietyn varran      |  |  |  |  |
| korious                          |                 | -1999                   |                                                                                             |  |  |  |  |
| norjaus                          |                 | +0000                   | yios- tai alaspain.                                                                         |  |  |  |  |
| 0FF1<br>Offect                   |                 | +9999                   | Esimorkkojä:                                                                                |  |  |  |  |
| Oliset                           |                 |                         | L'Simerrieja.                                                                               |  |  |  |  |
|                                  |                 |                         | Mittausarvo Siirtymä Näyttöarvo                                                             |  |  |  |  |
|                                  |                 |                         | 294 7 +0.3 295 0                                                                            |  |  |  |  |
|                                  |                 |                         | 295.3 -0.3 295.0                                                                            |  |  |  |  |
| $\mathbf{\Lambda}$               | Huomio!         |                         |                                                                                             |  |  |  |  |
|                                  | Mittausarvon k  | oriaus:                 |                                                                                             |  |  |  |  |
|                                  | Säädin käyttää  | laskelmaansa            | a korjattua arvoa (näytettävää arvoa). Tämä arvo ei vastaa mittauspaikasta                  |  |  |  |  |
|                                  | mitattua arvoa. |                         |                                                                                             |  |  |  |  |
| Mittausarvon ko                  |                 | orjaustoiminno          | on virheellinen käyttö (esim. mittausarvojen liiallinen korjaus $ ightarrow$ mittausvirheet |  |  |  |  |
| vain väliaikaisia), voi aiheutta |                 | <u>ı), voi aiheutta</u> | aa järjestelmän ei-toivottuja tiloja.                                                       |  |  |  |  |
| Näytön                           | alku            | -1999                   | Kun mittausarvoanturia käytetään normaalisignaalilla, tässä kohdennetaan                    |  |  |  |  |
| SCL1                             |                 | 0                       | fysikaalinen signaali näyttöarvoon.                                                         |  |  |  |  |
| Scale low level                  |                 | +9999                   |                                                                                             |  |  |  |  |
|                                  |                 |                         | Esimerkki: 0 - 20 mA = 0 - 1500 °C                                                          |  |  |  |  |
| Nävtön                           | Ιορρμ           | -1999                   | Evsikaalisen signaalin alue voi vlittyä ja/tai alittua 20 prosentilla, ilman että           |  |  |  |  |
| schl                             |                 | 100                     | mittausalueen ylitystä / mittausalueen alitusta signaloidaan.                               |  |  |  |  |
| Scale h                          | igh level       | +9999                   |                                                                                             |  |  |  |  |

| Parametri         | Arvo /<br>vaihtoehd | Kuvaus                                                                                                    |
|-------------------|---------------------|----------------------------------------------------------------------------------------------------|
|                   | οι                  |                                                                                                    |
| Suodatinaikavakio | 0.0                 | Toisen tason digitaalisen tulosuodattimen sovitukseen (aika sekunneissa; 0                                                                                                    |
| dF1               | 0.6                 | sekuntia = suodatin pois).                                                                                                    |
| Digital filter    | 100.0               |                                                                                                    |
|                   |                     | Jos tulosignaalissa tapahtuu äkillinen muutos, tietyn ajan jälkeen, joka<br>vastaa suodatinaikavakioita <b>dF</b> , mitataan noin 26 % muutoksesta (2 x dF:<br>noin 59 %; 5 x dF: noin 96 %). |
|                   |                     | Kun suodatinaikavakio on suuri:                                                                                                    |
|                   |                     | Häiriösignaalien korkea vaimennus                                                                                                    |
|                   |                     | Tosiarvonäytön hidas reagointi tosiarvomuutoksiin                                                                                                    |
|                   |                     | Alhainen rajataajuus (alipäästösuodatin)                                                                                                    |
| Lämpötilayksikkö  | 1                   | Celsiusaste                                                                                                    |
| Uni t             | 2                   | Fahrenheitaste                                                                                                    |
| Temperature unit  |                     |                                                                                                    |
|                   |                     | Lämpötila-arvojen yksikkö                                                                                                    |

## 8.2 Analogiatulo I nP2

Tällä tulolla voidaan asettaa ulkoinen asetusarvo tai suorittaa asetusarvon siirto.

#### $\mathsf{ConF} \twoheadrightarrow \mathsf{InP} \twoheadrightarrow \mathsf{InP2} \twoheadrightarrow$

| Parametri         | Arvo /                         | Kuvaus                                                                                      |  |  |  |  |  |  |
|-------------------|--------------------------------|---------------------------------------------------------------------------------------------|--|--|--|--|--|--|
|                   | ot                             |                                                                                             |  |  |  |  |  |  |
| Toiminto          | 0                              | Ei toimintoa                                                                                |  |  |  |  |  |  |
| Fn(2              | 1                              | Ulkoinen asetusarvo (näyttö SPE)                                                            |  |  |  |  |  |  |
| 11102             | 2                              | Asetusarvon siirto (näyttö dSP)                                                             |  |  |  |  |  |  |
|                   | 3                              | Säätötason kuittausilmoitus                                                                 |  |  |  |  |  |  |
| Anturityyppi      | 1                              | 0 - 20 mA                                                                                   |  |  |  |  |  |  |
| SEn2              | 2                              | 4 - 20 mA                                                                                   |  |  |  |  |  |  |
| Sensor type       | 3                              | 0 - 10 V                                                                                    |  |  |  |  |  |  |
|                   | 4                              | 0 - 5 V                                                                                     |  |  |  |  |  |  |
|                   | 5                              | 1-5V                                                                                        |  |  |  |  |  |  |
|                   | 6                              | Vastuksen etäanturi 0 - 1200 O                                                              |  |  |  |  |  |  |
| Mittausarvon      | -1999                          | Mittausarvon koriauksella (siirtymä) mitattua arvoa voi koriata tietyn verran               |  |  |  |  |  |  |
| koriaus           | 0                              | vlös- tai alaspäin.                                                                         |  |  |  |  |  |  |
| OFF2              | +9999                          |                                                                                             |  |  |  |  |  |  |
| Offset            |                                | Esimerkkejä:                                                                                |  |  |  |  |  |  |
|                   |                                | •                                                                                           |  |  |  |  |  |  |
|                   |                                | Mittausarvo Siirtymä Näyttöarvo                                                             |  |  |  |  |  |  |
|                   |                                | 294,7 +0,3 295,0                                                                            |  |  |  |  |  |  |
|                   |                                | 295,3 -0,3 295,0                                                                            |  |  |  |  |  |  |
| Huomio!           |                                |                                                                                             |  |  |  |  |  |  |
| Mittausarvon I    | (orjaus:                       |                                                                                             |  |  |  |  |  |  |
| Säädin käyttää    | laskelmaansa                   | a korjattua arvoa (näytettävää arvoa). Tämä arvo ei vastaa mittauspaikasta                  |  |  |  |  |  |  |
| mitattua arvoa.   |                                |                                                                                             |  |  |  |  |  |  |
| Mittausarvon ko   | orjaustoiminno                 | on virheellinen käyttö (esim. mittausarvojen liiallinen korjaus $ ightarrow$ mittausvirheet |  |  |  |  |  |  |
| vain väliaikaisia | i <mark>), voi aiheutta</mark> | a järjestelmän ei-toivottuja tiloja.                                                        |  |  |  |  |  |  |
| Näytön alku       | -1999                          | Kun mittausarvoanturia käytetään normaalisignaalilla, tässä kohdennetaan                    |  |  |  |  |  |  |
| SCL2              | 0                              | fysikaalinen signaali näyttöarvoon.                                                         |  |  |  |  |  |  |
| Scale low level   | +9999                          |                                                                                             |  |  |  |  |  |  |
|                   |                                | Esimerkki: 0 - 20 mA = 0 - 1500 °C                                                          |  |  |  |  |  |  |
| Näytön loppu      | -1999                          |                                                                                             |  |  |  |  |  |  |
| SCH2              | 100                            | Fysikaalisen signaalin alue voi ylittyä ja/tai alittua 20 prosentilla, ilman että           |  |  |  |  |  |  |
| Scale high level  | +9999                          | mittausalueen ylitystä / mittausalueen alitusta signaloidaan.                               |  |  |  |  |  |  |
| Suodatinaikavakio | 0.0                            | Toisen tason digitaalisen tulosuodattimen sovitukseen (aika sekunneissa; 0                  |  |  |  |  |  |  |
| dF2               | 2                              | sekuntia = suodatin pois).                                                                  |  |  |  |  |  |  |
| Digital filter    | 100.0                          |                                                                                             |  |  |  |  |  |  |
|                   |                                | Jos tulosignaalissa tapahtuu äkillinen muutos, tietyn ajan jälkeen, joka                    |  |  |  |  |  |  |
|                   |                                | vastaa suodatinaikavakioita <b>dF</b> , mitataan noin 26 % muutoksesta (2 x dF:             |  |  |  |  |  |  |
|                   |                                | noin 59 %; 5 x dF: noin 96 %).                                                              |  |  |  |  |  |  |
|                   |                                |                                                                                             |  |  |  |  |  |  |
|                   |                                | Kun suodatinaikavakio on suuri:                                                             |  |  |  |  |  |  |
|                   |                                |                                                                                             |  |  |  |  |  |  |
|                   |                                | Iosiarvonäytön hidas reagointi tosiarvomuutoksiin                                           |  |  |  |  |  |  |
|                   |                                | Alhainen rajataajuus (alipäästösuodatin)                                                    |  |  |  |  |  |  |

## 8.3 Analogiatulo I nP3

Tällä tulolla mitataan ulkolämpötila.

### $ConF \rightarrow InP \rightarrow InP3 \rightarrow$

| Parametri |                   | Arvo /<br>vaihtoehd | Kuvaus                                                                                      |  |  |  |  |
|-----------|-------------------|---------------------|---------------------------------------------------------------------------------------------|--|--|--|--|
|           |                   | ot                  |                                                                                             |  |  |  |  |
| Anturit   | tyyppi            | 0                   | Poiskytketty                                                                                |  |  |  |  |
| SEn3      |                   | 1                   | Vastuslämpömittari Pt1000 2-johdinkytkennällä                                               |  |  |  |  |
| Sensor    | type              | 2                   | Vastuslämpömittari LG-Ni1000 2-johdinkytkennällä                                            |  |  |  |  |
| Toimin    | to                | 0                   | Ei toimintoa                                                                                |  |  |  |  |
| FnC3      |                   | 1                   | Sääolosuhteista riippuvainen asetusarvo                                                     |  |  |  |  |
| Mittaus   | sarvon            | -1999               | Mittausarvon korjauksella (siirtymä) mitattua arvoa voi korjata tietyn verran               |  |  |  |  |
| korjaus   | S                 | 0                   | ylös- tai alaspäin.                                                                         |  |  |  |  |
| 0FF3      |                   | +9999               |                                                                                             |  |  |  |  |
| Offset    |                   |                     | Esimerkkejä:                                                                                |  |  |  |  |
|           |                   |                     |                                                                                             |  |  |  |  |
|           |                   |                     | Mittausarvo Siirtymä Näyttöarvo                                                             |  |  |  |  |
|           |                   |                     | 294,7 +0,3 295,0                                                                            |  |  |  |  |
|           |                   |                     | 295,3 -0,3 295,0                                                                            |  |  |  |  |
|           | Huomio!           |                     |                                                                                             |  |  |  |  |
|           | Mittausarvon k    | orjaus:             |                                                                                             |  |  |  |  |
|           | Säädin käyttää    | laskelmaansa        | a korjattua arvoa (näytettävää arvoa). Tämä arvo ei vastaa mittauspaikasta                  |  |  |  |  |
|           | mitattua arvoa.   |                     |                                                                                             |  |  |  |  |
|           | Mittausarvon ko   | orjaustoiminno      | on virheellinen käyttö (esim. mittausarvojen liiallinen korjaus $ ightarrow$ mittausvirheet |  |  |  |  |
|           | vain väliaikaisia | i), voi aiheutta    | a järjestelmän ei-toivottuja tiloja.                                                        |  |  |  |  |
| Suoda     | tinaikavakio      | 0.0                 | Toisen tason digitaalisen tulosuodattimen sovitukseen (aika sekunneissa; 0                  |  |  |  |  |
| dF3       |                   | 1278                | sekuntia = suodatin pois).                                                                  |  |  |  |  |
| Digital   | filter            | 1500.0              |                                                                                             |  |  |  |  |
|           |                   |                     | Jos tulosignaalissa tapahtuu äkillinen muutos, tietyn ajan jälkeen, joka                    |  |  |  |  |
|           |                   |                     | vastaa suodatinaikavakioita <b>dF</b> , mitataan noin 26 % muutoksesta (2 x dF:             |  |  |  |  |
|           |                   |                     | noin 59 %; 5 x dF: noin 96 %).                                                              |  |  |  |  |
|           |                   |                     |                                                                                             |  |  |  |  |
|           |                   |                     | Kun suodatinaikavakio on suuri:                                                             |  |  |  |  |
|           |                   |                     | Häiriösignaalien korkea vaimennus                                                           |  |  |  |  |
|           |                   |                     | Tosiarvonäytön hidas reagointi tosiarvomuutoksiin                                           |  |  |  |  |
|           |                   |                     | Alhainen rajataajuus (alipäästösuodatin)                                                    |  |  |  |  |

### 8.4 Säädin Cntr

Tässä asetetaan säädintyyppi, toimintasuunta, asetusarvorajat ja esiasetukset automaattista optimointia varten.

ConF → Cntr →

| Parametri                                                             | Arvo /<br>vaihtoehd           | Kuvaus                                                                                                    |  |  |
|-----------------------------------------------------------------------|-------------------------------|----------------------------------------------------------------------------------------------------|--|--|
|                                                                       | ot                            |                                                                                                    |  |  |
| Säädintyyppi                                                          | 1                             | Kolmivaihesäädin                                                                                                    |  |  |
| CtYP                                                                  | 2                             | Portaaton säädin                                                                                                    |  |  |
| Controller type                                                       |                               |                                                                                                    |  |  |
| Toimintasuunta                                                        | 0                             | Jäähdytyssäädin                                                                                                    |  |  |
| CACt<br>Control direction                                             | 1                             | Lammityssaadin<br>(1) $Y$ $(0)W$ $X7866d14/0512$                                                                                                    |  |  |
|                                                                       |                               | <ul> <li>(0) = jäähdytyssäädin:</li> <li>Säätimen säätötaso (Y) on silloin &gt;0, kun tosiarvo (x) on asetusarvoa (w) suurempi.</li> <li>(1) = lämmityssäädin:</li> <li>Säätimen säätötaso (Y) on silloin &gt;0, kun tosiarvo (x) on</li> </ul> |  |  |
|                                                                       |                               | asetusarvoa (w) pienempi.                                                                                                    |  |  |
| Asetusarvorajoituksen alku<br>SPL<br>Setpoint limitation low          | -1999<br><b>0</b><br>+9999    | Asetusarvorajoitus estää arvojen syötön, jotka ovat esiasetetun alueen ulkopuolella.                                                                                                    |  |  |
| Asetusarvorajoituksen loppu<br>SPH<br>Setpoint limitation high        | -1999<br><b>+100</b><br>+9999 | Asetusarvorajat eivät toimi, kun asetusarvoja asetetaan liitännän kautta. Korjausarvo rajoitetaan arvoihin SPL/SPH ulkoisella asetusarvon korjauksella.                                                                                         |  |  |
| Automaattinen optimointi                                              | 0                             | Vapaa                                                                                                    |  |  |
|                                                                       | 1                             | Lukittu                                                                                                    |  |  |
|                                                                       |                               | Automaattinen optimointi voidaan estää tai aktivoida vain PC-<br>ohjelmiston ACS411 kautta.                                                                                                    |  |  |
|                                                                       |                               | Jos tämä toiminto on estetty PC-ohjelmiston ACS411 kautta, sitä<br>ei voi käynnistää laitteen painikkeilla.                                                                                                    |  |  |
|                                                                       |                               | Asetus PC-ohjelmistossa ACS411<br>➔ Säädin ➔ Automaattinen optimointi                                                                                                    |  |  |
|                                                                       |                               | Automaattinen optimointi on estetty myös, kun parametritaso on lukittu.                                                                                                    |  |  |
| <b>Toiminta-alueen alaraja</b><br>oLLo<br>Lower operation range limit | <b>-1999</b><br>+9999         | Huomaa!<br>Jos asetusarvo alittaa vastaavalla hystereesillä toiminta-<br>alueen alarajan, toiminta-alueen raja korvaa<br>päällekytkentäkynnyksen.                                                                                               |  |  |
| <b>Toiminta-alueen yläraja</b><br>oLHi<br>Upper operation range limit | -1999<br><b>+9999</b>         | Huomaa!<br>Jos asetusarvo ylittää vastaavalla hystereesillä toiminta-<br>alueen ylärajan, toiminta-alueen raja korvaa<br>poiskytkentäkynnyksen.                                                                                                 |  |  |

## 8.5 Lämpöshokkisuoja (TSS) rAFC

Laitetta voi käyttää kiinteän arvon säätimenä ramppitoiminnon kanssa ja ilman.

#### $\mathsf{ConF} \twoheadrightarrow \mathsf{rAFC} \twoheadrightarrow$

| Paramet                    | ri            | Arvo /<br>vaihtoehd                                               | Kuvaus                                                                      |                                                                                                    |  |  |
|----------------------------|---------------|-------------------------------------------------------------------|-----------------------------------------------------------------------------|----------------------------------------------------------------------------------------------------|--|--|
|                            |               | ot                                                                |                                                                             |                                                                                                    |  |  |
| Toiminto                   | )             | 0                                                                 | Pojskytketty                                                                |                                                                                                    |  |  |
| EnCt                       |               | 1                                                                 | Gradient                                                                    | ti Kelvin/minuutti                                                                                                    |  |  |
| Function                   |               | 2                                                                 | Gradient                                                                    | ti Kelvin/tunti                                                                                                    |  |  |
|                            |               |                                                                   |                                                                             |                                                                                                    |  |  |
|                            |               |                                                                   | (tap                                                                        | Huomaa!<br>Lämpöshokkisuoja (TSS) aktivoituu automaattisesti, kun FnCt = 1<br>tai 2 heti, kun tosiarvo alittaa (lämmityssäädin) tai ylittää<br>(jäähdytyssäädin) säädettävissä olevan absoluuttisen raja-arvon<br>rAL. |  |  |
| Rampin<br>rASL<br>Ramp slo | kaltevuus     | <b>0.0</b><br>999.9                                               | Rampin                                                                      | kaltevuuden määrä (vain toiminnossa 1 ja 2).                                                                                                    |  |  |
| Rampin                     | ~~~<br>~~~    | 2 x IHYS11                                                        | Tolerans                                                                    | sialueen levevs (Kelvin-vksikköinä) asetusarvon vmpärillä                                                                                                    |  |  |
| tolerans                   | sialue        | =                                                                 | (vain toir                                                                  | ninnossa 1 ja 2)                                                                                                    |  |  |
| tol P                      |               | <b>10</b> 9999                                                    | (                                                                           |                                                                                                    |  |  |
| Tolerance                  | e band ramp   |                                                                   | Lämmity                                                                     | ssäädin:                                                                                                    |  |  |
|                            | ·             |                                                                   | Pienin säädettävissä oleva arvo on tehdassäätöisenä:                        |                                                                                                    |  |  |
|                            |               |                                                                   | 2 x  HYS1  = 10 K                                                           |                                                                                                    |  |  |
|                            |               |                                                                   | Lämpösł                                                                     | Lämpöshokkisuojassa (TSS) asetetaan asetusarvokäyrälle toleranssialue                                                                                                    |  |  |
|                            |               |                                                                   | tosiarvor                                                                   | n valintaa varten. Ramppi pysähtyy, kun tapahtuu raja-arvon ylitys tai                                                                                                    |  |  |
|                            |               |                                                                   | alitus.                                                                     |                                                                                                    |  |  |
|                            |               |                                                                   |                                                                             |                                                                                                    |  |  |
|                            |               |                                                                   |                                                                             |                                                                                                    |  |  |
|                            |               |                                                                   |                                                                             | Katso luku 5.8 Lamposnokkisuoja (TSS)                                                                                                    |  |  |
|                            |               |                                                                   | القظام ماريد                                                                |                                                                                                    |  |  |
|                            |               |                                                                   | Jaanuyi<br>Dionin ol                                                        | issaaum.                                                                                                    |  |  |
|                            |               |                                                                   | $2 \times 1HVS4I = 10 K$                                                    |                                                                                                    |  |  |
|                            | Huomaal       | l                                                                 | <u> </u>                                                                    |                                                                                                    |  |  |
| (B)                        | Ramppitoimin  | to keskevtvv :                                                    | anturin rikl                                                                | koutuessa tai käsikäytössä. Lähdöt toimivat samoin kuin                                                                                                    |  |  |
|                            | mittausalueen | vlitvksen / m                                                     | ittausalue                                                                  | en alituksen vhtevdessä (konfiguroitavissa).                                                                                                    |  |  |
| Toiminnot Järiestelmän ky  |               | Imäkävnnistys ja Lämpöshokkisuoja (TSS) ovat keskenään lukittuja. |                                                                             |                                                                                                    |  |  |
| Vain yksi toiminto voidaan |               | aktivoida eikä koskaan kumpaakin samanaikaisesti.                 |                                                                             |                                                                                                    |  |  |
| Raja-arvo 02               |               | <b>0</b> 250                                                      | Lämmity                                                                     | /ssäädin:                                                                                                    |  |  |
| rAL                        |               |                                                                   | Jos tosia                                                                   | rvo alittaa tämän raja-arvon, asetusarvoon ajetaan ramppimaisesti,                                                                                                    |  |  |
|                            |               |                                                                   | kunnes s                                                                    | saavutetaan lopullinen asetusarvo SP1.                                                                                                    |  |  |
|                            |               |                                                                   | Jäähdytyssäädin:                                                            |                                                                                                    |  |  |
|                            |               |                                                                   | Jos tosiarvo ylittää tämän raja-arvon, asetusarvoon ajetaan ramppimaisesti, |                                                                                                    |  |  |
|                            |               |                                                                   | kunnes s                                                                    | saavutetaan lopullinen asetusarvo SP1.                                                                                                    |  |  |

### 8.6 Hälytystoiminto AF

### $\mathsf{ConF} \twoheadrightarrow \mathsf{AF} \twoheadrightarrow$

Hälytystoiminnolla voidaan valvoa analogiatuloja. Raja-arvon ylittyessä aktivoituu kytkentätoiminnasta riippuen monitoimirele K6. Hälytystoiminnolla voi olla eri kytkentätoimintoja (**Ik1 - Ik8**), ja ne voidaan säätää tiettyyn etäisyyteen aktiivisesta asetusarvosta tai kiinteästä raja-arvosta.

Raja-arvo AL suhteessa asetusarvoon (w)

Hälytystoiminnoissa **lk1 - lk6** valvotaan tosiarvoa I nP1 säädettävissä olevan raja-arvon AL mukaan, jolloin absoluuttinen arvo on asetusarvosta (w) riippuvainen.

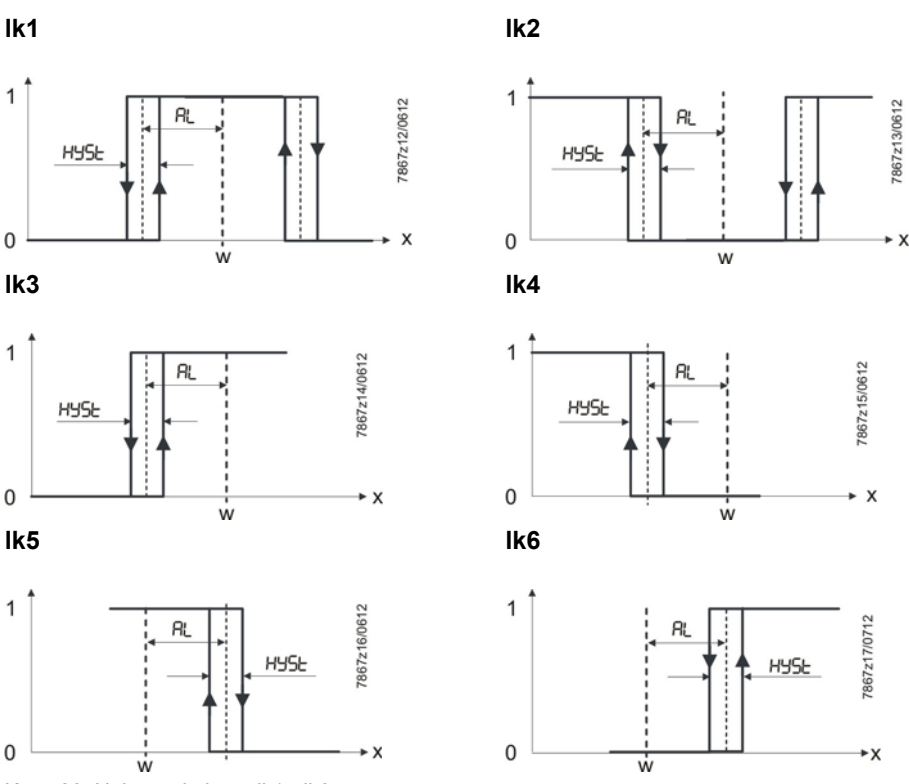

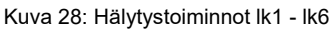

Kiinteä raja-arvo AL

Hälytystoiminnot **Ik7** ja **Ik8** voivat valvoa kaikkia analogiatuloja I nP1 - I nP3 säädettävissä olevan kiinteän raja-arvon AL mukaan.

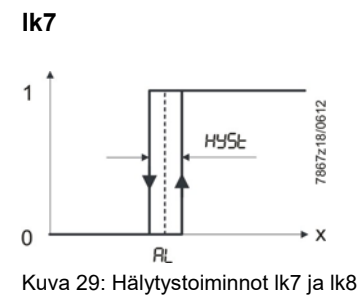

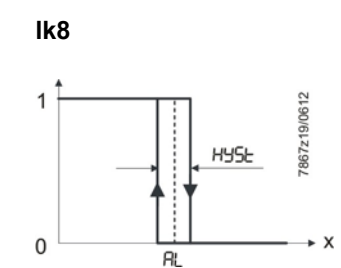

| Parametri                  | Arvo /<br>vaihtoehd<br>ot | Kuvaus                                                                               |
|----------------------------|---------------------------|--------------------------------------------------------------------------------------|
| Toiminto                   | 0                         | Ei toimintoa                                                                         |
| FnCt                       | 1                         | <b>lk1</b> valvoo tuloa I nP1                                                        |
| Function                   | 2                         | Ik2 valvoo tuloa I nP1                                                               |
|                            | 3                         | Ik3 valvoo tuloa I nP1                                                               |
|                            | 4                         | <b>Ik4</b> valvoo tuloa I nP1                                                        |
|                            | 5                         | Ik5 valvoo tuloa I nP1                                                               |
|                            | 6                         | <b>Ik6</b> valvoo tuloa I nP1                                                        |
|                            | 7                         | Ik7 valvoo tuloa I nP1                                                               |
|                            | 8                         | Ik8 valvoo tuloa I nP1                                                               |
|                            | 9                         | Ik7 valvoo tuloa I nP2                                                               |
|                            | 10                        | Ik8 valvoo tuloa I nP2                                                               |
|                            | 11                        | Ik7 valvoo tuloa I nP3                                                               |
|                            | 12                        | Ik8 valvoo tuloa I nP3                                                               |
| Raja-arvo                  | -1999                     | Valvottava raja-arvo tai etäisyys asetusarvoon (katso hälytystoiminnot <b>lk1</b> -  |
| AL                         | 0                         | <b>lk8</b> : raja-arvo AL).                                                          |
| Alarm value                | +9999                     |                                                                                      |
|                            |                           | Raja-arvoalue kun <b>lk1</b> ja <b>lk2</b> : 0 - 9999                                |
| Kytkentäero                | 0                         | Kytkentäero raja-arvoon nähden (katso hälytystoiminnot <b>lk1 - lk8</b> : hystereesi |
| HYSt                       | 1                         | HYSt).                                                                               |
| Hysteresis                 | 9999                      |                                                                                      |
| Toiminta kun Out of        |                           | Kytkentätila ylitettäessä tai alitettaessa mittausalue (Out of Range).               |
| Range                      |                           |                                                                                      |
| AURA<br>Response by out of | 0                         | Poiskytketty                                                                         |
| range                      | 1                         | PÄÄLLE                                                                               |

### 8.7 Säätölähdöt OutP

RWF55 sisältää polttoaine-ilmasuhteen ohjausta varten binäärilähtöjä (K2, K3) ja analogialähdön (A+, A-). Polttimen aktivointi tapahtuu releen K1 kautta.

Releen K1 *polttimen aktivointi* (vihreä LED), releen K2 *toimielin AUKI* ja releen K3 *toimielin KIINNI* (keltaiset LED-nuolet) kytkentätilat näkyvät säätimen etupuolella.

Binäärilähtö RWF55:n binäärilähtöjä ei voi säätää.

Analogialähtö RWF55 sisältää analogialähdön.

Analogialähtö tarjoaa seuraavia säätömahdollisuuksia:

| ConF  | → | <b>OutP</b> | → |
|-------|---|-------------|---|
| 00111 | - | outi        | - |

| Parametri             | Arvo /<br>vaihtoehd | Kuvaus                                                                   |                                                                     |  |  |
|-----------------------|---------------------|--------------------------------------------------------------------------|---------------------------------------------------------------------|--|--|
|                       | ot                  |                                                                          |                                                                     |  |  |
| Toiminto              | 0                   | Ei toimintoa                                                             |                                                                     |  |  |
| FnCt                  | 1                   | Tulo I n                                                                 | P1 ilmoitetaan                                                      |  |  |
| Function              | 2                   | Tulo I n                                                                 | P2 ilmoitetaan                                                      |  |  |
|                       | 3                   | Tulo I n                                                                 | Tulo I nP3 ilmoitetaan                                              |  |  |
|                       | 4                   | Säätim                                                                   | en säätötaso (portaaton säädin) ilmoitetaan                         |  |  |
| Signaalityyppi        | 0                   | 0 - 20 n                                                                 | nA                                                                  |  |  |
| Si Gn                 | 1                   | 4 - 20 n                                                                 | nA                                                                  |  |  |
| Type of signal        | 2                   | 0 - 10 V                                                                 |                                                                     |  |  |
|                       |                     |                                                                          |                                                                     |  |  |
|                       |                     | Fysikaalinen lähtösignaali                                               |                                                                     |  |  |
| Arvo kun Out of       | <b>0</b> 101        | Signaali (prosentteina) mittausalueen ylityksen tai alituksen yhteydessä |                                                                     |  |  |
| Range                 |                     |                                                                          |                                                                     |  |  |
| r0ut                  |                     | 101 = viimeinen lähtösignaali                                            |                                                                     |  |  |
| Value by out of range |                     |                                                                          |                                                                     |  |  |
| Nollapiste            | -1999               |                                                                          |                                                                     |  |  |
| OPnt                  | 0                   | Fysikaa                                                                  | liselle lähtösignaalille kohdennetaan lähtösuureen arvoalue         |  |  |
| Zero point            | +9999               | (prosen                                                                  | tteina).                                                            |  |  |
| Päätearvo             | -1999               |                                                                          |                                                                     |  |  |
| End                   | 100                 | $\sim$                                                                   | Huomaa!                                                             |  |  |
| End value             | +9999               | $\sim$                                                                   | Jotta säädintulokset eivät väärenny, arvoja nollapiste ja päätearvo |  |  |
|                       |                     |                                                                          | ei saa muuttaa toiminnon 4 Säätimen säätötaso ilmoitetaan           |  |  |
|                       |                     |                                                                          | yhteydessä.                                                         |  |  |

### 8.8 Binääritulo binF

Tämä asetus määrittää binääritulojen käytön.

➡ Viittaus!

Katso luku 5.4 Asetusarvon esiasetus

 $\mathsf{ConF} \twoheadrightarrow \mathsf{bi}\,\mathsf{nF} \twoheadrightarrow$ 

| Parametri               | Arvo /<br>vaihtoehd<br>ot | Kuvaus                      |
|-------------------------|---------------------------|-----------------------------|
| Binääritulot            | 0                         | Ei toimintoa                |
| bi n1                   | 1                         | Asetusarvon vaihto          |
| Binary input 1          | 2                         | Asetusarvon siirto          |
|                         | 3                         | Hälytystulo                 |
| bi n2<br>Binary input 2 | 4                         | Toimintatapojen vaihto      |
|                         |                           | Moduloiva poltin:           |
|                         |                           | Koskettimet D2 ja DG auki   |
|                         |                           | Kaksiportainen poltin:      |
|                         |                           | Koskettimet D2 ja DG kiinni |

## 8.9 Näyttö di SP

Kummankin LED-näytön voi sovittaa kulloisiinkin vaatimuksiin konfiguroimalla näyttöarvon, desimaalipaikan ja automaattisen vaihtokytkennän (ajastin). Timeout tout on myös konfiguroitavissa käyttöä ja tasojen lukitusta varten.

#### $ConF \rightarrow di SP \rightarrow$

| Parametri       | Arvo /<br>vaihtoehd | Kuvaus                                                                     |
|-----------------|---------------------|----------------------------------------------------------------------------|
| Ylänäyttö       | 01                  | Ylänävtöllä näkyvä arvo                                                    |
| disu            |                     |                                                                            |
| Upper display   | 0                   | Pojskvtkettv                                                               |
|                 | 1                   | Analogiatulo InP1                                                          |
|                 | 2                   | Analogiatulo I nP2                                                         |
|                 | 3                   | Analogiatulo I nP3                                                         |
|                 | 4                   | Säätimen säätötaso                                                         |
|                 | 6                   | Asetusarvo                                                                 |
|                 | 7                   | Lämpöshokkisuojan päätearvo                                                |
| Alanäyttö       |                     | Alanäytöllä näkyvä arvo                                                    |
| Lower display   | 0                   | Pojskvtkettv                                                               |
|                 | 1                   | Analogiatulo I nP1                                                         |
|                 | 2                   | Analogiatulo I nP2                                                         |
|                 | 3                   | Analogiatulo I nP3                                                         |
|                 | 4                   | Säätimen säätötaso                                                         |
|                 | 6                   | Asetusarvo                                                                 |
|                 | 7                   | Lämpöshokkisuojan päätearvo                                                |
| Timeout         | 0                   | Aikaväli sekunneissa, jonka jälkeen laite siirtyy automaattisesti takaisin |
| tout            | 180                 | normaalinäyttöön, kun mitään painiketta ei paineta.                        |
|                 | 255                 |                                                                            |
| Desimaalipaikka | 0                   | Ei desimaalipaikkaa                                                        |
| dECP            | 1                   | Yksi desimaalipaikka                                                       |
| Decimal point   | 2                   | Kaksi desimaalipaikkaa                                                     |
|                 |                     | los näytettävä arvo ei ole enää näkyvissä ohielmoidun desimaalinaikan      |
|                 |                     | kanssa, desimaalipaikkoien määrää vähennetään automaattisesti. Jos         |
|                 |                     | mittausarvo pienenee jälleen samalla, määrä nousee desimaalipisteen        |
|                 |                     | ohjelmoituun arvoon.                                                       |
| Tasojen lukitus | 0                   | Ei lukitusta                                                               |
| CodE            | 1                   | Konfigurointitason lukitus                                                 |
|                 | 2                   | Parametritason lukitus                                                     |
|                 | 3                   | Näppäimistölukitus                                                         |

### 8.10 Liitäntä IntF

Laite voidaan integroida tietojen jakamista varten RS-485-liitännän tai valinnaisen Profibus-DP-liitännän kautta.

#### ConF → IntF →

| Parametri              | Arvo /<br>vaihtoehd<br>ot | Kuvaus                           |
|------------------------|---------------------------|----------------------------------|
| Siirtonopeus           | 0                         | 4800 baudia                      |
| bdrt                   | 1                         | 9600 baudia                      |
| Baud rate              | 2                         | 19200 baudia                     |
|                        | 3                         | 38400 baudia                     |
| Laiteosoite Modbus 0   |                           | Osoite tietojen jakamista varten |
| Adr                    | 1                         |                                  |
| Device address         | 254                       |                                  |
| Laiteosoite Profibus   | 0 <b>125</b>              | Vain RWF55.6                     |
| dP                     |                           |                                  |
| Device address         |                           |                                  |
| Remote Detection 0     |                           | 0 = Poiskytketty                 |
| Timer                  | 30                        |                                  |
| dtt                    | 7200 s                    |                                  |
| Remote detection timer |                           |                                  |

Huomaa! Kun tiedonsiirto tapahtuu Setup-liitännän kautta, muut liitännät eivät ole aktiivisia.

# 9 Automaattinen säätötoiminto

### 9.1 Automaattinen säätötoiminto nimelliskuormakäytössä

### B Huomaa!

tUnE on mahdollinen vain nimelliskuormakäytössä toimintatavalla moduloiva poltin.

Automaattinen säätötoiminto **tUnE** on pelkkä ohjelmiston toimintoyksikkö, ja se on integroitu säätimeen. Se tutkii toimintatavassa *moduloiva* nimelliskuormakäytössä erityisellä menetelmällä säätövälin reagointia säätötason hyppäyksiin. Säätövälin vastauksesta (tosiarvosta) lasketaan ja tallennetaan automaattisesti laajan laskualgoritmin kautta säädinparametrit PID-säätimelle tai PI-säätimelle (aseta dt = 0!). **tUnE**-toimenpide voidaan toistaa aina haluttaessa.

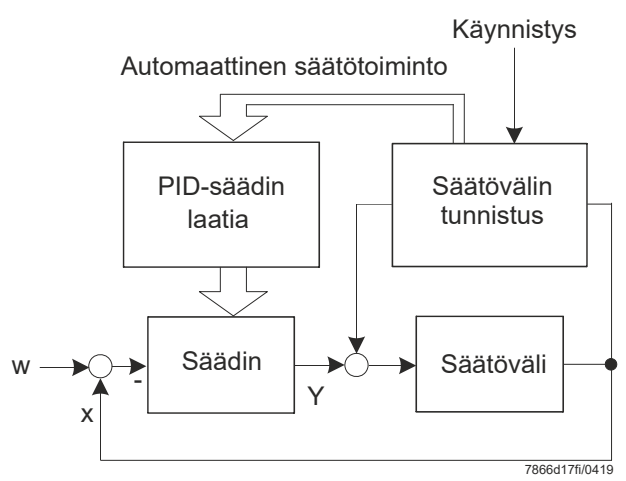

Kuva 30: Automaattinen säätötoiminto nimelliskuormakäytössä

#### Kaksi menetelmää

tUnE-toiminto toimii kahdella erilaisella menetelmällä, jotka tulevat valituiksi automaattisesti käynnistyksen yhteydessä tosiarvon dynaamisesta tilasta ja etäisyydestä asetusarvoon riippuen. tUnE voidaan käynnistää missä tahansa dynaamisessa tosiarvovaiheessa.

Jos **tosiarvo ja asetusarvo ovat kaukana toisistaan** aktivoinnin yhteydessä, mitataan kytkentäsuora, jonka ympärillä säätösuure suorittaa pakkovärähtelyä automaattisen säätötoiminnon aikana. Kytkentäsuora määritetään siten, ettei tosiarvo ylitä asetusarvoa, mikäli mahdollista.

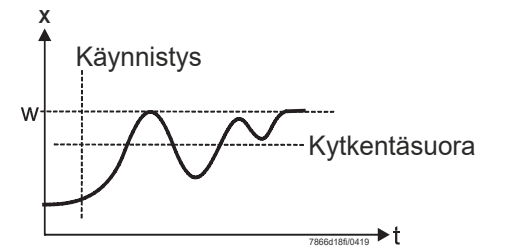

Kuva 31: Tosiarvo ja asetusarvo ovat kaukana toisistaan

Jos asetusarvon ja tosiarvon välinen **säätöpoikkeama on vähäinen**, esim. ohjausreitin värähdellessä, asetusarvon ympärillä tuotetaan pakkovärähtely.

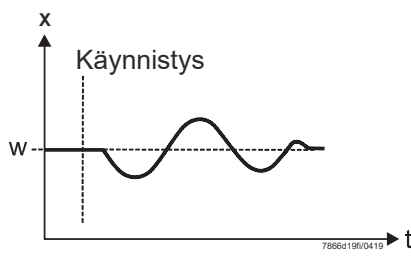

Kuva 32: Vähäinen säätöpoikkeama

Pakkovärähtelyistä tallennetuista säätövälitiedoista lasketaan säätöparametrit **rt**, **dt** ja **Pb1** sekä tälle säätövälille optimaalinen suodatinaikavakio dF1 tosiarvosuodatusta varten.

#### Edellytykset

- Nimelliskuormakäyttö toimintatavalla Moduloiva poltin.
- Termostaattitoiminnon (rele K1) täytyy olla pysyvästi aktiivinen, muutoin tUnE keskeytyy eikä optimoituja säädinparametrejä oteta käyttöön.
- Edellä mainitut tosiarvovärähtelyt eivät saa ylittää automaattisen säätötoiminnon aikana termostaattitoiminnon ylempää poiskytkentäkynnystä (tarvittaessa suurenna ja aseta asetusarvo pienemmäksi).

### <del>ැනි Huomaa!</del>

Onnistuneesti käynnistetty automaattinen säätötoiminto keskeytyy automaattisesti kahden tunnin kuluttua. Tämä tapaus voi ilmetä esim. Iiian hitaasti reagoivan säätövälin yhteydessä, jossa kuvaillun menetelmän päättäminen ei onnistu vielä edes 2 tunnin jälkeen.

### 9.2 Säädinparametrien valvonta

Säädinten optimaalinen sovitus säätöväliin voidaan testata tallentamalla käynnistystoimenpiteen säätöpiirin ollessa suljettu. Seuraavat kaaviot sisältävät mahdollisiin virheasetuksiin ja niiden korjaukseen liittyviä ohjeita.

Esimerkki

Tähän on taltioitu PID-säätimen kolmannen tason säätövälin ohjauskäyttäytyminen. Menettelytapa on siirrettävissä myös muihin säätöväleihin säätöparametreja asetettaessa. Parametrille **dt** suotuisa arvo on **rt/4**.

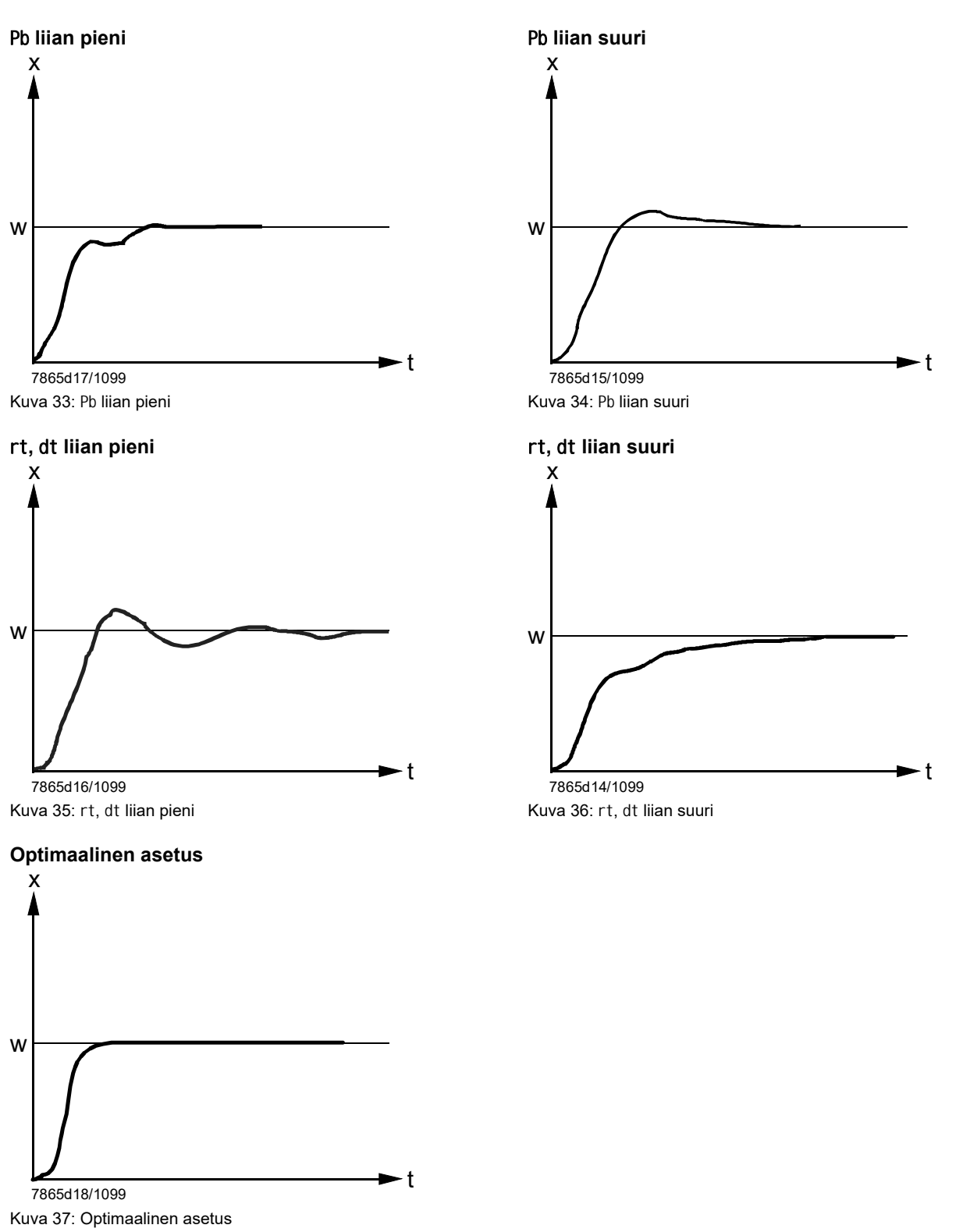

PC-ohjelmisto ACS411 toimii RWF55-yleissäätimen ohjausmoduulina ja sillä on seuraavat perustehtävät:

#### Laitteen tilan visualisointi seuraavien tietojen kautta

- Parametrit
- Prosessitiedot
- Säätimen konfigurointi ja parametrointi (yksittäisparametrit)
- Parametrijoukkojen varmuuskopiointi ja palautus

USB-kaapelilla voidaan luoda yhteys PC:n (USB-liitintyyppi A 4-napainen) ja RWF55 (USB-liitintyyppi Mini B 5-napainen) välille.

(P)

### Huomaa!

Kaapeli on hankittava itse asennuspaikkaan.

### 10.1 Turvaohjeet

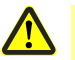

#### Huomio!

PC-ohjelmisto ACS411 on mukava apuväline koulutetulle ammattihenkilöstölle yleissäätimen käyttöönottoa ja optimointia varten. Koska tässä yhteydessä voidaan syöttää tietoja ja parametriarvoja väärin, käyttäjällä on erityinen huolellisuusvelvoite. Käyttäjällä on velvollisuus tarkastaa yleisesti turvallinen toiminta käyttöönoton aikana ja sen päätyttyä ja suorittaa tarvittaessa manuaalinen katkaisu kaikista tietojen virheellisen syötön estämiseksi toteutetuista teknisistä toimista huolimatta.

### 10.2 Oikeaoppinen parametrointi

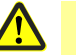

#### Huomio!

On varmistettava, että laitteen ominaisuudet määritetään pääosin laitetyypin parametroinnilla. Erityisesti alkuperäiset laitevalmistajat ovat vastuussa oikeaoppisesta parametroinnista käyttötarkoitukseen pätevien standardien mukaisesti. Parametrien asetuksesta on vastuussa henkilö, joka tekee ja/tai on tehnyt niihin muutoksia. Lisäksi on noudatettava yksittäisiä kuvauksia ja yksittäisiä turvaohjeita, jotka sisältyvät järjestelmäkomponentteja käsittelevään käyttöön tarjottuun käyttäjän käsikirjaan.

### 10.3 Parametrien muuttaminen

### Huomio!

Parametrien muuttamisen jälkeen on tarkistettava, että kaikki parametrit on asetettu oikein ilman PC-ohjelmiston ACS411 käyttöä laitenäytön kautta.

## 10.4 Käyttöpaikka

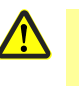

### Huomio!

PC-ohjelmisto ACS411 on tarkoitettu käyttöön paikan päällä eli vastaavan poltinjärjestelmän näkö- ja kuuloetäisyydellä. Etäkäyttö ei ole siten sallittua.

## 10.5 Lisenssi- ja vastuuvapausmääräykset

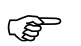

### Huomaa!

PC-ohjelmiston ACS411 LOPPUKÄYTTÄJÄN LISENSSISOPIMUS on tallennettu ohjelmavalikkokohtaan *Info (Tietoja)* → *Software-Dokumentation (Ohjelmistodokumentaatio).* TÄRKEÄÄ – LUE HUOLELLISESTI!

## 10.6 PC-ohjelmiston ACS411 hankinta

Ota yhteyttä toimittajaasi tai lämmitysalan asiantuntijaan, kun haluat hankkia PCohjelmiston ACS411 ja sen päivityksiä.

## 10.7 Kielet

PC-ohjelmisto ACS411 on saatavilla saksaksi ja englanniksi. Ne ovat valittavissa ohjelmavalikkokohdassa *Datei (Tiedosto)* → *Standardeinstellungen (Perusasetukset)* → *Landessprache des Programms (Ohjelman kieli)* (PC-ohjelmisto ACS411 on käynnistettävä uudelleen).

## 10.8 Käyttöjärjestelmät

- Windows 2000 SP4
- Windows 7 32-bittinen
- Windows 7 64-bittinen
- Windows VISTA
- Windows XP

## 10.9 Laitteistoedellytykset

- Kiintolevyn vapaa muistitila 300 MB
- RAM 512 MB

### 10.10 Asennus

| _ | Huomaa  |
|---|---------|
|   | nuonnuc |

ŝ

Asenna ensin PC-ohjelmisto ACS411 ja liitä sitten laite, muuten näyttöön tulee virheilmoitus.

PC-ohjelmisto ACS411 toimitetaan CD-levyllä.

- ★ Laita CD-levy CD-asemaan tai DVD-asemaan. Asennus käynnistyy automaattisesti.
- \* Noudata näyttöön tulevia ohjeita.
- ★ Yhdistä PC ja laite USB-kaapelilla.
   Uusi laite tunnistetaan ja USB-ohjain asennetaan.
   Tämä voi kestää muutaman minuutin.
- \* Noudata ja odota muita näyttöön tulevia ohjeita, kunnes asennus on valmis.

### 10.11 Muuta

### 10.11.1 USB-liitännän käyttö

KäyttöUSB-liitäntä on tarkoitettu parametrointiin, konfigurointiin ja laitteiston käyttöönottoon<br/>aikarajoitettuun käyttöön.<br/>Laitetta voi käyttää, testata ja säätää tuolloin vaarattomasti ilman verkkokaapelin<br/>liittämistä.

### 10.11.2 USB-liitännän virransyöttö

- **HUB:n käyttö** Jos laitteen tulee saada virtaa USB-liitännän kautta, on käytettävä jännitteensyötöllä varustettua HUB:ia, joka voi syöttää jokaiseen liitäntään vähintään 500 mA.
- Poiskytkentä Kun virransyöttö tapahtuu USB-liitännän kautta, rele ja analogialähtö ovat laitteesta riippuen kytkettyjä pois päältä virrankulutuksen vähentämiseksi.
  - Huomaa! Varmista, ettei mittausmuuntimen syöttö (G+ ja G-) ole liitettynä. Myös se lisää virrankulutusta USB-liitännän kautta.
- Mittaustarkkuus Luvussa 14 *Tekniset tiedot* mainitut mittaustarkkuudet eivät päde syöttöön USBliitännän kautta.

# 11 Modbus-liitäntä

Tämän luvun seuraavat taulukot sisältävät luettavissa ja kirjoitettavissa olevien sanojen osoitteet, joihin asiakkaalla on pääsy. Asiakas voi lukea ja/tai kirjoittaa arvoja SCADA-ohjelmilla, PLC:llä tai vastaavilla.

Kohdan Pääsy merkinnöillä on seuraavat merkitykset:

| R/O | Read Only, arvo on vain luettavissa |
|-----|-------------------------------------|
|     |                                     |

R/W Read/Write, arvo on kirjoitettavissa ja luettavissa

Kohdan Tietotyyppi merkkiketjuissa annettu merkkimäärä kattaa päättävän merkin \0.

Esimerkki:

**Char10** tarkoittaa, että teksti saa olla enintään **9** merkkiä pitkä. Sen jälkeen tulee lopputunnus **\0**.

### 11.1 Käyttötaso

| Osoite | Pääsy | Tietotyyppi | Signaalin nimi | Parametri             |
|--------|-------|-------------|----------------|-----------------------|
| 0x0000 | R/O   | Float       | X1             | Analogiatulo I nP1    |
| 0x0002 | R/O   | Float       | X2             | Analogiatulo I nP2    |
| 0x0004 | R/O   | Float       | X3             | Analogiatulo I nP3    |
| 0x0006 | R/O   | Float       | WR             | Senhetkinen           |
|        |       |             |                | asetusarvo            |
|        |       |             |                |                       |
| 0x0008 | R/W   | Float       | SP1            | Asetusarvo 1          |
| 0x000A | R/W   | Float       | SP2 (= dSP)    | Asetusarvo 2          |
|        |       |             |                |                       |
| 0x1035 | R/O   | Float       |                | Analogiatulo I nP3    |
|        |       |             |                | (suodattamaton)       |
| 0x1043 | R/O   | Float       |                | Senhetkinen säätötaso |
| 0x1058 | R/O   | Word        | B1             | Poltinhälytys         |

## 11.2 Parametritaso

| Osoite | Pääsy | Tietotyyppi | Signaalin nimi | Parametri              |
|--------|-------|-------------|----------------|------------------------|
| 0x3000 | R/W   | Float       | Pb1            | Proportionaalialue 1   |
| 0x3004 | R/W   | Float       | dt             | Johdannaisaika         |
| 0x3006 | R/W   | Float       | rt             | Palautusaika           |
| 0x300C | R/W   | Float       | db             | Kuollut alue           |
| 0x3012 | R/W   | Word        | tt             | Toimielimen käyntiaika |
|        |       |             |                |                        |
| 0x3016 | R/W   | Float       | HYS1           | Päällekytkentäkynnys   |
| 0x3018 | R/W   | Float       | HYS2           | Alempi                 |
|        |       |             |                | poiskytkentäkynnys     |
| 0x301A | R/W   | Float       | HYS3           | Ylempi                 |
|        |       |             |                | poiskytkentäkynnys     |
| 0x301C | R/W   | Float       | HYS4           | Päällekytkentäkynnys   |
|        |       |             |                | (jäähdytys)            |
| 0x301E | R/W   | Float       | HYS5           | Alempi                 |
|        |       |             |                | poiskytkentäkynnys     |
|        |       |             |                | (jäähdytys)            |
| 0x3020 | R/W   | Float       | HYS6           | Ylempi                 |
|        |       |             |                | poiskytkentäkynnys     |
|        |       |             |                | (jäähdytys)            |
| 0x3022 | R/W   | Float       | q              | Reagointikynnys        |
|        |       |             |                |                        |
| 0x3080 | R/W   | Float       | At1            | Ulkolämpötila 1        |
| 0x3082 | R/W   | Float       | Ht1            | Kattilalämpötila 1     |
| 0x3084 | R/W   | Float       | At2            | Ulkolämpötila 2        |
| 0x3086 | R/W   | Float       | Ht2            | Kattilalämpötila 2     |

## 11.3 Konfigurointitaso

| Osoite | Pääsy | Tietotyyppi | Signaalin nimi | Parametri                                      |
|--------|-------|-------------|----------------|------------------------------------------------|
| 0x3426 | R/W   | Float       | SCL1           | Näytön alku, tulo 1                            |
| 0x3428 | R/W   | Float       | SCH1           | Näytön loppu, tulo 1                           |
| 0x3432 | R/W   | Float       | SCL2           | Alkuarvo, tulo 2                               |
| 0x3434 | R/W   | Float       | SCH2           | Loppuarvo, tulo 2                              |
| 0x3486 | R/W   | Float       | SPL            | Asetusarvorajoituksen alku                     |
| 0x3488 | R/W   | Float       | SPH            | Asetusarvorajoituksen loppu                    |
| 0x342A | R/W   | Float       | OFFS1          | Siirtymä, tulo E1                              |
| 0x3436 | R/W   | Float       | OFFS2          | Siirtymä, tulo E2                              |
| 0x343A | R/W   | Float       | OFFS3          | Siirtymä, tulo E3                              |
|        |       |             |                |                                                |
| 0x1063 | R/W   | Word        | FnCt           | Ramppitoiminto                                 |
| 0x1065 | R/W   | Float       | rASL           | Rampin kaltevuus                               |
| 0x1067 | R/W   | Float       | toLP           | Rampin toleranssialue                          |
| 0x1069 | R/W   | Float       | rAL            | Raja-arvo                                      |
| 0x1075 | R/W   | Float       | dtt            | Remote Detection Timer                         |
|        |       |             |                |                                                |
| 0x1077 | R/W   | Float       | dF1            | Suodatinvakio, tulo 1                          |
| 0x1079 | R/W   | Float       | dF2            | Suodatinvakio, tulo 2                          |
| 0x107B | R/W   | Float       | dF3            | Suodatinvakio, tulo 3                          |
| 0x107D | R/O   | Float       | ollo           | Toiminta-alueen alaraja                        |
| 0x107F | R/O   | Float       | oLHi           | Toiminta-alueen yläraja                        |
|        |       |             |                |                                                |
| 0x106D | R/W   | Word        | FnCt           | Hälytysreletoiminto                            |
| 0x106F | R/W   | Float       | AL             | Hälytysreleen raja-arvo (hälytyksen raja-arvo) |
| 0x1071 | R/W   | Float       | HYSt           | Hälytysreleen hystereesi                       |

## 11.4 Etäkäyttö

| Osoite | Pääsy | Tietotyyppi | Signaalin nimi | Parametri                                        |  |  |  |  |
|--------|-------|-------------|----------------|--------------------------------------------------|--|--|--|--|
| 0x0500 | R/W   | Word        | REM            | Etäkäytön aktivointi *                           |  |  |  |  |
| 0x0501 | R/W   | Word        | r0FF           | Säädin POIS, etäkäytön asetusarvo **             |  |  |  |  |
| 0x0502 | R/W   | Float       | rHYS1          | Päällekytkentäkynnys, etäkäyttö                  |  |  |  |  |
| 0x0504 | R/W   | Float       | rHYS2          | Alempi poiskytkentäkynnys, etäkäyttö             |  |  |  |  |
| 0x0506 | R/W   | Float       | rHYS3          | Ylempi poiskytkentäkynnys, etäkäyttö             |  |  |  |  |
| 0x0508 | R/W   | Float       | SPr            | Asetusarvo, etäkäyttö                            |  |  |  |  |
|        |       |             |                |                                                  |  |  |  |  |
| 0x050A | R/W   | Word        | RK1            | Polttimen aktivointi, etäkäyttö                  |  |  |  |  |
| 0x050B | R/W   | Word        | RK2            | Rele K2, etäkäyttö                               |  |  |  |  |
| 0x050C | R/W   | Word        | RK3            | Rele K3, etäkäyttö                               |  |  |  |  |
| 0x050D | R/W   | Word        | RK6            | Rele K6, etäkäyttö                               |  |  |  |  |
| 0x050E | R/W   | Word        | rStEP          | Askelohjaus, etäkäyttö                           |  |  |  |  |
| 0x050F | R/W   | Float       | rY             | Säätötason lähtö, etäkäyttö                      |  |  |  |  |
| 0x0511 | R/W   | Float       | rHYS4          | Päällekytkentäkynnys, etäkäyttö (jäähdytys)      |  |  |  |  |
| 0x0513 | R/W   | Float       | rHYS5          | Alempi poiskytkentäkynnys, etäkäyttö (jäähdytys) |  |  |  |  |
| 0x0515 | R/W   | Float       | rHYS6          | Ylempi poiskytkentäkynnys, etäkäyttö (jäähdytys) |  |  |  |  |

Selitykset

\* = Lähi

\*\* = Säädin POIS

## 11.5 Laitetiedot

| Osoite | Pääsy | Tietotyyppi | Signaalin nimi | Parametri        |
|--------|-------|-------------|----------------|------------------|
| 0x8000 | R/O   | Char12      |                | Ohjelmistoversio |
| 0x8006 | R/O   | Char14      |                | VdN-numero       |

## 11.6 Laitteiden tila

| Osoite | Pääsy             | Tietotyyppi | Tietotyyppi Signaalin nimi Parametri |                                           |  |
|--------|-------------------|-------------|--------------------------------------|-------------------------------------------|--|
| 0x0200 | R/O               | Word        |                                      | Lähdöt ja tilat                           |  |
|        |                   |             | Bit 0                                | Lähtö 1                                   |  |
|        |                   |             | Bit 1                                | Lähtö 3                                   |  |
|        |                   |             | Bit 2                                | Lähtö 2                                   |  |
|        |                   |             | Bit 3                                | Lähtö 4                                   |  |
|        |                   |             | Bit 8                                | Hystereesin rajoitus                      |  |
|        |                   |             | Bit 9                                | Ohjausjärjestelmä                         |  |
|        |                   |             | Bit 10                               | Automaattinen optimointi                  |  |
|        |                   |             | Bit 11                               | Toinen asetusarvo                         |  |
|        |                   |             | Bit 12                               | Mittausalueen ylitys I nP1                |  |
|        |                   |             | Bit 13                               | Mittausalueen ylitys I nP2                |  |
|        |                   |             | Bit 14                               | Mittausalueen ylitys I nP3                |  |
|        |                   |             | Bit 15                               | Kalibrointitila                           |  |
|        |                   |             |                                      |                                           |  |
| 0x0201 | R/O               | Word        |                                      | Binäärisignaalit ja laitteiston tunnistus |  |
|        |                   |             | Bit 0                                | Kaksiportainen toimintatapa               |  |
|        |                   |             | Bit 1                                | Käsikäyttö                                |  |
|        |                   |             | Bit 2                                | Binääritulo D1                            |  |
|        |                   |             | Bit 3                                | Binääritulo D2                            |  |
|        |                   |             | Bit 4                                | Termostaattitoiminto                      |  |
|        |                   |             | Bit 5                                | Ensimmäinen säädinlähtö                   |  |
|        |                   |             | Bit 6                                | Toinen säädinlähtö                        |  |
|        | Bit 7 Hälytysrele |             | Hälytysrele                          |                                           |  |
|        |                   |             | Bit 13                               | Analogialähtö käytettävissä               |  |
|        |                   |             | Bit 14                               | Liitäntä käytettävissä                    |  |

# 12 Profibus DP-liitäntä

## 12.1 RS-485-siirtotekniikka

Siirto tapahtuu RS-485-standardin mukaan. Se kattaa kaikki alueet, joilla tarvitaan korkeaa siirtonopeutta ja helppoa, edullista asennustekniikkaa. Tähän käytetään kierrettyä, häiriösuojattua kuparikaapelia johdinparin kanssa.

Väylärakenne mahdollistaa asemien häiriöttömän lisäämisen ja poistamisen tai järjestelmän vaiheittaisen käyttöönoton. Myöhemmillä laajennuksilla ei ole mitään vaikutusta jo käytössä oleviin asemiin.

Siirtonopeus on valittavissa alueella 9,6 kbit/s - 12 Mbit/s. Se valitaan järjestelmän käyttöönoton yhteydessä yhtenäisesti väylän kaikille laitteille.

| Perusominaisuudet | Verkon topologia | Lineaarinen väylä, aktiivinen väyläpääte kummassakin<br>päässä, haaroitukset ovat sallittuja vain siirtonopeuksiin <1,5<br>Mbit/s saakka                                   |
|-------------------|------------------|----------------------------------------------------------------------------------------------------|
|                   | Väline           | Häiriösuojattu, kierretty kaapeli                                                                                                    |
|                   | Asemien määrä    | 32 asemaa jokaisessa segmentissä ilman toistolaitetta<br>(linjavahvistin). Toistolaitteilla laajennettavissa 126 asemaan<br>saakka (enintään 9 toistolaitetta mahdollista) |
|                   | Pistoliitin      | Mieluiten 9-nastainen D-Sub-pistoliitin                                                                                                    |

#### Rakenne

Kaikki laitteet täytyy liittää linjarakenteeseen (peräkkäin). Tällaisen segmentin sisään voidaan kytkeä enintään 32 kuluttajalaitetta (master tai slave). Yli 32 laitteen asennus edellyttää toistolaitetta esim. laitemäärän lisäämiseksi edelleen.

Johtopituus Maksimi johtopituus riippuu siirtonopeudesta. Ilmoitettua johtopituutta voi lisätä toistolaitteita käyttämällä. On suositeltavaa, ettei sarjaan kytketä enemmän kuin 3 toistolaitetta.

| Siirtonopeus | 9,6    | 19,2   | 93,75  | 187,5  | 500   | 1500  | 12000 |
|--------------|--------|--------|--------|--------|-------|-------|-------|
| (kbit/s)     |        |        |        |        |       |       |       |
| Ulottuvuus/  | 1200 m | 1200 m | 1200 m | 1000 m | 400 m | 200 m | 100 m |
| segmentti    |        |        |        |        |       |       |       |

Siirtonopeudesta riippuvainen ulottuvuus.

Väylän pääte

Jokaisen segmentin alku ja loppu viimeistellään päätevastuksilla. Häiriötöntä käyttöä varten on varmistettava, että kumpikin väyläpääte saa aina jännitettä. Päätevastukset sijaitsevat Profibus-liittimissä ja ne voidaan aktivoida kytkemällä työntökytkin asentoon ON.

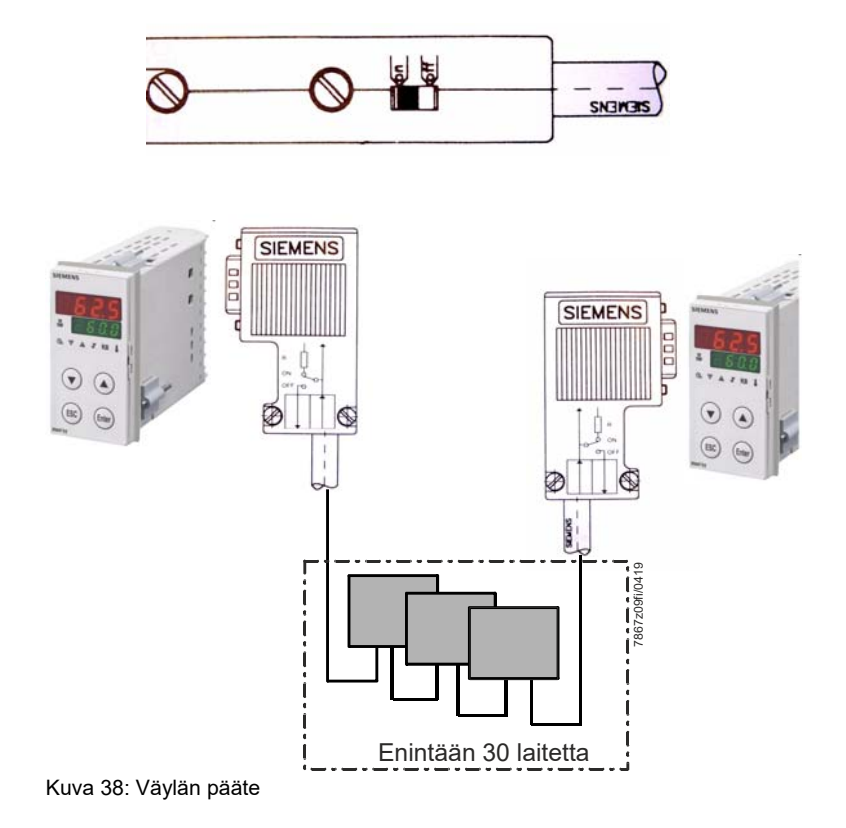
#### Kaapelitiedot

Johtopituutta koskevat tiedot perustuvat jäljempänä kuvailtuun kaapelityyppiin A:

| Aaltoimpedanssi   | 135 - 165 Ω |  |
|-------------------|-------------|--|
| Kapasitanssi      | <30 pf/m    |  |
| Silmukkavastus    | 110 Ω/km    |  |
| Johdinpoikkipinta | >0,34 mm²   |  |

RS-485-siirtotekniikalla varustettuihin Profibus-verkkoihin on käytettävä pääasiassa 9napaista D-Sub-pistoliitintä. Pistoliittimen nastapaikat ja johdotus näkyvät tämän luvun lopussa.

Profibus-DP-kaapeleita ja Profibus-DP-liittimiä myyvät useammat valmistajat. Katso nimet ja hankintaosoitteet Profibus-tuoteluettelosta (www.profibus.com).

## Huomautus!

Laitteita liitettäessä on varmistettava, etteivät datajohdot vaihdu keskenään. Häiriösuojatun datajohdon käyttö on välttämätöntä. Punossuojus ja tarvittaessa sen alapuolinen kalvosuojus on liitettävä kummaltakin puolelta ja hyvin johtavasti suojamaadoittimeen.

Lisäksi on varmistettava, että datajohto asennetaan mahdollisimman erillään kaikista vahvavirtakaapeleista.

Sopivaksi kaapeliksi suositellaan esimerkiksi seuraavantyyppistä Siemensin kaapelia:

Simatic Net Profibus 6XV1 Tilausnro: 830-0AH10 \* (UL) CMX 75 °C (Shielded) AWG 22 \*

Tiedonsiirtonopeus

Datanopeuksissa ≥1,5 Mbit/s on vältettävä haaroitusten asentamista.

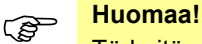

Tärkeitä asennusohjeita on PNO:n asennusmääräyksissä Profibus-DP, tilausnro 2.111.

Osoite: Profibus Nutzorganisation e.V. Haid- und Neu-Straße 7 76131 Karlsruhe

Internet: www.profibus.com

**Suositus:** Noudata PNO:n asennusohjeita, varsinkin jos käytetään samanaikaisesti taajuusmuuttajia.

#### Johdotus ja väylän pääte

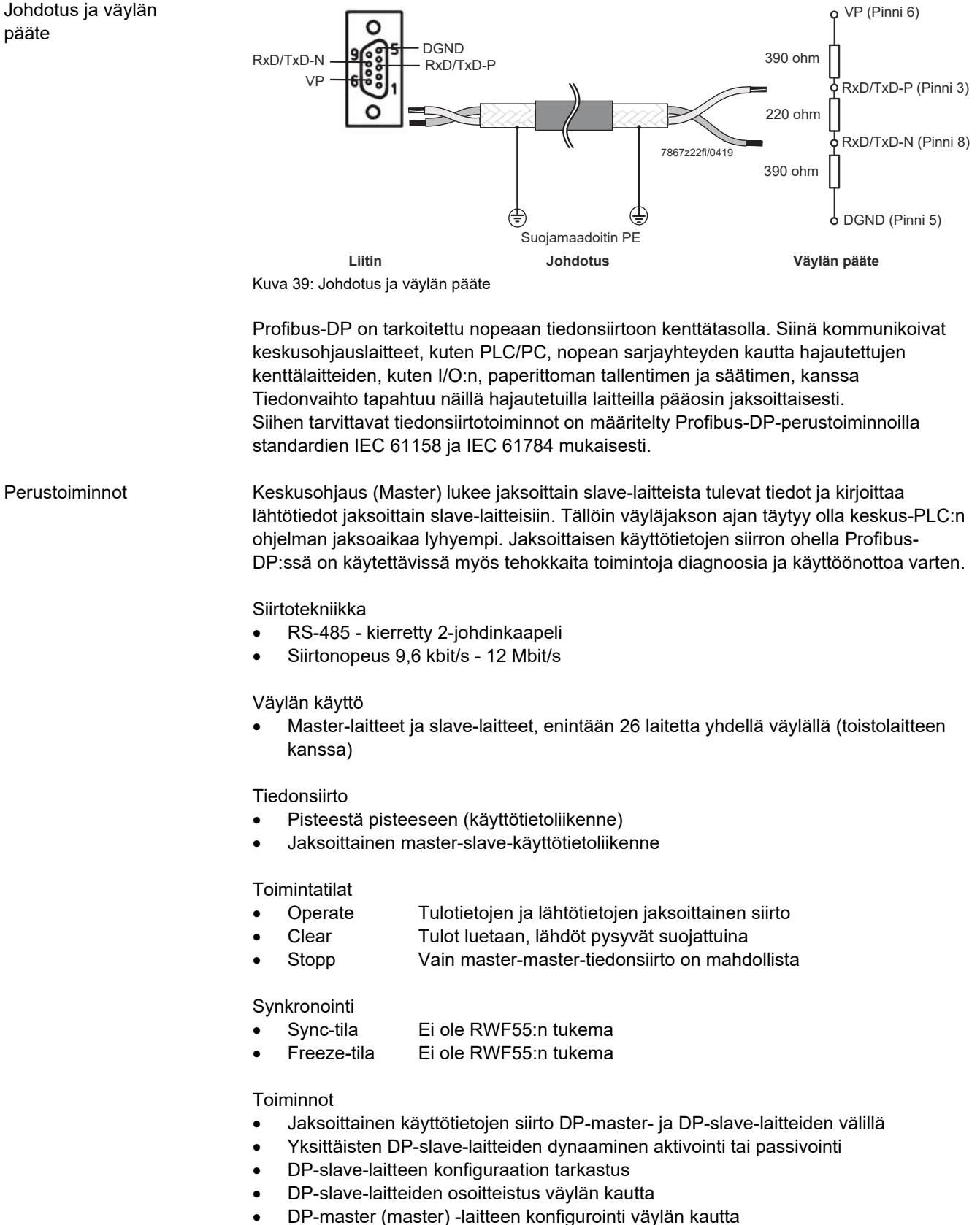

Enintään 246 tavua tulo-/lähtödataa per DP-slave mahdollista

Suojatoiminnot

- Laukeamisen valvonta DP-slave-laitteissa
- DP-slave-laitteiden tulojen/lähtöjen pääsysuojaus
- Käyttötietoliikenteen valvonta säädettävissä olevalla valvonta-ajastimella DPmasterissa

Laitetyypit

- DP-master luokka 2, esim. ohjelmointilaitteet/suunnittelulaitteet
- DP-master luokka 1, esim. keskusautomaatiolaitteet kuten PLC, PC.
- DP-slave, esim. laitteet binäärisillä tai analogisilla tuloilla/lähdöillä, säätimet, tallentimet yms.

DP-master- ja DP-slave-laitteiden välinen tietoliikenne tapahtuu aina määritetyssä, toistuvassa järjestyksessä automaattisesti DP-masterin toimesta. Väyläjärjestelmän suunnittelussa käyttäjä määrittelee DP-slaven kuuluvuuden DP-masteriin. Lisäksi määritetään, mitkä DP-slavet tulee sisällyttää tai olla sisällyttämättä jaksoittaiseen käyttötietoliikenteeseen.

DP-master- ja DP-slave-laitteiden välinen tietoliikenne jakaantuu parametrointivaiheisiin, konfigurointivaiheisiin ja tiedonsiirtovaiheisiin. Ennen kuin DPslave voidaan ottaa tiedonsiirtovaiheeseen, DP-master testaa parametrointivaiheessa ja konfigurointivaiheessa, vastaako suunniteltu asetuskonfiguraatio laitteiden todellista konfiguraatiota.

Tässä tarkastuksessa laitetyypin, muototietojen ja pituustietojen sekä tulojen ja lähtöjen lukumäärän tulee täsmätä. Käyttäjä saa näin luotettavan suojauksen

parametrointivirheitä vastaan. Käyttötietojen siirron ohella, jonka DP-master suorittaa automaattisesti, DP-slave-laitteisiin on mahdollista lähettää uusia parametrointitietoja käyttäjän pyynnöstä.

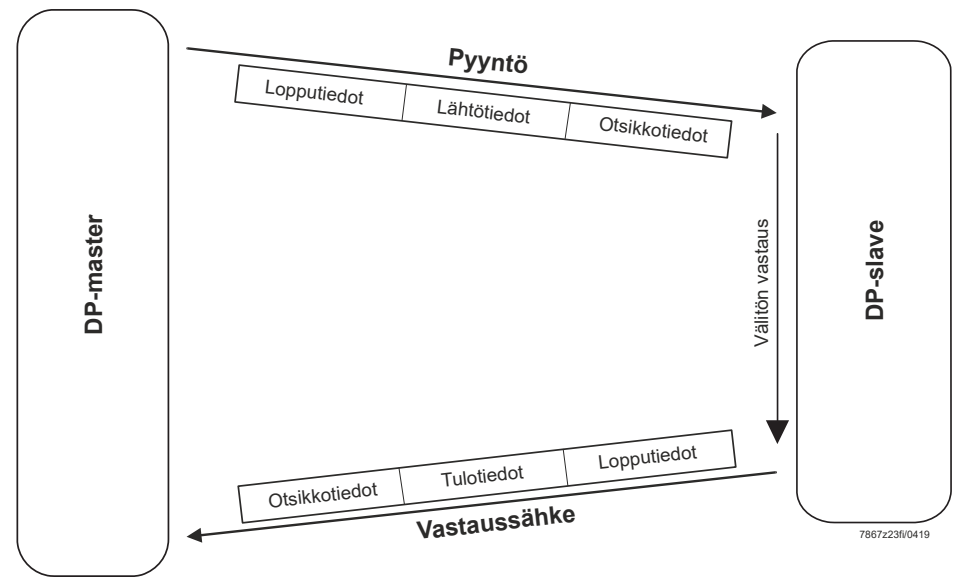

Kuva 40: Käyttötietojen siirto Profibus-DP:n kautta

Jaksoittainen tiedonsiirto

### 12.2 Johdotus

9-napaisen D-SUBnaarasliittimen paikka

| COM2<br>D-SUB -<br>naarasliitin |                       | <b>Pinni:</b><br>Signaali<br>laitteeseen,<br>kytkentärima<br>1 | Nimitys                     |
|---------------------------------|-----------------------|----------------------------------------------------------------|-----------------------------|
| 6                               | ,                     | C1: VP                                                         | Jännitteensyöttö - plus     |
| 3                               |                       | C2:                                                            | Vastaanottodata/lähetysdata |
|                                 |                       | RxD/TxD-P                                                      | – plus                      |
| 8                               | C2 GP                 | C3:                                                            | Vastaanottodata/lähetysdata |
|                                 |                       | RxD/TxD-N                                                      | – miinus                    |
| 5                               |                       | C4: DGND                                                       | Maataso                     |
|                                 | 7867±26/0612          |                                                                |                             |
|                                 | Kuva 41: COM2 D-SUB - |                                                                |                             |
|                                 | naarasliitin          |                                                                |                             |

### 12.3 Parametriluettelo

| Signaalin nimi | Pääsy | <b>Tietotyyppi</b> | Parametrit                             |
|----------------|-------|--------------------|----------------------------------------|
| X1             | RO    | Float              | Analogiatulo I nP1                     |
| X2             | RO    | Float              | Analogiatulo I nP2                     |
| SP1            | R/W   | Float              | Asetusarvo 1                           |
| SP2 (dSP)      | R/W   | Float              | Asetusarvo 2                           |
|                | RO    | Word               | Lähdöt ja tilat                        |
|                | RO    | Word               | Binäärisignaalit ja laitteiston tunnus |
| Pb1            | R/W   | Float              | Proportionaalialue 1                   |
| dt             | R/W   | Float              | Johdannaisaika                         |
| rt             | R/W   | Float              | Palautusaika                           |
| REM            | RO    | Word               | Etäkäytön tila                         |
| X3             | RO    | Float              | Analogiatulo I nP3                     |
| AL             | R/W   | Word               | Hälytyksen raja-arvo                   |
| B1             | RO    | Float              | Poltinhälytys                          |
| WR             | RO    | Float              | Senhetkinen asetusarvo                 |

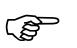

Huomaa! Kukin osoitealue löytyy \*.gsd-tiedostosta.

### 13.1 Hälytysilmoitukset

| Näyttö                                                                | Syy                                                                                                    | Ratkaisu                                                                                  |
|-----------------------------------------------------------------------|----------------------------------------------------------------------------------------------------|-------------------------------------------------------------------------------------------|
| 9999 vilkkuu                                                          | <b>Mittausarvon ylitys</b><br>Mittausarvo on liian suuri, se on<br>mittausalueen ulkopuolella tai       | <ul> <li>Tarkasta anturit ja liitosjohto<br/>vaurioiden tai oikosulun varalta.</li> </ul> |
| <b>9999</b>                                                           | anturissa on vaurio<br>(9999 vilkkuu).                                                                  | ➡ Viittaus!<br>Katso luku 4.3 <i>Liitäntäpaikat</i>                                       |
| <ul> <li>▼ △ 8 K6 1</li> <li>▼ ▲</li> </ul>                           | <b>Mittausarvon alitus</b><br>Mittausarvo on liian pieni, se on<br>mittausalueen ulkopuolella tai       | <ul> <li>Tarkista, onko säädetty tai liitetty<br/>oikea anturi.</li> </ul>                |
| ESC Enter<br>RWF55.X 7867657012                                       | anturissa on oikosulku<br>(-1999 vilkkuu).                                                              | ➡ Viittaus!<br>Katso luku 14.1.1 Analogiatulo I nP1<br>(tosiarvo)                         |
| Keltainen tiedonsiirron symboli<br>(ylävasemmalla) vilkkuu<br>SIEMENS | Liitännän tiedonsiirto on aktiivinen<br>Profibusin, Modbusin tai PC-<br>ohjelmiston ACS411 (USB) kautta | Mitään korjausta ei tarvita, RWF55:n<br>normaalia toimintaa.                              |
|                                                                       |                                                                                                    |                                                                                           |

### 13.2 Muuta

| Näyttö                                      | Syy                       | Ratkaisu                                                    |
|---------------------------------------------|---------------------------|-------------------------------------------------------------|
| Oikea desimaalipiste vilkkuu<br>ylänäytössä | USB-yhteys käytettävissä. | Desimaalipiste katoaa heti kun USB-<br>yhteys on katkaistu. |
| <u>205</u><br>∧ 8 кб §                      |                           | ➡ Viittaus!<br>Katso luku 10 PC-ohjelmisto<br>ACS411        |

#### 14.1 Tulot

#### 14.1.1 Analogiatulo InP1 (tosiarvo)

Vastuslämpömittareille, termoelementeille tai normaalisignaaleille sisältäen toisen asteen digitaalisuodattimen (konfiguroitavissa).

| Mittausaika         | 250 ms                        |                              |                                      |
|---------------------|-------------------------------|------------------------------|--------------------------------------|
| Тууррі              | Mittausalue                   | Mittaustarkkuus <sup>a</sup> | Ympäristön<br>lämpötilan<br>vaikutus |
| Pt100 DIN EN 60751  | -200+850 °C<br>(-328+1562 °F) | ≤0,05 %                      | 50 ppm/K                             |
| Pt1000 DIN EN 60751 | -200+850 °C<br>(-328+1562 °F) | ≤0,05 %                      | 50 ppm/K                             |
| LG-Ni1000           | -50+160 °C<br>(-58+320 °F)    | ≤0,05 %                      | 50 ppm/K                             |
| 0135 Ω              |                               | ≤0,05 %                      | 50 ppm/K                             |

<sup>a</sup> Tarkkuudet perustuvat mittausalueen enimmäislaajuuteen.

| Johtovastus  | Maks. 30 $\Omega$ johdinta kohti 3- |  |
|--------------|-------------------------------------|--|
|              | johdinkytkennässä                   |  |
| Tehon tasaus | Ei tarvita 3-johdinkytkennässä.     |  |
|              | 2-johdinkytkennässä tehon tasaus    |  |
|              | suoritetaan tosiarvon korjauksella. |  |

Termoelementit **Tyyp** 

Vastuslämpömittari

| Тууррі                                                               | Mittausalue                    | Mittaustarkkuus a | Ympäristön<br>lämpötilan<br>vaikutus |
|----------------------------------------------------------------------|--------------------------------|-------------------|--------------------------------------|
| Fe-CuNi <b>J</b><br>DIN EN 60584                                     | -200+1200 °C<br>(-328+2192 °F) | ≤0,25 %           | ≤100 ppm/K                           |
| NiCr-Ni <b>K</b><br>DIN EN 60584                                     | -200+1372 °C<br>(-328+2502 °F) | ≤0,25 %           | ≤100 ppm/K                           |
| Cu-CuNi <b>T</b><br>DIN EN 60584                                     | -200+400 °C<br>(-328+752 °F)   | ≤0,25 %           | ≤100 ppm/K                           |
| NiCrSi-NiSi <b>N</b><br>DIN EN 60584                                 | -100+1300 °C<br>(-148+2372 °F) | ≤0,25 %           | ≤100 ppm/K                           |
| Pt-RhPt <b>S</b><br>DIN EN 60584                                     | -50+1768 °C<br>(-58+3214 °F)   | ≤0,25 %           | ≤100 ppm/K                           |
| Pt-RhPt <b>R</b><br>DIN EN 60584                                     | -50+1768 °C<br>(-58+3214 °F)   | ≤0,25 %           | ≤100 ppm/K                           |
| Pt-RhPt <b>B</b><br>DIN EN 60584                                     | 01820 °C<br>(323308 °F)        | ≤0,25 %           | ≤100 ppm/K                           |
| <sup>a</sup> Tarkkuudet perustuvat mittausalueen enimmäislaajuuteen. |                                |                   |                                      |

Vertailukohtalämpötila

Sisäinen

#### Normaalisignaalit

| Mittausalue                                | Mittaustarkkuus<br>a | Ympäristön<br>lämpötilan vaikutus |
|--------------------------------------------|----------------------|-----------------------------------|
| Jännite DC 0 - 5 V<br>Tulovastus RE >2 MΩ  | ≤0,2 %               | 200 ppm/K                         |
| Jännite DC 0 - 10 V<br>Tulovastus RE >2 MΩ | ≤0,1 %               | 100 ppm/K                         |
| Jännite DC 1 - 5 V<br>Tulovastus RE >2 MΩ  | ≤0,2 %               | 200 ppm/K                         |
| Virta 0 - 20 mA<br>Jännitteenlasku ≤2 V    | ≤0,1 %               | 100 ppm/K                         |
| Virta 4 - 20 mA<br>Jännitteenlasku ≤2 V    | ≤0,1 %               | 100 ppm/K                         |

<sup>a</sup> Tarkkuudet perustuvat mittausalueen enimmäislaajuuteen.

# 14.1.2 Analogiatulo I nP2 (ulkoinen asetusarvo, asetusarvon siirto)

Vastusmittaus 0 - 1200  $\Omega$  tai normaalisignaalit ilman linearisointia.

|                    | Mittausaika                 | 750 ms                     |                     |
|--------------------|-----------------------------|----------------------------|---------------------|
|                    |                             |                            |                     |
| Vastuslämpömittari | Vastus (2-johdinkytkentä)   | 0 - 1200 $\Omega$ lineaari |                     |
|                    |                             | ≤0,05 %                    |                     |
|                    |                             | 50 ppm/K                   |                     |
|                    |                             |                            |                     |
| Normaalisignaalit  | Mittausalue                 | Mittaustarkkuus            | Ympäristön          |
|                    |                             | а                          | lämpötilan vaikutus |
|                    | Jännite DC 0 - 5 V          | ≤0,2 %                     | 200 ppm/K           |
|                    | Tulovastus RE >2 MΩ         |                            |                     |
|                    | Jännite DC 0 - 10 V         | ≤0,1 %                     | 100 ppm/K           |
|                    | Tulovastus RE >2 M $\Omega$ |                            |                     |
|                    | Jännite DC 1 - 5 V          | ≤0,2 %                     | 200 ppm/K           |
|                    | Tulovastus RE >2 M $\Omega$ |                            |                     |
|                    | Virta 0 - 20 mA             | <0.1 %                     | 100 ppm/K           |
|                    | Jännitteenlasku ≤2 V        |                            |                     |
|                    | Virta 4 - 20 mA             | <0.1 %                     | 100 ppm/K           |
|                    | Jännitteenlasku <2 V        | _0,1 /0                    |                     |
|                    |                             |                            |                     |

<sup>a</sup> Tarkkuudet perustuvat mittausalueen enimmäislaajuuteen.

#### 14.1.3 Analogiatulo I nP3 (ulkolämpötila)

Vastuslämpömittareille 2-johdinkytkennässä suodatinaikavakiolla.

| Mittausaika         |                               | ô s                               |                                      |
|---------------------|-------------------------------|-----------------------------------|--------------------------------------|
| Тууррі              | Mittausalue                   | <mark>Mittaustarkkuus</mark><br>a | Ympäristön<br>lämpötilan<br>vaikutus |
| Pt1000 DIN EN 60751 | -200+850 °C<br>(-328+1562 °F) | ≤0,05 %                           | 50 ppm/K                             |
| LG-Ni1000           | -50+160 °C<br>(-58+320 °F)    | ≤0,05 %                           | 50 ppm/K                             |

<sup>a</sup> Tarkkuudet perustuvat mittausalueen enimmäislaajuuteen.

#### 14.1.4 Binääritulo D1

Potentiaalivapaa kosketin, konfiguroinnista riippuen, seuraaville toiminnoille:

- Ei toimintoa
- Asetusarvon siirto
- Asetusarvon vaihto
- Hälytystulo

Vastuslämpömittari

#### 14.1.5 Binääritulo D2

Potentiaalivapaa kosketin toimintatapojen vaihtoon:

| Moduloiva poltin, kun koskettimet D2 ja   | LED-toimintatapa 2-vaiheinen, <b>ei</b> pala |
|-------------------------------------------|----------------------------------------------|
| DG ovat auki                              | etupuolella                                  |
| 2-vaiheinen poltin, kun koskettimet D2 ja | LED-toimintatapa 2-vaiheinen, <b>palaa</b>   |
| DG ovat kiinni                            | etupuolella                                  |

#### 14.2 Mittauspiirin valvonta

Vikatilanteessa lähdöt omaksuvat määritellyt tilat (konfiguroitavissa).

| Mittausarvoanturi                                  | Mittausalueen<br>ylitys /<br>mittausalueen<br>alitus | Anturin oikosulku /<br>johtimen oikosulku | Anturivaurio/<br>johtovaurio |
|----------------------------------------------------|------------------------------------------------------|-------------------------------------------|------------------------------|
| Vastuslämpömittari                                 | •                                                    | •                                         | •                            |
| Termoelementit                                     | •                                                    |                                           | •                            |
| Jännite<br>DC 1 - 5 V<br>DC 0 - 5 V<br>DC 0 - 10 V | ●<br>(●)<br>(●)                                      | •                                         | •                            |
| Virta<br>DC 4 - 20 mA<br>DC 0 - 20 mA              | •<br>(•)                                             | •                                         | •                            |

= tunnistetaan

(●) = vain mittausalueen ylitys tunnistetaan

- = ei tunnisteta

#### ➡ Viittaus!

Katso luku 13.1 Hälytysilmoitukset.

### 14.3 Säätölähdöt OutP

Galvaaninen erotus syöttöjännitteeseen, analogiatuloihin ja säätölähtöihin.

| ⇒ | Viittaus!                                |                                |
|---|------------------------------------------|--------------------------------|
|   | Katso luku 4.2 Galvaaninen erotus        |                                |
| _ |                                          |                                |
|   | Rele K1 (sulkukosketin) 1P, 1N (polttime | n aktivointi)                  |
|   | Kytkentäteho                             | Maks. 2 A, AC 240 V, cosφ >0,6 |
|   | Koskettimen käyttöikä                    | 250 000 kytkentäkertaa         |
|   |                                          | nimelliskuormassa              |
|   | Kosketussuojapiiri                       | Varistori                      |
|   | Jännitteensyöttö mittausmuuntimelle      | DC 24 V ±10 % / maks. 30 mA,   |
|   | G+, G-                                   | oikosulkuvarma                 |

Reletiedot perustuvat valmistajan antamiin tietoihin.

| Rele K2, KQ (toimielin AUKI)                    |                                |  |
|-------------------------------------------------|--------------------------------|--|
| Kytkentäteho                                    | Maks. 2 A, AC 240 V, cosφ >0,6 |  |
| Koskettimen käyttöikä                           | 200 000 kytkentäkertaa         |  |
|                                                 | nimelliskuormassa              |  |
| Kosketussuojapiiri                              | RC-yhdistelmä                  |  |
| Rele K3, KQ (toimielin KIINNI)                  |                                |  |
| Kytkentäteho                                    | Maks. 2 A, AC 240 V, cosφ >0,6 |  |
| Koskettimen käyttöikä                           | 200 000 kytkentäkertaa         |  |
|                                                 | nimelliskuormassa              |  |
| Kosketussuojapiiri                              | RC-yhdistelmä                  |  |
| Rele K6 (sulkukosketin), 6P, 6N (monitoimirele) |                                |  |
| Kytkentäteho                                    | Maks. 2 A, AC 240 V, cosφ >0,6 |  |
| Koskettimen käyttöikä                           | 200 000 kytkentäkertaa         |  |
|                                                 | nimelliskuormassa              |  |
| Kosketussuojapiiri                              | Varistori                      |  |

Reletiedot perustuvat valmistajan antamiin tietoihin.

| Analogialähtö A+, A-             |                         |
|----------------------------------|-------------------------|
| Jännite                          | 0 - 10 V oikosulkuvarma |
| Kuormitusvastus                  | Rkuor ≥500 Ω            |
| Tarkkuus                         | ≤0,25 %, ±50 ppm/K      |
| Virta                            | 0 - 20 mA / 4 - 20 mA   |
| Kuormitusvastus (näennäisvastus) | Rkuor ≤500 Ω            |
| Tarkkuus                         | ≤0,25 %, ±50 ppm/K      |
|                                  |                         |
| Siirtonopeus                     | 4800 baudia             |
|                                  | 9600 baudia             |
|                                  | 19200 baudia            |
|                                  | 38400 baudia            |
| Protokolla                       | Modbus                  |
| Laiteosoite                      | 1 - 99                  |

#### Profibus-liitäntä

Liitäntä RS-485

Vain mallissa RWF55.6!

### 14.4 Säädin

| Säädintyyppi    | Kolmivaihesäädin ja portaaton säädin |
|-----------------|--------------------------------------|
| Säädinrakenteet | P/PI/PD/PID                          |
| Mittausaika     | 250 ms                               |

### 14.5 Sähkötiedot

| AC 110 - 240 V +10/-15 %                                |
|---------------------------------------------------------|
| 48 - 63 Hz                                              |
| DIN EN 607301:n 1 osan mukaan                           |
| Ylijänniteluokka III                                    |
| Likaantumisaste 2                                       |
| SELV-virtapiirien sisäisellä erotuksella                |
| Maks. 30 V                                              |
| Maks. 20 VA                                             |
| EEPROM                                                  |
| Takapuolella ruuviliitinten kautta                      |
| 0,25 - 1,5 mm² hienosäikeinen                           |
| <ul> <li>pääteholkilla DIN 46228:n mukaan</li> </ul>    |
| <ul> <li>nastaliittimellä DIN 46231:n mukaan</li> </ul> |
| <ul> <li>haarukkaliittimellä kierteelle M3</li> </ul>   |
| (mitat DIN 46237:n mukaan)                              |
| Liitinten ja/tai pääteholkkien käyttö                   |
| UL486A-B:n mukaan (UL-listattu tai -                    |
| hyväksytty)                                             |
| 0,5 Nm                                                  |
| DIN EN 61326-1                                          |
| Luokka B                                                |
| Teollisuusvaatimus                                      |
|                                                         |

### 14.6 Kotelo

| Kotelotyyppi           | Muovikotelo Makrolon ohjaustaulun |
|------------------------|-----------------------------------|
|                        | asennukseen DIN IEC 61554:n       |
|                        | mukaisesti                        |
|                        | (Käyttö sisätiloissa)             |
| Väri                   | Vaaleanharmaa RAL7035             |
| Asennussyvyys          | 122 mm                            |
| Sallittu asennusasento | Mikä tahansa                      |
| Kotelointiluokka       | DIN EN 60529:n mukaan             |
|                        | Etupuoli IP66                     |
|                        | Takapuoli IP20                    |
| Paino                  | (täysin varusteltuna)             |
| • RWF55.5              | Noin 329 g                        |
| • RWF55.6              | Noin 342 g                        |

### 14.7 Ympäristöolosuhteet

| Varastointi           | DIN IEC 60721-3-1                       |
|-----------------------|-----------------------------------------|
| Ilmasto-olosuhteet    | Luokka 1K3                              |
| Mekaaniset olosuhteet | Luokka 1M2                              |
| Lämpötila-alue        | -40+70 °C                               |
| Kosteus               | <95 % s.k.                              |
| Kuljetus              | DIN IEC 60721-3-2                       |
| Ilmasto-olosuhteet    | Luokka 2K2                              |
| Mekaaniset olosuhteet | Luokka 2M2                              |
| Lämpötila-alue        | -40+70 °C                               |
| Kosteus               | <95 % s.k.                              |
| Käyttö                | DIN IEC 60721-3-3                       |
| Ilmasto-olosuhteet    | Luokka 3K3                              |
| Mekaaniset olosuhteet | Luokka 3M3                              |
| Lämpötila-alue        | -20+50 °C                               |
| Kosteus               | <95 % s.k.                              |
| Asennuskorkeus        | Maks. 2000 m normaalinollan yläpuolella |

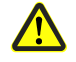

Huomio!

Tuote ei saa altistua kondensoitumiselle, jäätymiselle eikä vedelle!

### 14.8 Segmenttinäyttö

| Merkkikorkeus |                                           |
|---------------|-------------------------------------------|
| Ylänäyttö     | 10 mm                                     |
| Alanäyttö     | 7 mm                                      |
| Väri          |                                           |
| Ylänäyttö     | Punainen                                  |
| Alanäyttö     | Vihreä                                    |
| Paikat        | 4 (sisältäen 0, 1 tai 2 desimaalipaikkaa, |
|               | konfiguroitavissa)                        |
| Näyttöalue    | -1999 - 9999                              |

### 14.9 Standardit ja sertifikaatit

#### Sovellettavat direktiivit:

| C · Ρ | lien |
|-------|------|
|-------|------|

Pienjännitedirektiivi
 Sähkömagneettinen yhteensopivuus

2014/35/EU 2014/30/EU

Sovellettavien direktiivien määräysten mukaisuus todistetaan noudattamalla seuraavia standardeja/määräyksiä:

- Lämpöä kehittävien laitteiden lämpötilansäätimet ja lämpötilarajoittimet
   Kotitalouteen ja vastaavaan käyttöön tarkoitetut
   DIN EN 14597
   DIN EN 60730-1
   automaattiset sähköiset ohjauslaitteet
   Osa 1: Yleiset vaatimukset
   Kotitalouteen ja vastaavaan käyttöön tarkoitetut
   DIN EN 60730-2-9
- automaattiset sähköiset ohjauslaitteet
  Osa 2-9: Lämpötilansäätimien erityisvaatimukset
  Mittaukseen, ohjaukseen, säätöön ja laboratoriokäyttöön DIN EN 61326-1
- tarkoitetut sähköiset laitteet EMC-vaatimukset Osa 1: Yleiset vaatimukset

# Standardien kulloinkin voimassa oleva versio voidaan ottaa vaatimustenmukaisuusvakuutuksesta!

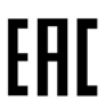

EAC-yhdenmukaisuus (Euraasia-yhdenmukaisuus)

A B M / Legel / Diffe

ISO 9001:2015 ISO 14001:2015 OHSAS 18001:2007

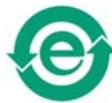

Kiina RoHS Vaarallisten aineiden taulukko: http://www.siemens.com/download?A6V10883536

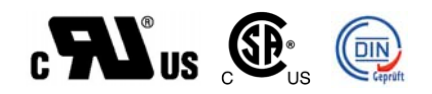

# 15 Selitykset

- A Nimelliskuorman päällekytkentäpiste reagointikynnyksen (q) saavuttamisen jälkeen
- ACrA Toiminta kun Out of Range
- Adr Laiteosoite Modbus
- AF Hälytystoiminto
- AL Raja-arvo
- At1 Ulkolämpötila 1
- At2 Ulkolämpötila 2
- B Polttimen poiskytkentäpiste
- bdrt Siirtonopeus
- bi n1 Binääritulo 1
- bi n2 Binääritulo 2
- bi nF Binääritulo
- CACt Toimintasuunta
- Cntr Säädin
- CodE Tasojen lukitus
- ConF Konfigurointi
- CtYP Säädintyyppi
- db Kuollut alue
- dECP Desimaalipaikka
- dF1 Suodatinaikavakio
- dF2 Suodatinaikavakio
- dF3 Suodatinaikavakio
- dFt Tietomuoto
- di SL Alanäyttö
- di SP Näyttö
- di SU Ylänäyttö
- dSP Asetusarvo
- dt Johdannaisaika
- dtt Remote Detection Timer
- End Päätearvo
- FnC2 Toiminto
- FnC3 Toiminto
- FnCt Toiminto
- Ht1 Kattilalämpötila 1
- Ht2 Kattilalämpötila 2
- HYS1 Lämmityssäätimen päällekytkentäkynnys
- HYS2 Lämmityssäätimen poiskytkentäkynnys
- HYS3 Lämmityssäätimen poiskytkentäkynnys
- HYS4 Jäähdytyssäätimen päällekytkentäkynnys
- HYS5 Jäähdytyssäätimen poiskytkentäkynnys
- HYS6 Jäähdytyssäätimen poiskytkentäkynnys
- HYSt Kytkentäero
- InP Analogiatulo
- InP1 Analogiatulo 1 (tosiarvo)
- InP2 Analogiatulo 2 (ulkoinen asetusarvo tai asetusarvon siirto)
- InP3 Analogiatulo 3 (ulkolämpötila)
- IntF Liitäntä
- 0FF1 Mittausarvon korjaus
- 0FF2 Mittausarvon korjaus
- 0FF3 Mittausarvon korjaus
- oLHi Toiminta-alueen yläraja
- oLLo Toiminta-alueen alaraja
- 0Pnt Nollapiste
- 0Pr Käyttäjä

- OutP Säätölähdöt
- PArA Parametri
- Pb Proportionaalialue
- Pb1 Proportionaalialue 1
- q Reagointikynnys
- qeff Kaikkien integraalien summa
- rAFC Lämpöshokkisuoja
- rAL Raja-arvo
- rASL Rampin kaltevuus
- r0ut Arvo kun Out of Range
- rt Palautusaika
- SCH1 Näytön loppu
- SCH2 Näytön loppu
- SCL1 Näytön alku
- SCL2 Näytön alku
- SEn1 Anturityyppi
- SEn2 Anturityyppi
- SEn3 Anturityyppi
- Si Gn Signaalityyppi
- SP1 Asetusarvo 1
- SP2 Asetusarvo 2
- SPH Asetusarvorajoituksen loppu
- SPL Asetusarvorajoituksen alku
- t Aika
- t1 Verkko päälle (käynnistys tosiarvossa)
- t2 Rampin pysäytys, tosiarvo toleranssialueen ulkopuolella
- t3 Tosiarvo on jälleen toleranssialueella
- t4 Asetusarvo saavutettu, lämpöshokkisuoja (TSS) ei ole enää aktiivinen
- toLP Rampin toleranssialue
- tout Timeout
- tt Toimielimen käyntiaika
- Uni t Lämpötilayksikkö
- W Asetusarvo
- Y Säätötaso

## 16 Kuvahakemisto

| Kuva 1. Lohkorakenne                                                       | 10 |
|----------------------------------------------------------------------------|----|
| Kuva 2: Mitat RWF55                                                        |    |
| Kuva 3: Asennus ohjaustaulun aukkoon                                       | 13 |
| Kuva 4: Testausjännitteet                                                  | 17 |
| Kuva 5: Liitinpaikat                                                       | 18 |
| Kuva 6: Lämmityssäätimen ohjelmavaiheet                                    | 21 |
| Kuva 7: Jäähdytyssäätimen ohjelmavaiheet                                   | 21 |
| Kuva 8: Ohjelmavaiheet, moduloiva poltin, kolmipistelähtö                  | 22 |
| Kuva 9: Ohjelmavaiheet, moduloiva poltin, analogialähtö                    | 23 |
| Kuva 10: Ohjelmavaiheet, kaksiportainen poltin, kolmipistelähtö            | 24 |
| Kuva 11: Ohjelmavaiheet, kaksiportainen poltin, analogialähtö              | 25 |
| Kuva 12: Asetusarvon vaihto tai asetusarvon siirto                         |    |
| Kuva 13: Asetusarvon vaihto SP1 / ulkoinen asetusarvo                      | 29 |
| Kuva 14: Asetusarvon siirto analoginen / binäärinen                        | 30 |
| Kuva 15: Ulkoinen asetusarvo, asetusarvon siirto binäärisesti dSP:n kautta | 31 |
| Kuva 16: Lämmityskäyrän jyrkkyys                                           | 32 |
| Kuva 17: Ohjelmavaiheet, reagointikynnys (q)                               | 33 |
| Kuva 18: Ohjelmavaiheet, järjestelmän kylmäkäynnistys                      | 34 |
| Kuva 19: Lämpöshokkisuoja (TSS)                                            | 36 |
| Kuva 20: Näytön ja painikkeiden merkitys                                   | 37 |
| Kuva 21: Aloitusnäyttö                                                     | 39 |
| Kuva 22: Normaalinäyttö                                                    | 39 |
| Kuva 23: Automaattisen säätötoiminnon näyttö                               | 43 |
| Kuva 24: Ohjelmistoversion näyttö                                          | 44 |
| Kuva 25: Segmenttitestinäyttö                                              | 44 |
| Kuva 26: Parametrointi                                                     | 45 |
| Kuva 27: Konfigurointi                                                     | 48 |
| Kuva 28: Hälytystoiminnot lk1 - lk6                                        | 55 |
| Kuva 29: Hälytystoiminnot lk7 ja lk8                                       | 55 |
| Kuva 30: Automaattinen säätötoiminto nimelliskuormakäytössä                | 61 |
| Kuva 31: Tosiarvo ja asetusarvo ovat kaukana toisistaan                    | 62 |
| Kuva 32: Vähäinen säätöpoikkeama                                           | 62 |
| Kuva 33: Pb liian pieni                                                    | 63 |
| Kuva 34: Pb liian suuri                                                    | 63 |
| Kuva 35: rt, dt liian pieni                                                | 63 |

| Kuva 36: rt, dt liian suuri                         | 63 |
|-----------------------------------------------------|----|
| Kuva 37: Optimaalinen asetus                        | 63 |
| Kuva 38: Väylän pääte                               | 72 |
| Kuva 39: Johdotus ja väylän pääte                   | 74 |
| Kuva 40: Käyttötietojen siirto Profibus-DP:n kautta | 75 |
| Kuva 41: COM2 D-SUB -naarasliitin                   | 76 |

# Hakusanaluettelo

#### Α

| Asennus 1                                            | 2      |
|------------------------------------------------------|--------|
| Asennus ohiaustaulun aukkoon                         | 3      |
| Asennus vierekkäin                                   | 3      |
| Asennuspaikka ja ilmasto-olosuhteet                  | 2      |
| Etulevvn hoitaminen14                                | 4      |
| Irrottaminen ohiaustaulun aukosta14                  | 4      |
| Mitat12                                              | 2      |
| Asetusarvon vaihtaminen                              |        |
| SP140                                                | 0      |
| SP240                                                | 0      |
| Automaattinen säätötoiminto6                         | 1      |
| Automaattinen säätötoiminto                          |        |
| nimelliskuormakäytössä6                              | 1      |
| Kaksi menetelmää6                                    | 2      |
| Säädinparametrien valvonta63                         | 3      |
| н                                                    |        |
| Hälytystoiminto AF                                   |        |
| Raja-arvo AL suhteessa asetusarvoon5                 | 5      |
| J                                                    |        |
| Johdanto                                             | 6      |
| Asennus                                              | 9      |
| Esitystavat                                          | 8      |
| Huomiomerkit                                         | 8      |
| Jäähdytyssäädin                                      | 9      |
| Käyttö lämmitysjärjestelmissä                        | 9      |
| Kuvaus                                               | 9      |
| Liitäntä                                             | 9      |
| Lisävaruste                                          | 9      |
| Lohkorakenne1                                        | 0      |
| Määräystenmukainen käyttö                            | 7      |
| Pätevä henkilökunta                                  | 7      |
| Sããtô                                                | 9      |
| Turvatekniset huomautukset                           | 7      |
| l ypografiset konventiot                             | 7      |
| Varoittavat merkit                                   | /<br>^ |
| Yleiset onjeet                                       | Э      |
| Jondotus                                             | ~      |
| 9-napaisen D-SOB-naarasiiittimen paikka              | D      |
| N<br>Kövttö                                          | 7      |
| Asotusarvon vaihtaminon                              | ′<br>^ |
| Automaattinen säätötoiminto                          | 7      |
| Automaattisen säätötoiminnon käynnistys $A^{\prime}$ | י<br>כ |
| Käsikävttö                                           | 8      |
| Käsikäyttö, kaksiportainen poltin 4                  | 2      |
| Käsikäyttö, moduloiva poltin 4                       | 1      |
| Käynnistyminen                                       | 7      |
| Kävnnistvs                                           | 3      |
| Käyttötaso4                                          | 0      |
| Keskeytys                                            | 3      |
| Kolmivaihesäädin4                                    | 1      |
| Näytön ja painikkeiden merkitys                      | 7      |
|                                                      |        |

| Normaalinäyttö 37,                              | 39 |
|-------------------------------------------------|----|
| Ohjelmistoversion näyttö                        | 44 |
| Parametrien esitys                              | 37 |
| Portaaton säädin                                | 41 |
| Segmenttitesti                                  | 44 |
| Timeout                                         | 40 |
| Vilkkuva tosiarvonäyttö                         | 38 |
| Konfigurointi                                   |    |
| Analogialähtö                                   | 57 |
| Analogiatulo InP1                               | 49 |
| Analogiatulo InP2                               | 51 |
| Analogiatulo I nP3                              | 52 |
| Binäärilähtö                                    | 57 |
| Binääritulo binF                                | 58 |
| Hälvtvstoiminto AF                              | 55 |
| Lämpöshokkisuoja rAFC                           | 54 |
| Liitäntä IntF.                                  | 60 |
| Näyttö di SP                                    | 59 |
| Säädin Chtr                                     | 53 |
| Säätölähdöt OutP                                | 57 |
| Konfigurointi ConF                              | 48 |
| L                                               |    |
| –<br>Laiterakenteen tunnistaminen               | 11 |
| Sijainti                                        | 11 |
| Toimituksen sisältö                             | 11 |
| Tyvnit                                          | 11 |
| Tyypikiini                                      | 11 |
| М                                               |    |
| Modbus-liitäntä                                 | 67 |
| Ftäkävttö                                       | 69 |
| Käyttötaso                                      | 67 |
| Konfigurointitaso                               | 60 |
| Laitetiedot                                     | 70 |
| Laiteiden tila                                  | 70 |
| Paramotritaso                                   | 68 |
| Parametritaso                                   | 00 |
| r<br>Paramatrointi                              |    |
| Säädinnarametrien nävttö                        | 46 |
| Barametrointi DArA                              | 40 |
| PC objemieto ACS411                             | 64 |
| ACS411 honkinto                                 | 65 |
| Aconnuo                                         | 66 |
| Asennus                                         | 65 |
| Käyttöpaikka                                    | 65 |
| Kielot                                          | 65 |
| nielet                                          | 60 |
| Lailleisloeuenylyksel                           | 65 |
| Liselissi- ja vasluuvapausilläätäykset<br>Muuta | 88 |
| Nikezonninen parametrointi                      | 64 |
| Baramotrion muuttaminon                         | 64 |
|                                                 | 64 |
| i ui vaonjeet<br>IISB liitännän käyttö          | 66 |
| USB-IIItalillali kayllu                         | 66 |
| USD-IIItannan virransyotto                      | 00 |

| Profibus DP-li  | itäntä                 | 71 |
|-----------------|------------------------|----|
| Johdotus        |                        | 76 |
| Parametrilu     | uettelo                | 76 |
| RS-485-siir     | totekniikka            | 71 |
| R               |                        |    |
| RS-485-siirtote | kniikka                |    |
| Jaksoittaine    | en tiedonsiirto        | 75 |
| Johdotus ja     | väylän pääte           | 74 |
| Johtopituus     |                        | 71 |
| Kaapelitiedo    | ot                     | 73 |
| Perusomina      | aisuudet               | 71 |
| Perustoimin     | inot                   | 74 |
| Rakenne         |                        | 71 |
| Tiedonsiirto    | nopeus                 | 73 |
| Väylän päät     | te                     | 72 |
| S               |                        |    |
| Sähköliitäntä   |                        | 15 |
| Asennusoh       | njeet                  | 15 |
| Galvaanine      | en erotus              | 17 |
| Häiriönpois     | sto                    | 15 |
| Liitäntäpail    | kat                    | 18 |
| Ruuviliitän     | nät                    | 15 |
| Suojaus         |                        | 15 |
| Turvamäär       | äykset                 | 15 |
| Ulkoisten k     | componenttien liitäntä | 15 |
| Väärinkäyt      | tö                     | 16 |
| Selitykset      |                        |    |
| т               |                        |    |
| Tekniset tiedo  | ۰ <b>t</b>             | 78 |
| Analogiatu      | lo I nP1               | 78 |
| Analogiatu      | lo I nP2               | 80 |
| Analogiatu      | lo I nP3               | 80 |
| Binääritulo     | • D1                   | 80 |
| Binääritulo     | • D2                   | 81 |
| Kotelo          |                        | 83 |
| Mittauspiiri    | in valvonta            | 81 |
| Säädin          |                        | 82 |
| Säätölähdö      | it OutP                | 82 |
| Sähkötiedo      | >t                     | 83 |
| Segmenttir      | ıäyttö                 | 84 |
|                 |                        |    |

| Standardit ja sertifikaatit                  | .85 |
|----------------------------------------------|-----|
| Tulot                                        | .78 |
| Ympäristöolosuhteet                          | .84 |
| Toimintatavat                                | .21 |
| Asetusarvon esiasetus                        | .27 |
| Asetusarvon siirto SP1 analogisesti InP2     |     |
| n / binäärisesti dSP                         |     |
| n avulla                                     | .30 |
| Asetusarvon vaihto SP1 / SP2 tai asetusarvon |     |
| siirto analogisesti InP2                     |     |
| n kautta                                     | .28 |
| Asetusarvon vaihto SP1 / ulkoinen asetusarvo | )   |
| I nP2                                        |     |
| n kautta                                     | .29 |
| Jäähdytyssäädin21, 23, 25, 33,               | 35  |
| Järjestelmän kylmäkäynnistys                 | .34 |
| Kaksiportainen poltin, analogialähtö         | .25 |
| Kaksiportainen poltin, kolmipistelähtö       | .24 |
| Lähtö                                        | .23 |
| Lämmityskäyrä                                | .32 |
| Lämmityssäädin                               | .21 |
| Lämpöshokkisuoja                             | .36 |
| Lukitus                                      | 36  |
| Moduloiva poltin, analogialähtö              | .23 |
| Moduloiva poltin, kolmipistelähtö            | .22 |
| Nimelliskuormakäyttö                         | .22 |
| Pienkuormakäyttö                             | .21 |
| Polttimen poiskytkentä                       | .26 |
| Reagointikynnys (q)                          | .33 |
| Sääolosuhteista riippuvainen asetusarvon     |     |
| ohjaus                                       | .32 |
| Termostaattitoiminto                         | .21 |
| Toimintatapojen vaihto                       | .22 |
| Ulkoinen asetusarvo, asetusarvon siirto      |     |
| binäärisesti dSP                             |     |
| n avulla                                     | .31 |
| V                                            |     |
| Vianetsintä                                  | .77 |
| Hälytysilmoitukset                           | .77 |
| Muuta                                        | .77 |

Siemens AG Smart Infrastructure Berliner Ring 23 D-76437 Rastatt Tel. +49 7222 598 279 Fax +49 7222 598 269 www.siemens.com

92/92

© 2019 Siemens AG Smart Infrastructure Oikeudet muutoksiin pidätetään!